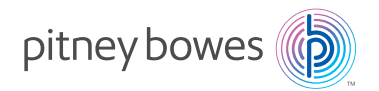

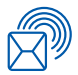

Shipping & Mailing Mailing Equipment & Software

### **PB First™** Software Application

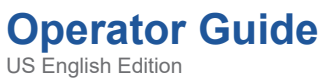

US English Edition SV60807 Rev. K October 31, 2024

Pitney Bowes, in its continuing product improvement program, has made every reasonable effort to eliminate errors from its manuals and software products. As always, our aims are quality, reliability, and ease of operation. However, Pitney Bowes assumes no liability for any such errors, or misuse or misapplication of its operating manuals and products.

This manual may not be reproduced, in whole or in part, without the express written consent of Pitney Bowes Inc.

These materials and the related software are confidential and proprietary property of Pitney Bowes Inc. and may not be lent, sold, hired out, or made available to others in any form, or be disposed of by way of trade in any form, without the express written consent of Pitney Bowes Inc.

The data used in the screen examples in this manual are fictitious unless otherwise noted, and are designed solely to document proper use of the software.

PB FIRST<sup>™</sup> Software User Guide SV60807 Rev. K October 2024

Copyright Notice ©2024 Pitney Bowes Inc. All Rights Reserved.

Pitney Bowes Inc. 3001 Summer Street, Stamford, Connecticut 06926

PB FIRST, 3 Series, 4 Series, 5 Series, OfficeRight DI350, FastPac DI400, FastPac DI500, FastPac DI600, FastPac DI800, FastPacDI900, FastPac DI950, AddressRight DA900, DocuMatch DC115, DocuMatch DC225, Envelope Designer Plus, VeriMove Net, ForwardTrak Net, SmartMailer 7, and SureTrac are trademarks or registered trademarks of Pitney Bowes Inc. Lexmark is a trademark or registered trademark of Lexmark International, Inc. Microsoft, Access 2000, Access XP, Access 2003, Windows 98, Windows 2000, Windows Me, and Windows NT are trademarks or registered trademarks of Microsoft Corporation. USPS and NCOALink are trademarks or registered trademarks of the United States Postal Service.

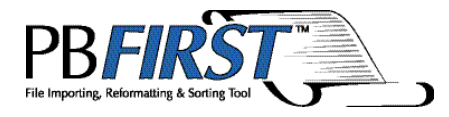

#### Þ

**NOTE:** If you are reading this Software User Guide on-screen in Portable Document Format (.pdf), click

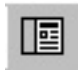

this icon on the Acrobat Reader toolbar to display

bookmarks. Then click on any bookmark to go directly to that topic.

#### 1 — Introduction

| Who Should Read This User Guide1-2        |
|-------------------------------------------|
| What Is PB FIRST?1-2                      |
| What Does PB FIRST Do?1-2                 |
| What's New in Version 13.021-9            |
| How Does It Work?1-11                     |
| System Requirements 1-11                  |
| Getting Help1-12                          |
| Software Version Information1-13          |
| International Support1-14                 |
| Items that Remain the Same1-14            |
| Screens that Change 1-15                  |
| Virtually All Screens Are Translated 1-15 |
| Supporting Materials in English Only1-15  |

#### 2 — The Basics

| Installation and Initial Setup | 2-2  |
|--------------------------------|------|
| User Privileges and Passwords  | 2-2  |
| Launching PB FIRST             | 2-3  |
| Logging On                     | 2-3  |
| Postal Data Expiration Warning | 2-3  |
| Changing Your Logon Password   | 2-5  |
| PB FIRST Main Menu             | 2-6  |
| Advanced User Setup            | 2-8  |
| Accessing Advanced User Setup  | 2-8  |
| Advanced User Setup Dialog Box | 2-9  |
| Job Options                    | 2-9  |
| Project Options                | 2-10 |
| Postal Code                    | 2-11 |
| Data File Type                 | 2-12 |
| Overview of a PB FIRST Job     | 2-14 |
| Basic Steps                    | 2-14 |
| What Is Postal Coding?         | 2-15 |

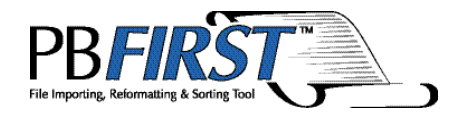

| What Is Presorting?           | 2-15 |
|-------------------------------|------|
| About Printing a PB FIRST Job | 2-15 |
| What Are Overcount Items?     | 2-16 |
| What Are Presort Rejects?     | 2-16 |

#### 3 — Running a PB FIRST Job

| Before You Begin Importing                 | 3-2  |
|--------------------------------------------|------|
| Importing the Input File                   | 3-2  |
| Processing Options After Importing         | 3-3  |
| Printing Without Postal Coding             | 3-4  |
| Postal Coding, Then Printing               | 3-5  |
| Before Postal Coding                       | 3-5  |
| Postal Coding a Mail Job                   | 3-5  |
| Printing a Postal Coded Mail Job           | 3-6  |
| Postal Coding/Presorting, Then Printing    | 3-7  |
| Postal Coding and Presorting               | 3-7  |
| Printing Presort Container Labels          | 3-9  |
| Printing Overcount Postal Coded Items      | 3-10 |
| Printing Normal Presorted Items and        |      |
| Normal Presorted Reject Items              | 3-11 |
| Minimum Postal Coded Records to            |      |
| Qualify for Presort Discount               | 3-12 |
| Browsing Through Address Records           | 3-13 |
| Individual Addresses                       | 3-13 |
| Finding a Specific Record or Range         |      |
| of Records                                 | 3-15 |
| Printing Selected Pieces                   | 3-16 |
| Sequence Number                            | 3-16 |
| Printing One Mail Item                     | 3-17 |
| Printing Multiple Mail Items (or an Entire | e    |
| Mail Job)                                  | 3-17 |
| Printing Selected Pieces                   | 3-18 |
| Job Splitting Among Multiple Printers      |      |
| (Load Balancing) from the Browse           |      |
| Addresses Dialog Box                       | 3-18 |

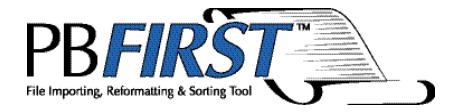

#### 4 — Beyond the Basics

| Address Change Tracking                     | 4-2    |
|---------------------------------------------|--------|
| Addrs Report                                | 4-4    |
| Archiving                                   | 4-6    |
| Initial Setup                               | 4-6    |
| Enabling or Disabling                       | 4-6    |
| Selecting the Path to Archive Directory     | 4-6    |
| Archiving and the Importing Process         | 4-7    |
| Archiving and the Printing Process          | 4-7    |
| Barcode Support for 5 Series/DI800 ProPa    | ck and |
| DI900/DI950                                 | 4-8    |
| Batch Mode                                  | 4-9    |
| Data File Importing                         | . 4-11 |
| Duplex Printing                             | .4-12  |
| Error-Coded Pieces Options                  | .4-13  |
| Sort At End Option                          | .4-14  |
| Separate Job Option                         | .4-14  |
| Affect on Printing Postal Coded Pieces      | .4-14  |
| Envelope Printer Support                    | .4-15  |
| Grouping                                    | .4-16  |
| Inserting a Graphic Image                   | .4-17  |
| Inserting Text                              | .4-20  |
| Job Splitting Among Multiple Printers (Load | 1      |
| Balancing)                                  | .4-21  |
| Move Update (VeriMove <sup>™</sup> Net)     | .4-23  |
| OMR Support                                 | .4-24  |
| Overcount Group Splitting                   | .4-25  |
| PDF-to-Text Conversion for Importing        | .4-27  |
| Presort Rejects Printed with Mail Job       | .4-28  |
| Presort Results Display Option.             | .4-29  |
| Tray Switching on the DocuMatch and Othe    | er     |
| PCL-Compatible Printers                     | .4-30  |

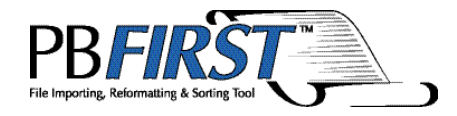

#### 5 — Check Printing

| About PB FIRST Check Printing           | 5-2    |
|-----------------------------------------|--------|
| Overview of Check Printing Features     | 5-3    |
| Running a Check Printing Job            | 5-4    |
| Before You Begin                        | 5-4    |
| Running the Job                         | 5-4    |
| User Privileges for Check Printing      | 5-5    |
| MICR Toner Reminder                     | 5-7    |
| Activity Log                            | 5-8    |
| Viewing or Printing the Activity Log    | 5-9    |
| Purging Information from the Activity   |        |
| Log                                     | . 5-11 |
| Check Print Log                         | .5-12  |
| Viewing or Printing the Check Print Log | 5-13   |
| Purging Printed Checks                  | .5-15  |
| Signature Encryption                    | .5-16  |
| Managing Multiple Accounts              | .5-18  |
| Creating a New Account                  | .5-18  |
| Editing an Existing Account             | .5-23  |
| Deleting an Existing Account            | .5-23  |
| Automatic Check Number Generation       | .5-24  |
| Positive Pay                            | .5-25  |
| PB FIRST and Positive Pay               | .5-25  |
|                                         |        |

6 — Troubleshooting

- 7 Glossary
- 8 Index

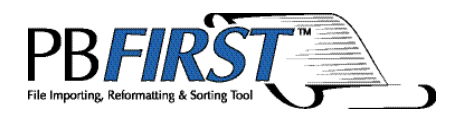

### Chapter 1 Introduction

| Who Should Read This User Guide       | 1-2  |
|---------------------------------------|------|
| What Is PB FIRST?                     | 1-2  |
| What Does PB FIRST Do?                | 1-2  |
| What's New in Version 13.02           | 1-9  |
| How Does It Work?                     | 1-11 |
| System Requirements                   | 1-11 |
| Getting Help                          | 1-12 |
| Software Version Information          | 1-13 |
| International Support                 | 1-14 |
| Items that Remain the Same            | 1-14 |
| Screens that Change                   | 1-15 |
| Virtually All Screens Are Translated  | 1-15 |
| Supporting Materials in English Only. | 1-15 |
|                                       |      |

### 1 Introduction

#### Who Should Read This User Guide

This Software User Guide should be read by PB FIRST<sup>™</sup> users who want to set up and run customized mail jobs on one or more of the following Pitney Bowes systems:

- DocuMatch<sup>®</sup> Integrated Mail Processor DC115
- DocuMatch<sup>®</sup> Integrated Mail Processor DC225
- OfficeRight<sup>™</sup> Inserting System DI350
- An AddressRight<sup>™</sup> envelope printer
- 3 Series<sup>™</sup>/4 Series<sup>™</sup>/5 Series<sup>™</sup> Tabletop Inserter
- FastPac<sup>™</sup> Inserting System DI400
- FastPac<sup>™</sup> Inserting System DI500 and DI600
- FastPac<sup>™</sup> Inserting System DI800
- FastPac<sup>™</sup> Inserting System DI900 and DI950

We recommend that users in the U.S. be familiar with Pitney Bowes SmartMailer<sup>™</sup> software as well as with the function of the tabletop inserters or DocuMatch.

This revision to the Software User Guide (Rev J) is concurrent with the release of PB FIRST software version 13.02, January 2006, in the U.S.

### What Is PB FIRST?

**PB FIRST** (Pitney Bowes File Importing, Reformatting, Sorting Tool) is a software program that enables you to import text files, data files, PDF files, or print image files of address records, in PC-based and non-PC based data formats, and print them out as preprinted forms and customized reports.

### What Does PB FIRST Do?

#### □ Postal Codes and Presorts (U.S. Only)

Postal codes your mail to ensure each address is deliverable and presorts your mail so you can take advantage of postal discounts (SmartMailer software required). Learn more about this in Chapters 2 and 3.

### What Does PB FIRST Do?

#### Creates and Prints OMR Marks

Simplifies the difficult task of creating and printing Pitney Bowes OMR (Optical Mark Recognition) marks for 3 Series/4 Series/5 Series, OfficeRight DI350, FastPac DI400/DI800, FastPac DI500/DI600, and DI900/DI950 Series Inserters applications to ensure mailpiece integrity. (Chapter 4)

#### Browses Addresses

Allows you to browse through address records, search for a specific record or range of records, and print selected records or a range of records. (Chapter 3)

#### Prints Selected Pieces

Prints a specific address record or range of records. (Chapter 3)

#### Groups Documents

Groups documents destined for the same address into a single mailpiece, allowing for savings on postage and materials. (Chapter 4)

#### Combines Multiple Data Files

Combines multiple data files in the same format into one mail job.

#### Separates Overcount Items

Separates mailpieces that have too many pages to run through a DocuMatch DC115, 5 Series, or FastPac DI800 machine so they can be processed manually. (Chapter 2)

#### Imports Data Files

Imports data files such as Excel, comma delimited, or any file format that Microsoft Access can import. (Chapter 4)

#### □ Runs Jobs in Batch Mode

Runs a mail job from start to finish with no user intervention. (Chapter 4)

### Splits Print Jobs Among Multiple Printers (Load Balanced Printing)

Supports print jobs split among multiple printers. (Chapter 4)

### 1 Introduction

#### What Does PB FIRST Do?

#### Prints Duplex

Prints either simplex or duplex (front and back of page) documents for DocuMatch DC115, 5 Series, FastPac DI800, and FastPac DI500/DI600 mail jobs. (Chapter 4)

#### □ Prints with Tray Switching

Switches paper trays in between different pages in a document (for example, printing a first page on company letterhead and the remaining pages on plain paper). (Chapter 4)

#### Prints Checks

Prints checks on a laser printer, maintains logs of check runs and user activity, manages user privileges, encrypts signatures, and creates an output file for Positive Pay services offered by some financial institutions. (Chapter 5)

#### Prints Envelopes

Prints an envelope-only job, using layouts designed in Pitney Bowes Envelope Designer Plus<sup>™</sup> software (not including the AddressRight<sup>™</sup> (W990) printer). (Chapter 4)

#### □ Creates and Modifies Access Reports

Creates and modifies reports in Microsoft<sup>®</sup> Access 2000, Access XP, and Access 2003. Consult your Pitney Bowes Systems Engineer (PBSE).

#### □ Creates Preprinted Forms

Eliminates the expense of preprinted forms by creating them. (Consult your PBSE)

#### □ Simplifies DocuMatch Processing

Reduces the steps required during the DocuMatch DC115 mail creation process.

#### □ Interfaces with SmartMailer

Creates SmartMailer tray breaks, CASS reports, and tray labels within the program (requires SmartMailer). (Chapter 3)

### ☐ Interfaces with VeriMove<sup>™</sup> Net (replaces ForwardTrak<sup>™</sup> Net)

Updates your mailing lists from the USPS® National

#### What Does PB FIRST Do?

Change of Address database. SmartMailer customers who have signed up for VeriMove can access this Pitney Bowes service directly from the PB FIRST main menu. (Chapter 4)

#### Multiple Accounts for Check Printing

Allows you to manage multiple accounts for your check printing jobs. (Chapter 5)

#### □ Archives Printed Mailpiece Documents

Allows you to produce an archive of mailpiece documents that have been printed, in the same format as they were printed, in either paper or searchable electronic (PDF) format. (Chapter 4).

#### Overcount Group Splitting

Allows you to split Overcount items for the same recipient into multiple envelopes in order to minimize the number of envelopes that must be processed manually. The split groups are kept together at the end of the mail job. (Chapter 4)

#### Sorting Error Coded Pieces to the End of the List

Enables PB FIRST users who merely want to postal code without presorting to separate pieces that fail postal coding and send them to the end of the mail job. This option is particularly useful for processing mail that needs to be separated from rest of the mail job that will not be presorted, such as interoffice mail or international mail. (Chapter 4)

#### Direct Access to SmartMailer Presort Setup dialogs

The Presort Setup button on the Advanced User Setup dialog box (Postal Code option set) enables you to access SmartMailer Presort Setup dialogs directly from PB FIRST. (Chapter 2)

#### D PDF-to-Text Importing

Supports importing from Portable Document Format (PDF) files. This extends the number of applications that can be integrated with PB FIRST. (This optional feature is available only for PB FIRST installations configured for PDF-to-text conversion, per your sales agreement.) (Chapter 4)

### 1 Introduction

### What Does PB FIRST Do?

#### Print from Multiple Printers (Load Balancing) from the Browse Addresses Dialog Box

Allows you to perform selective printing or reprinting from the Browse Addresses dialog box. (Chapter 3)

#### Duplex Printing with Grouping

You can process a PB FIRST job that includes the duplex printing feature and grouping feature simultaneously. (Chapter 4)

#### □ Reporting of VeriMove<sup>™</sup> Changes

You can generate a report of all changes that VeriMove has made to your address list. (Chapter 4)

#### Grouping for Data Files

You can take advantage of the grouping feature when importing data files, which may save postage on extra mailpieces. (Chapter 4)

#### □ SmartMailer DPV Support

Allows you to take advantage of SmartMailer's Delivery Point Validation (DPV) feature. Refer to the Help system in SmartMailer for more information.

#### Document Page Count Warning

Optional warning that notifies you (during importing) when a document's page count exceeds 20 pages.

#### □ Address Change Tracking Preliminary Report

In addition to being able to generate a report of destination addresses changed through SmartMailer postal coding, you can also instruct the system to perform a preliminary, first-pass of address change tracking so that the system does NOT postal code or change addresses, but generates a report of the addresses it would have changed. (Chapter 4)

#### Postal Data Expiration Warning

A warning message appears in the main menu (between the Help and Exit buttons) advising you that your Postal Data is soon to expire. As with SmartMailer, this gives you an opportunity to install the latest CD prior to expiration. (Chapter 2)

#### What Does PB FIRST Do?

□ Z-Fold Duplex for 3 Series/DI350/DI400 Supported

Supports Z-fold duplex for 3 Series/DI350/DI400.

- Tray Switch Support for New HP Printers Supports tray switching on Hewlett-Packard PCL6 printers.
- □ Reports for DI500

Reports are included for DI500 duplex, DI500 check, and DI500 simplex.

#### Print Presort Reports Which Are Not CASS Related

Allows you to view and print the file "listname.pdf.fdf" (generated by SmartMailer) from the Presort Reports dialog box that is displayed during presorting. This provides you with a summary of cost savings. (Chapter 3)

□ Review Presort Results After Presorting

You can review presort results after the presort is completed. This option may be enabled or disabled at your discretion in Advanced User Setup. (Chapter 3)

#### Recall Last Setting of Load Balanced Printing Dialog Box

The software remembers the last setting used in the Load Balanced Printing\* dialog box, which is used for job splitting among multiple printers. This eliminates repetitive printer selection operations. This feature also allows batch mode to work with the load balancing option on. If the input file has been changed and it does not have the same number of documents, the system remembers the number of printers used the last time and divides the number of documents equally among the printers from the last run. The system also validates the existence of printers used last. If a printer has been removed, the system displays an error message and disregards the last settings.

 Warning Message Reminds You to Load MICR Toner Before Printing Checks

Before any printing has taken place for a check printing job, PB FIRST reminds you to change your printer's toner to MICR toner. This reduces the chance that your printed checks will be rejected by your bank's

#### What Does PB FIRST Do?

check processing equipment, which may expose you to large fees. This warning message may be enabled or disabled at your discretion. (Chapter 5)

#### Defined Import Specifications for Data File Import of Delimited Text

For data file import of delimited text, allows you to select defined Access specifications for import from a drop-down list in the Advanced User Setup: Data File Type dialog box. This simplifies setup for delimited text file import. (Chapter 4).

#### Supports Creation and Printing of FastPac DI900/ DI950 OMR Marks and Barcodes

Supports creation of OMR marks (optical mark recognition), creation of barcodes, and printing of reports for FastPac DI900/DI950 inserters for open loop in offline mode and for open loop/closed loop in online mode. Your Pitney Bowes field system engineer can create jobs that allow you to access the full power of PB FIRST to control all the features of your inserting system. New reports are included for DI900/950 OMR, DI900/950 OMR Check, DI900/950 OMR Simplex, DI900/950 OMR Simplex check, DI900/950 OMR Duplex, DI900/950 Barcode, DI900/950 Barcode Check, DI900 Barcode Simplex, DI900 Barcode Simplex Check, DI900/950 Barcode Duplex. (Chapter 4)

#### □ Supports SmartMailer<sup>™</sup> Upgrade of Its Change of Address Processing Program from ForwardTrak<sup>™</sup> Net to VeriMove<sup>™</sup> Net

Supports the upgrade of SmartMailer<sup>™</sup> 7's change of address processing program from ForwardTrak<sup>™</sup> Net to VeriMove<sup>™</sup> Net. This upgrade interfaces with the USPS<sup>®</sup> National Change of Address Linkage System database (NCOALink<sup>™</sup>) and provides more options for change of address searches and for the handling of your processed lists.

### What's New in Version 13.02

#### □ VeriMove Net<sup>™</sup> Button on Main Screen Changed to Move Update

All functionality remains the same with the Move Update button.

#### Provide Number Of Mailpieces and Documents at End of an Import

During the import function, you now have the option of having the system inform you of how many documents have been imported and how many mailpieces have been generated by those documents.

#### Refined Error Handling During the Import Process

Clearer error messages (if they occur) have been provided during importing.

#### □ Access to SmartMailer Presort Package Report

PB FIRST allows you to view and print the Presort Package report ("list\_name.pkg.pdf") generated by SmartMailer. This option has been added to the Presort Reports dialog box that is displayed during presorting.

#### More Options for Error Coded Pieces

You are now able to print the error coded pieces after postal processing in a separate print job or to leave them in the normal sort order.

#### □ Address Report Now Lists Error Code Descriptions

The address report has changed to include an error description as well as the error code in the report.

#### Support for Canada, France, Germany, the Netherlands, and the UK

PB FIRST DF is now available for sale in Canada, France, Germany, the Netherlands, and Germany. Separate selections for locale (country) and language can be chosen by clicking on the PB FIRST Logo on the main screen.

### Multiple Launches of PB FIRST at One Time Not Allowed

The system will not allow two launches of a PB FIRST project or MS Access at the same time. This prevents corruption of PB FIRST when multiple instances are executed simultaneously.

### 1 Introduction

What's New in Version 13.02

#### InstallShield Used for Software Installation with Added Features

PB FIRST DF install (and uninstall) now uses the InstallShield application instead of the Wise script. In addition, the new install will detect earlier versions of DF and will inform you that you are not allowed to install the current version of DF until you uninstall the earlier releases of DF. Project Creation wizard screens have been added for easier project creation.

#### New Remove (Uninstall) Utility

A new Remove (uninstall) utility for PB FIRST DF is now accessible at Control Panel>Add/Remove Programs>PB FIRST DF.

#### □ New Project Creation Utility

A new Add Projects utility for PB FIRST DF is now accessible at Control Panel>Add/Remove Programs>PB FIRST DF.

#### New Repair Utility

A new Repair utility for PB FIRST DF is now accessible at Control Panel>Add/Remove Programs>PB FIRST DF.

#### How Does It Work?

PB FIRST works on data that you would ordinarily use and send to a printer, such as invoices, statements, checks, notifications, or other transactional mailings. Instead of printing the information directly, your application sends the print job (consisting of a mail run of multiple documents), to an ASCII text file or data file. PB FIRST scans the input file, then imports the file's data into Microsoft<sup>®</sup> Access database tables. (The file to be imported must not contain any graphics. You can place graphics only after the file has been imported.)

PB FIRST maintains information about the imported data, keeping track of which data belongs to which document, thus ensuring the correct documents are inserted into each envelope so that mail recipients receive the correct information.

PB FIRST separates the imported and formatted data into two categories: Normal and Overcount. Normal items are those you can process automatically through the destination machine. Overcount items are those which contain too many pages per envelope and as such must be processed manually.

PB FIRST prints the recombined data as an Access report on a DocuMatch DC115 or DC225, envelope printer, or other high speed printer.

#### System Requirements

#### Ł

**NOTE:** An inserting system or DocuMatch is not required, but recommended.

PB FIRST software requires:

- □ Microsoft<sup>®</sup> Windows 2000 or XP operating system;
- □ Microsoft Access 2000, Access XP, or Access 2003;
- Pitney Bowes SmartMailer software (if you are postal coding and presorting in the U.S.);
- Hard disk space (varies depending on size of import file);
- □ For Optical Mark Recognition jobs, we recommend you use a high speed printer.

- **One of the following (not required, but recommended):** 
  - □ 3 Series/4 Series/5 Series Tabletop Inserter
  - □ OfficeRight DI350/FastPac DI400 Inserter
  - □ FastPac DI500/DI600 Inserting System
  - □ FastPac DI800 Inserting System
  - □ FastPac DI900/DI950 Inserting System
  - DocuMatch Integrated Mail Processor DC115 or DocuMatch DC225
  - □ H5LP stand-alone high speed printer
- □ As of version 11.03, PB FIRST supports Office 2003
- As of version 13.01, if you choose to run a DI900/DI950 closed loop job, you need to install the SureTrac<sup>™</sup> Server and Client software on your PC as well as PB FIRST.

# **Getting Help** During installation, your Pitney Bowes Systems Engineer downloaded a .pdf copy of this PB FIRST Software User Guide onto your computer (Pitney Bowes publication SV60807). For more information related to PB FIRST, please refer to the documentation listed below:

#### **PB FIRST Help**

Access the Help system by pressing the Help button on the PB FIRST main menu.

#### SmartMailer Software

□ Refer to SmartMailer Online Help

#### **Internet Technical Support**

□ www.pitneybowes.com/us

#### **Getting Help**

#### Software Version Information

When providing technical assistance, Technical Support may ask you for version information about your PB FIRST software. You can quickly access this information by double-clicking on the PB FIRST heading in the top center of the main menu. The About PB FIRST message box appears (Figure 1-1) with the version information for your software release.

| 📰 About PB FIRST                                                                                                    | ×                                                                                                    |
|----------------------------------------------------------------------------------------------------|----------------------------------------------------------------------------------------------------|
| Copyright 1999-2004 P                                                                                                  | itney Bowes, Inc.                                                                                                    |
|                                                                                                    | Application Version : 13.02.0001                                                                                                    |
| Locale :                                                                                                    | United States                                                                                                    |
| Language :                                                                                                    | English (United States) *                                                                                                    |
| Language .                                                                                                    |                                                                                                    |
|                                                                                                    | PB FIRST Library Version: 13.02.0001                                                                                                    |
| PB                                                                                                    | FR_DataAccessLayer Version: 13.02.0001                                                                                                    |
|                                                                                                    | PBFR_EDI Version: 13.02.0001                                                                                                    |
|                                                                                                    | PBFR_UI Version: 13.02.0001                                                                                                    |
|                                                                                                    | PBFR_Lib Version: 2.0.7<br>PBFR_Setup Version: 2.0.10                                                                                                    |
|                                                                                                    |                                                                                                    |
| Warning: This computer<br>international treaties. Ur.<br>program, or any portion                                       | program is protected by copyright law and<br>nauthorized reproduction or distribution of this<br>of it, may result in severe civil and criminal                                                  |
| Warning: This computer<br>international treaties. Ur.<br>program, or any portion<br>penalties, and will be pro<br>law. | program is protected by copyright law and<br>lauthorized reproduction or distribution of this<br>of it, may result in severe civil and criminal<br>nsecuted to the maximum extent possible under |

Figure 1-1 Obtaining PB FIRST software version information

| 1 Introduct              | ion                                                                                                    |
|--------------------------|----------------------------------------------------------------------------------------------------|
| International<br>Support | Besides the US, PB FIRST is now available for sale<br>in Canada, France, Germany, the Netherlands, and<br>Germany. To make this possible, and give the maximum<br>flexibility for our users, separate selections for locale<br>(country) and language can be chosen (see examples on<br>next page).                                       |
|                          | Locale - This is the country where PB FIRST is being<br>run. Certain screens and functions (such as presort) do<br>not apply outside of the US, so selecting a specific locale<br>changes some screen options shown to the user. The<br>locales (countries) available are:<br>Canada<br>France<br>Germany<br>Netherlands<br>United States |
|                          | Language - This is the language that displays on the<br>translated screens. The languages available are:<br>German<br>English (Canada)<br>English (UK)<br>English (US)<br>Spanish (US)<br>French (France)<br>French (Canada)<br>Dutch (Netherlands)                                                                                       |
|                          | Items that Remain the Same Between Locales (Countries)                                                                                                    |
|                          | <ul> <li>Same physical CD is used for US and international<br/>release.</li> </ul>                                                                                                    |
|                          | <ul> <li>Same application (i.e., the software release) is used for<br/>US and other locales.</li> </ul>                                                                                                    |
|                          | <ul> <li>The same Setup User interface (although translated) is<br/>used for both US and non-US locales.</li> </ul>                                                                                                    |
|                          | <ul> <li>The system always installs the software for US locale<br/>and US English as the default.</li> </ul>                                                                                                    |

• You can change the Locale and Language by clicking on PB FIRST on the startup screen.

#### International Support

#### Screens that Change Between Locales (Countries)

- Startup screen (see page 1-17)
- Browse address form (see page 1-17)

#### Virtually All Screens Are Translated

Almost all screens, fields, and forms are translated when you change language.

#### Supporting Materials in English Only

The Read Me, Install, Help, Operator Guide, and Service Manual are in English only.

#### International Support

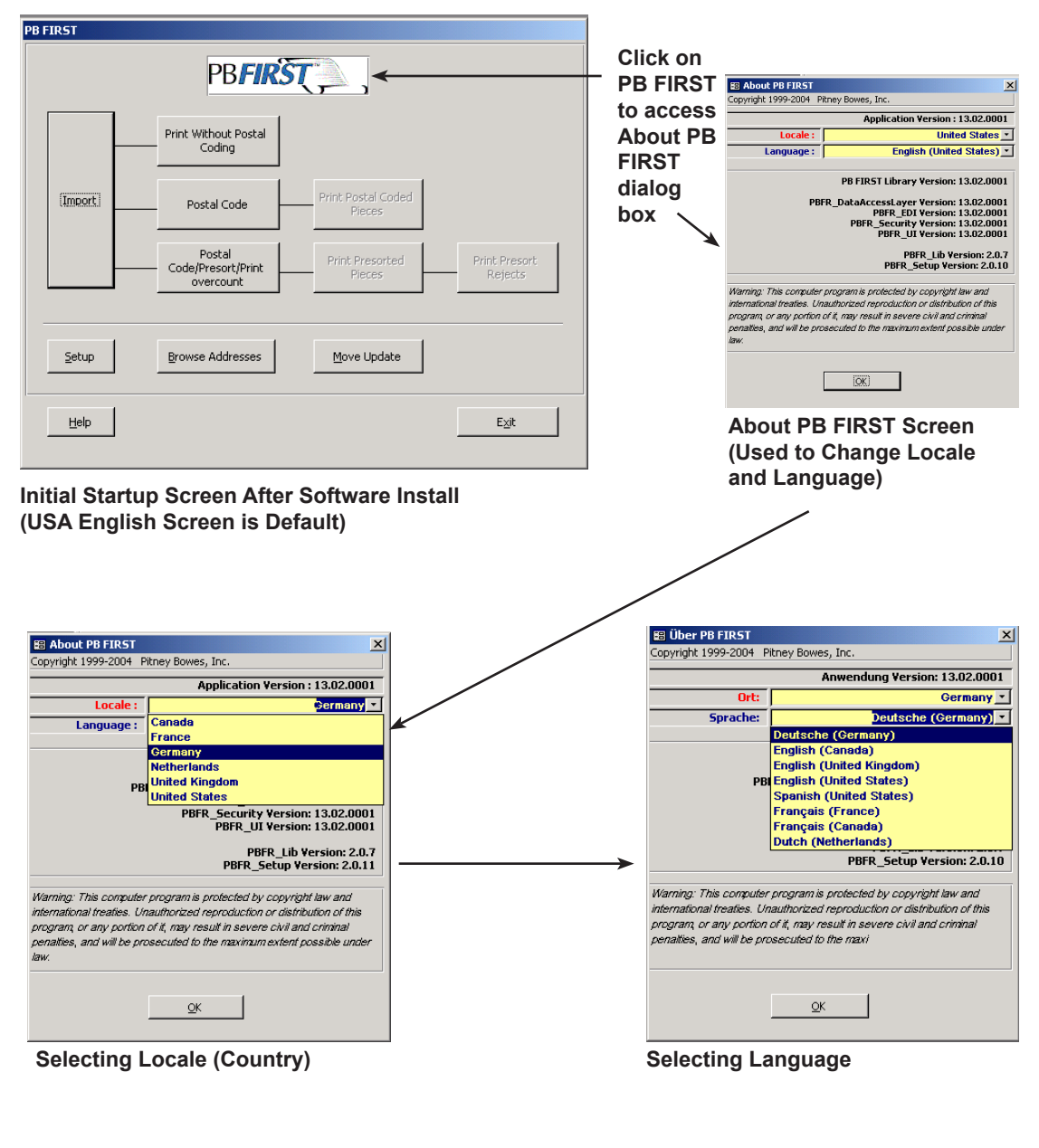

Continues on next page ——>

#### International Support

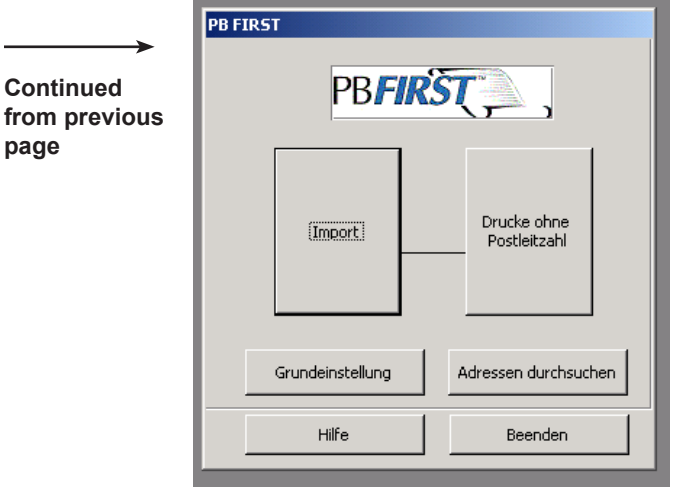

**NOTE:** Subsequent launches of PB FIRST will retain the last local and language selected, so you do not need to re-choose them each time.

Startup Screen in Chosen Locale and Language (non-US) (Note the different screen options)

| B | Adressen durchsu                                                   | chen                       |                         |       |  | Browse Addr         | esses                      |            |                       | × |
|---|--------------------------------------------------------------------|----------------------------|-------------------------|-------|--|---------------------|----------------------------|------------|-----------------------|---|
| Г | BestOrt1                                                           | Mr. Sample001 Person001    |                         |       |  | DEST1               | Mr. Sample001 Person001    | STATE      | CT                    |   |
|   | BestOrt2                                                           |                            | ĺ                       |       |  | DEST2               |                            | ZIP        | 06473                 |   |
|   | BestOrt3                                                           |                            |                         |       |  | DEST3               |                            | ZIP4       |                       |   |
|   | BestOrt4                                                           |                            |                         |       |  | DEST4               |                            | DPBC       |                       |   |
|   | BestOrt5                                                           |                            |                         |       |  | DEST5               |                            | CRRT       |                       |   |
|   | BestOrt6                                                           |                            | 1                       |       |  | DEST6               |                            | ERROR CO   |                       |   |
|   | BestOrt7                                                           | #Name?                     |                         |       |  | COMPANY             |                            | PS_BRK     |                       |   |
|   | BestOrt8                                                           | #Name?                     | ĺ                       |       |  | STREET2             |                            | PS_OEL     |                       |   |
|   | ADDR NO                                                            | 1256000001                 |                         |       |  | STREET              | 22 Homewood Ave            | ADDR NO    | 1229000001            |   |
|   | Keine Seiten                                                       | 1                          |                         |       |  | UNIT                |                            | No Pages   | 1                     |   |
|   | Dateiname                                                          | C:\PRNIN\PB1STSample_ENU.p | _                       |       |  | CITY                | North Haven                | Tray No    |                       |   |
|   |                                                                    |                            | Sequenz Nr.             | 1     |  | Filename            | C:\PRNIN\PB1STSample_ENU.p | Sequence N | No 1                  |   |
|   | -Vorschau / Druck                                                  |                            | Start Sequenz           | 1     |  | View/Print          |                            | Start Seq  | 1                     |   |
|   | Normal                                                             | Finde                      | Ende Sequenz            | 1     |  | <u>     N</u> ormal | Find                       | End Seq    | 1                     |   |
|   | C Uberzähler                                                       |                            | Drucke ausgewählte Sedn | ungen |  | C 0⊻erco            | unt                        |            | Print Selected Pieces |   |
| F | Record:         1         >>>         >>>>>>>>>>>>>>>>>>>>>>>>>>>> |                            |                         |       |  |                     |                            |            |                       |   |

Non-US Browse Screen

US Browse Screen

### This Page Intentionally Blank

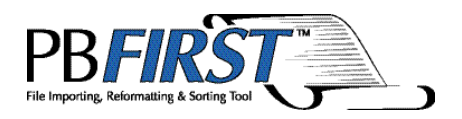

### Chapter 2 The Basics

| Installation and Initial Setup | 2 <b>-</b> 2 |
|--------------------------------|--------------|
| User Privileges and Passwords  | 2-2          |
| Launching PB FIRST             | 2-3          |
| Logging On                     | 2-3          |
| Postal Data Expiration Warning | 2-3          |
| Changing Your Logon Password   | 2-5          |
| PB FIRST Main Menu             | 2-6          |
| Advanced User Setup            | 2-8          |
| Accessing Advanced User Setup  | 2-8          |
| Advanced User Setup Dialog Box | 2-9          |
| Job Options                    | 2-9          |
| Project Options                | 2-10         |
| Postal Code                    | 2-11         |
| Data File Type                 | 2-12         |
| Overview of a PB FIRST Job     | 2-14         |
| Basic Steps                    | 2-14         |
| What Is Postal Coding?         | 2-15         |
| What Is Presorting?            | 2-15         |
| About Printing a PB FIRST Job  | 2-15         |
| What Are Overcount Items?      | 2-16         |
| What Are Presort Rejects?      | 2-16         |

### 2 The Basics

| Installation and<br>Initial Setup | Your Pitney Bowes Systems Engineer (PBSE) installs and sets up your PB FIRST <sup>™</sup> software for you.                                                                                                    |
|-----------------------------------|----------------------------------------------------------------------------------------------------|
|                                   | For each type of PB FIRST application you require, your<br>PBSE sets up a unique PB FIRST job and creates a PB<br>FIRST desktop icon (shortcut), each with its own job name<br>(for example, pbfinv1, pbfinv2, stmtmo, stmtyr, checks1,<br>checks2, and so on). |
| User Privileges<br>and Passwords  | <ul> <li>There are two basic levels of user privileges with which you can access PB FIRST:</li> <li>User</li> <li>Advanced User</li> </ul>                                                                                                    |
|                                   | A User is authorized to run a PB FIRST job. An Advanced User is authorized to setup, modify, and run a job.                                                                                                    |
|                                   | During installation and setup, your PBSE determines<br>your requirements for security access levels and sets up<br>your user names and passwords. Thereafter, Users and<br>Advanced Users can change their own passwords (see<br>next section).                 |

To learn about user privileges and security for check printing jobs, refer to Chapter 5.

#### Launching PB FIRST

Logging On

#### To launch PB FIRST:

- 1. Double-click the **PB FIRST** desktop icon for the job you wish to run (Figure 2-1).
- 2. In the Logon dialog box (Figure 2-2), type your User or Advanced User name and password as set up for you by your Pitney Bowes Systems Engineer, then click **OK**.

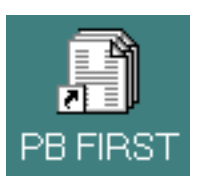

Figure 2-1

| ogon      | ? ×    |
|-----------|--------|
| Name:     | ОК     |
| Password: | Cancel |
|           |        |

#### Figure 2-2 Logon dialog box

L

The PB FIRST main menu appears (Figure 2-5, page 2-6).

#### Postal Data Expiration Warning

A warning now appears in the PB FIRST main menu (between the Help and Exit buttons) when your Postal Data information is about to expire (Figure 2-3) or has expired (Figure 2-4). As with SmartMailer, this gives you an opportunity to install your latest Postal Data CD prior to expiration to avoid interruption of PB FIRST postal processing functionality. If this warning appears and you have not yet received the latest CD, go to: www.pitneybowes.com/us and click **Support**.

# 2 The Basics

### Launching PB FIRST

Postal Data Expiration Warning

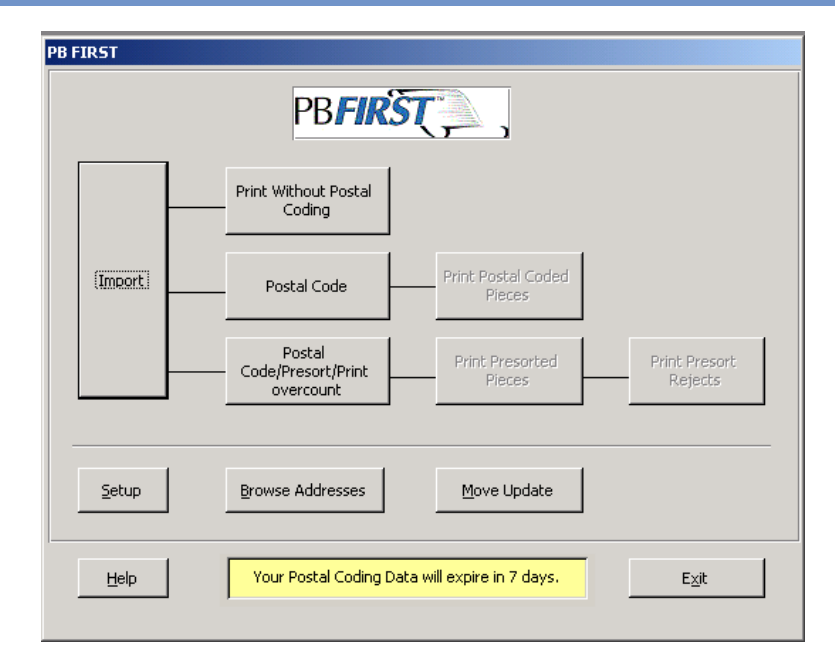

#### Figure 2-3

Upon launch, you are notified if your Postal Data is soon to expire.

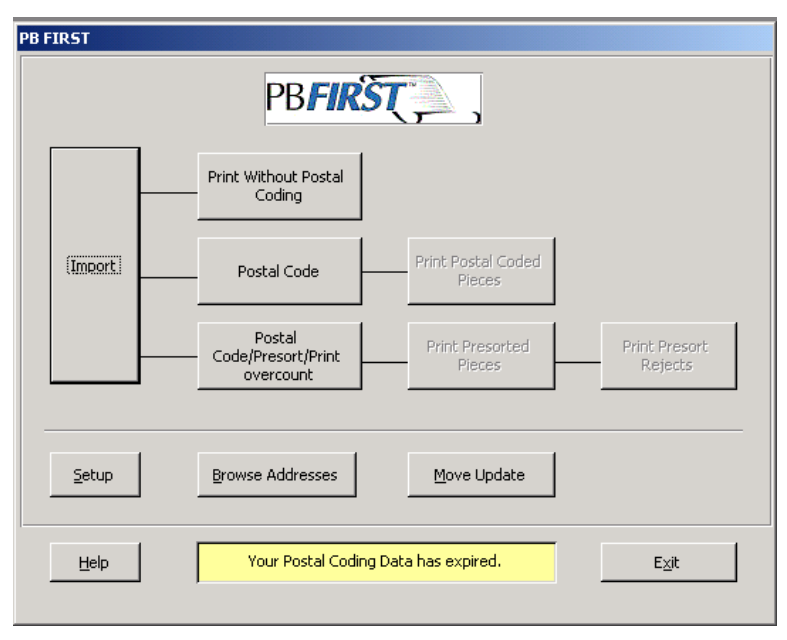

#### Figure 2-4 Upon launch, you are notified if your Postal Data has expired.

# Launching PB FIRST

Ø.

#### Changing Your Logon Password

**NOTE:** Please remember

your logon password! If

you forget it, you must

Tech Support Center

to have the PB FIRST

administrator reset it!

phone the Pitney Bowes

#### To change the PB FIRST logon password for any user:

- 1. Log on to PB FIRST using the desired user name and password.
- On the menu bar of the PB FIRST window in Access, click Tools > Security > User and Group Accounts (Figure 2-5).

#### 🖉 PB FIRST

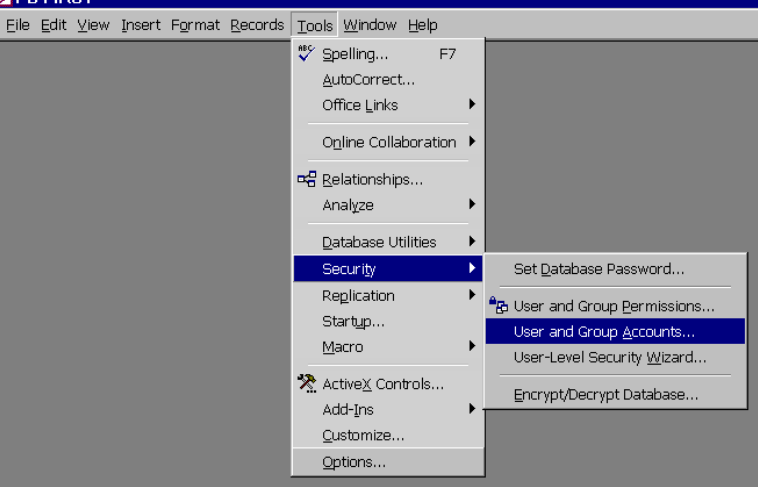

#### Figure 2-5 Navigating to Security tools from the menu bar in Access

- In the User and Group Accounts dialog box, click the Change Logon Password tab (Figure 2-6).
- Type the old password and new password (twice) in the fields provided.

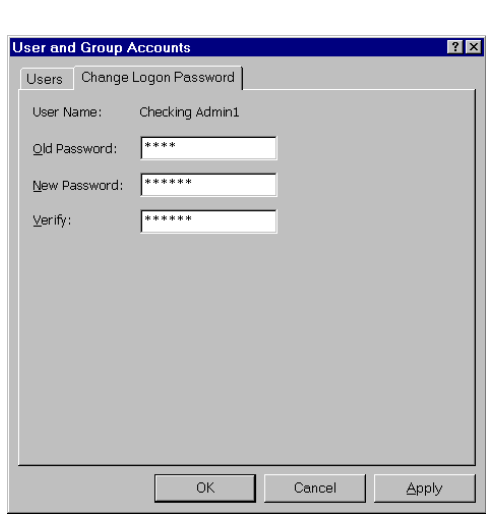

5. Click **Apply**, then **OK**.

Figure 2-6 Changing the PB FIRST logon password

# 2 The Basics

#### PB FIRST Main Menu

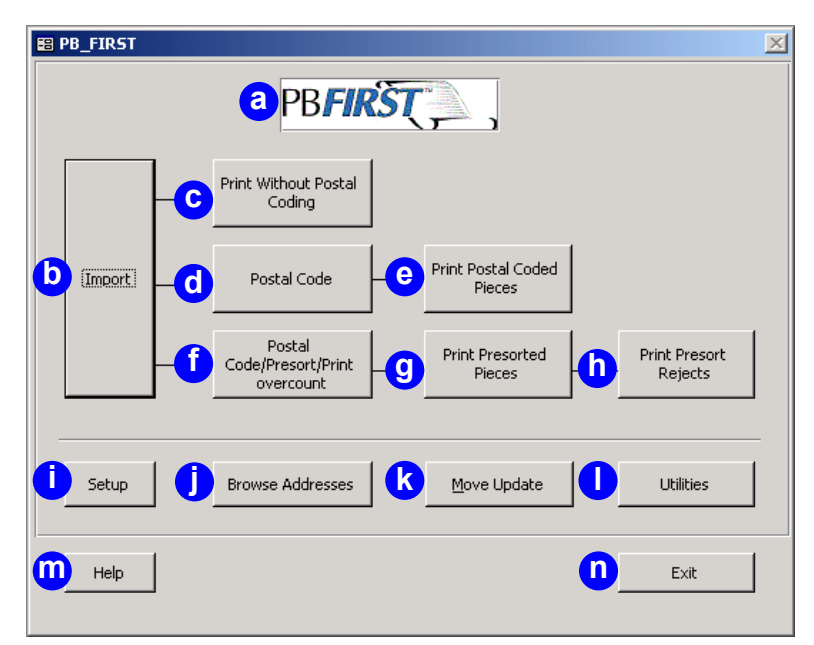

#### Figure 2-7

PB FIRST main menu as it appears after launching PB FIRST

|          | Table 2-1           Description of PB FIRST Main Menu (Figure 2-7)                                            |
|----------|----------------------------------------------------------------------------------------------------|
| <b>a</b> | Double-clicking on this logo displays PB FIRST software version information.                                  |
| b        | Imports the input file.                                                                                       |
| C        | Prints records without postal coding addresses.                                                               |
| d        | Postal codes addresses but doesn't print records.                                                             |
| 0        | Prints the postal coded pieces.                                                                               |
| Í        | Postal codes and presorts addresses, and prints only records exceeding equipment capacity (overcount).        |
| 9        | Prints the presorted pieces.                                                                                  |
| <b>b</b> | Prints the pieces that could not be presorted.                                                                |
| Û        | Connects the Advanced User to a series of dialog boxes for configuring the PB FIRST job.                      |
| J        | Allows you to browse through destination addresses in the record set and to print or reprint selected pieces. |

#### PB FIRST Main Menu

| k | Connects you to VeriMove <sup>™</sup> Net, a Pitney Bowes service<br>that allows you to update your mailing list from the USPS<br>National Change of Address (NCOA) database. You<br>must apply for this service in order to use it. For more<br>information, see Chapter 4.                                                 |
|---|----------------------------------------------------------------------------------------------------|
| 1 | Provides access to check printing functions such<br>as managing logs, managing privileges, encrypting<br>signatures, and managing accounts. (This button will only<br>appear for PB FIRST installations that have activated<br>the check printing option, per your sales agreement.) For<br>more information, see Chapter 5. |
| • | Connects you to PB FIRST Help.                                                                                                    |
| 0 | Exits the program.                                                                                                    |

To learn more about printing, postal coding, presorting, overcount items, and presort rejects, turn to the section Overview of a PB FIRST Job, elsewhere in this chapter.

# 2 The Basics

#### Advanced User Setup

Accessing Advanced User Setup

#### Þ

**NOTE:** When you make changes in any option set in the Advanced User Setup dialog box, you do NOT have to click the Apply button to save your changes. There is an "implied Apply" function which saves your changes for you. Therefore, if you make any changes you do NOT wish to save, you MUST click the Cancel button before exiting that screen in order to void the changes!

An Advanced User has access to the Advanced User Setup dialog box for selecting certain options and modifying the PB FIRST job prior to importing the input file.

#### To access Advanced User Setup:

- Click Setup in the PB FIRST main menu (Figure 2-7) to display the Advanced User Setup dialog box (Figure 2-8).
- 2. Click the desired option set in the left panel:
  - Job Options
  - Project Options
  - Postal Code
  - Data File Type (enabled if importing a data file)
  - Data File Setup (enabled if importing a data file)
- 3. Select your options, as desired.
- Select another option set from the left panel menu. OR

Click **Apply** or **Done** to save all changes and return to the PB FIRST main menu. Click **Cancel** to exit without saving.

The pages that follow provide an overview of the Advanced User Setup dialog box. To learn about your setup and configuration options in more detail, refer to Chapter 4, *Beyond the Basics*.

#### Advanced User Setup

Advanced User Setup Dialog Box

#### **Job Options**

| dvanced User Setup |                           |                                |                 |
|--------------------|---------------------------|--------------------------------|-----------------|
| Options            | -Job Type Options         |                                |                 |
| Job Options        | C:\PRNIN\PB1STSample      | _ENU.pm                        | Bro <u>w</u> se |
| Project Option     | Input type:               | Text                           |                 |
| Postal Code        | Job type:                 | D1800                          |                 |
| Data File Type     | Maximum number of pages   | per mailpiece:                 | 4 <b>∃</b> d    |
| Data File Setup    | Maximum number of pages   | per Overcount group splitting: |                 |
|                    | 🔲 Display document page   | e count warning                |                 |
| g                  | □ Print scan map with 0M  | 1R marks                       |                 |
| h                  | Display number of docu    | uments and mailpieces          |                 |
| Main Setup         | Full path name for Documa | tch Job:                       |                 |
|                    |                           |                                | Browse          |
|                    |                           | Done                           | <u>C</u> ancel  |

#### Figure 2-8

Advanced User Setup dialog box — Job Options

|   | Table 2-2<br>Advanced User Setup Dialog Box: Job Options                                                                                                    |
|---|----------------------------------------------------------------------------------------------------|
| a | Locate and select the path for the input file using Browse button.                                                                                                    |
| b | Select input file type (text or data).                                                                                                    |
| C | Select job type (DocuMatch <sup>®</sup> DC115, DocuMatch <sup>®</sup> DC225, Click<br>& Mail <sup>™</sup> , 3 Series <sup>™</sup> , 5 Series <sup>™</sup> , DI350, DI400, DI800, Env,<br>ProPack BC, DI900 BC, DI900 OMR).                                             |
| 0 | Select maximum number of pages per mailpiece. For<br>3 Series/5 Series and DI350/DI400/DI800, the maximum is<br>6 for simplex printing, 12 for duplex printing. For DocuMatch<br>DC115, 4 for simplex, 8 for duplex. For DI900/DI950, 8 for<br>simplex, 16 for duplex. |
| e | Select maximum number of pages for overcount group splitting.                                                                                                    |
| Ĵ | Enable a warning that notifies you during importing when a document's page count exceeds 20 pages.                                                                                                    |
| 9 | Enable the option to print scan map (labels) next to OMR marks (if not enabled, plain OMR marks are printed). This option is grayed out if job type selected does not involve OMR marks.                                                                               |
| 0 | Select to log or display the number of document and mailpieces at the end of import.                                                                                                    |
| 1 | If DocuMatch DC115 is selected for job type, you can locate<br>and select the path for the DocuMatch .JOB file for mailable<br>items, using the Browse button.                                                                                                    |
| J | Click to go to the Configuration dialog box to configure                                                                                                    |

#### Ĺ

**NOTE:** For Item "h" -If "Batch Mode" option is checked in the Project Option screen (see Figure 2-9), the number of document and mailpieces is written to the log file for that batch and no display is shown. If "Batch Mode" is not checked, only a display is shown; it is not logged.

# 2 The Basics

#### Advanced User Setup

Advanced User Setup Dialog Box

#### **Project Options**

| Advanced User Setu | ip                                                                                                    |   |
|--------------------|----------------------------------------------------------------------------------------------------|---|
| Options            | Project Options                                                                                                    |   |
| Job Options        | Split print jobs between multiple printers                                                                                                    |   |
| Project Options    |                                                                                                    |   |
| Postal Code        |                                                                                                    |   |
| Data File Type     | D         Batch Mode         C         Image: C         Image: C <thimage: c<="" th=""> <thimage: c<="" td=""><td></td></thimage:></thimage:> |   |
| Data File Setup    | d English (United States)                                                                                                    |   |
|                    | Path to the Archive directory:                                                                                                    |   |
|                    | Full path name for Positive Pay File:                                                                                                    |   |
| Main Setup         | Browse                                                                                                    |   |
|                    | Apply Done Cancel                                                                                                    | 1 |

#### Figure 2-9

Advanced User Setup dialog box - Project Options

|          | Table 2-3<br>Advanced User Setup Dialog Box: Project Options                                                                                                    |
|----------|----------------------------------------------------------------------------------------------------|
| <b>a</b> | Enable job splitting among multiple printers (also known<br>as load balancing) as well as specify if you wish to<br>include overcount items for this printing option.                                                                                                    |
| b        | Enable Batch (clickless) mode so you can run a job from start to finish without user intervention.                                                                                                    |
| C        | Enable Archiving.                                                                                                    |
| 0        | Select the language to be used for the PB FIRST user interface.                                                                                                    |
| 0        | Locate and select the path to the Archive directory (if Archiving has been enabled) using the Browse button.                                                                                                    |
| 1        | Locate and select the path for the Positive Pay output<br>file (only for PB FIRST installations configured for the<br>check printing option, per your sales agreement). This<br>field is active for PB FIRST jobs configured for check<br>printing and Positive Pay by your Pitney Bowes Systems<br>Engineer, per your sales agreement. |
| 9        | Click to go to the Configuration dialog box to configure additional setup options, if necessary.                                                                                                    |

#### Advanced User Postal Code Setup

Advanced User Setup Dialog Box

| Advanced User Setu | p                                                     |
|--------------------|-------------------------------------------------------|
| - Options          | Postal Code Options                                   |
| Job Options        | Address Reporting                                     |
| Project Option     | O No Address Iracking                                 |
| r loject option    | ○ <u>G</u> enerate Address Report                     |
| Postal Code        | C Generate Address Report and do not change addresses |
| Data File Type     | E-Coded Options for Normal Items                      |
| Data File Setup    | O Don't change the sort order                         |
|                    | C Sort at the end                                     |
|                    | G Separate job                                        |
|                    | g 🔽 Display Presort Result Dialog                     |
| Main Setup         | Presort Setup                                         |
|                    |                                                       |
|                    | Apply Done Cancel                                     |

#### Figure 2-10

| Adverse alle an Ostern d'ale release Destal Osda anti- |    |
|--------------------------------------------------------|----|
| Advanced User Setup dialog box — Postal Code option se | et |

| A        | Table 2-4           Idvanced User Setup Dialog Box: Postal Code Option Set                                                                                                    |
|----------|----------------------------------------------------------------------------------------------------|
| <b>a</b> | Disable address change tracking so that no report is generated (of changed addresses) when the system does postal coding through SmartMailer™.                                                          |
| b        | Enable address change tracking so that the system generates a report of changed addresses when it does postal coding through SmartMailer.                                                               |
| C        | Enable a preliminary, first-pass of address change<br>tracking so that the system does NOT postal code<br>or change addresses, but generates a report of the<br>addresses it <i>would have</i> changed. |
| 0        | Leave error-coded pieces in their normal order in the mail job.                                                                                                    |
| 0        | Enable sorting of error-coded pieces to the end of the list in the mail job.                                                                                                    |
| 0        | Enable printing of error-coded pieces as a separate job.                                                                                                    |
| 9        | Enable presort results dialog, where you can request to view the results after presorting is completed.                                                                                                 |
| h        | Click on the Presort Setup button to access the<br>SmartMailer Presort Setup dialogs, where you can select<br>different presort options directly from PB FIRST without<br>having to launch SmartMailer. |
| 1        | Click to go to the Configuration dialog box to configure additional setup options, if necessary.                                                                                                    |
### 2 The Basics

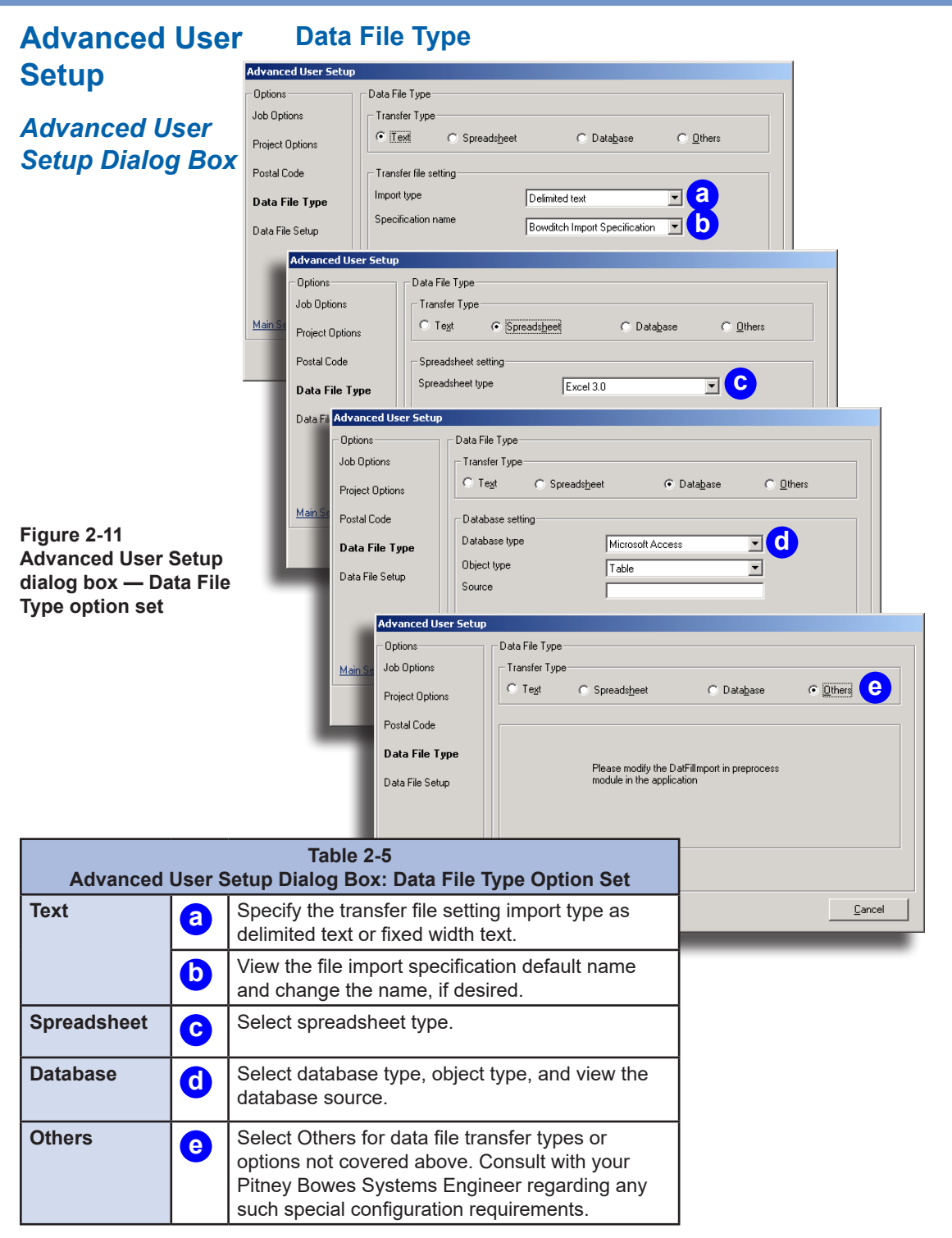

The Basics 2

Advanced User Setup

Advanced User Setup Dialog Box

#### **Data File Setup**

| Advanced User Setu     | p                                                                                                    |
|------------------------|----------------------------------------------------------------------------------------------------|
| Options<br>Job Options | Data File Setup<br>Enter the fields from the data file to use for each line of the address block.<br>If the field name contains a space or punctuation enclose it in Isquare brackets] |
| Project Options        | Separate multiple field names with commas.<br>To combine ZIP5 and ZIP4 fields, use MakeZIP(ZIP5,ZIP4),<br>To remove extra spaces from inside a field, use SqueezeSP(field).            |
| Postal Code            | Title,First,Last                                                                                                    |
| Data File Type         | company<br>unit a                                                                                                    |
| Data File Setup        | street<br>city.state.makezip(zip.zip4)                                                                                                    |
|                        |                                                                                                    |
|                        | Enable Grouping                                                                                                    |
| Main Setup             | Field Name C                                                                                                    |
|                        | Apply Done Cancel                                                                                                    |

#### Figure 2-12

Advanced User Setup dialog box — Data File Setup option set

| Ad       | Table 2-6           Advanced User Setup Dialog Box: Data File Setup Option Set                   |  |  |
|----------|--------------------------------------------------------------------------------------------------|--|--|
| <b>a</b> | Enter the fields of the data files to be used for each line of the address block.                |  |  |
| b        | Enable the grouping option, if desired.                                                          |  |  |
| C        | Specify field name for grouping option if checkbox (b) above is selected.                        |  |  |
| đ        | Click to go to the Configuration dialog box to configure additional setup options, if necessary. |  |  |

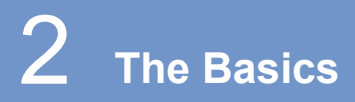

### Overview of a PB FIRST Job

**Basic Steps** 

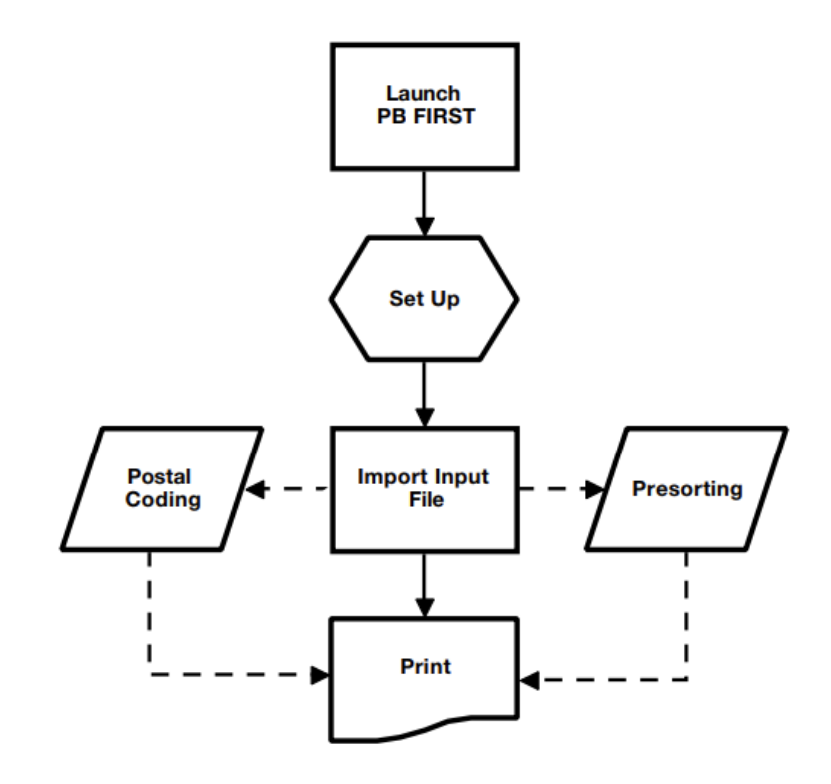

Figure 2-13 Basic steps in a PB FIRST job

#### Here are the basic steps in a typical PB FIRST job:

- 1. The User or Advanced User launches PB FIRST.
- 2. The Advanced User makes any necessary setup modifications in the on-screen Advanced User Setup dialog boxes.
- 3. The User or Advanced User imports the input file.
- 4. The User or Advanced User prints the job, which may also include postal coding or postal coding/presorting the mailpieces.

| Overview of a<br>PB FIRST Job    | Postal coding is the process of verifying destination<br>addresses as being deliverable and assigning the correct<br>postal barcodes to them. If you have Pitney Bowes                                                                                                    |  |  |
|----------------------------------|----------------------------------------------------------------------------------------------------|--|--|
| What Is Postal<br>Coding?        | SmartMailer software installed, you are able to postal code mail and run postal coded PB FIRST jobs.                                                                                                    |  |  |
|                                  | If SmartMailer is not installed, you may select<br>only the <b>Print Without Postal Coding</b> option.<br>(This option is also useful for processing internal<br>mail that doesn't require postal coding or<br>presorting.)                                                                                                    |  |  |
| What Is Presorting?              | Presorting is the process of sorting a postal coded mail<br>job by ZIP code or carrier route in order to obtain postal<br>discounts. The mail job must contain at least 500 pieces of<br>First Class mail or 200 pieces of Standard A mail to qualify<br>for a presort discount.                                                                                                    |  |  |
|                                  | If your mail job does not meet the requirements<br>for postal coding, you may select only the <b>Print</b><br><b>With Postal Coding</b> option or <b>Postal Code</b> ><br><b>Print Postal Coded Pieces</b> option.                                                                                                    |  |  |
| About Printing a<br>PB FIRST Job | For DocuMatch DC115 users, printing means you are<br>sending an imported file to a DocuMatch Integrated Mail<br>Processor DC115 to be printed and processed.<br>For users of 3 Series/4 Series/5 Series tabletop inserters,<br>OfficeRight <sup>™</sup> DI350 and FastPac <sup>™</sup> DI400/DI800, DI500/<br>DI600, or DI900/DI950 inserting systems, printing means<br>you are sending an imported file to a laser printer for a mail<br>job that will be processed on an inserting system.<br>In either case, the DocuMatch or inserter operator should<br>check beforehand that the proper printer is selected as the |  |  |

### 2 The Basics

### Overview of a PB FIRST Job

What Are Overcount Items? Overcount items are mailpieces that have too many pages to be run through a 5 Series, a FastPac DI800, or DI900/ DI950 inserting system; or a DocuMatch DC115 (more than six sheets of paper for 5 Series/DI800, more than four sheets of paper for DocuMatch DC115). PB FIRST processes the printing of these overcount items separately so you are able to manually insert them into envelopes. Overcount mailpieces do not qualify for postage discounts.

#### What Are Presort Rejects?

Presort reject items are mailpieces that failed presorting.

Turn to Chapter 3 to learn how to run a PB FIRST mail job

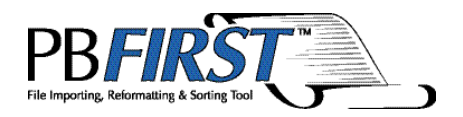

### Chapter 3 Running a PB FIRST<sup>™</sup> Job

| Before You Begin Importing               | 3-2    |
|------------------------------------------|--------|
| Importing the Input File                 | 3-2    |
| Processing Options After Importing       | 3-3    |
| Printing Without Postal Coding           | 3-4    |
| Postal Coding, Then Printing             | 3-5    |
| Before Postal Coding                     | 3-5    |
| Postal Coding a Mail Job                 | 3-5    |
| Printing a Postal Coded Mail Job         | 3-6    |
| Postal Coding/Presorting, Then Printing  | 3-7    |
| Postal Coding and Presorting             | 3-7    |
| Printing Presort Container Labels        | 3-9    |
| Printing Overcount Postal Coded Item     | s 3-10 |
| Printing Normal Presorted Items and      |        |
| Normal Presorted Reject Items            | 3-11   |
| Minimum Postal Coded Records to          |        |
| Qualify for Presort Discount             | 3-12   |
| Browsing Through Address Records         | 3-13   |
| Individual Addresses                     | 3-13   |
| Finding a Specific Record or Range       |        |
| of Records                               | 3-15   |
| Printing Selected Pieces                 | 3-16   |
| Sequence Number                          | 3-16   |
| Printing One Mail Item                   | 3-17   |
| Printing Multiple Mail Items (or an Enti | re     |
| Mail Job)                                | 3-17   |
| Printing Selected Pieces                 | 3-18   |
| Job Splitting Among Multiple Printers    |        |
| (Load Balancing) from the Browse         |        |
| Addresses Dialog Box                     | 3-18   |

#### Before You Begin Importing

The procedures in this chapter assume your PB FIRST software is running. If it isn't, please launch PB FIRST before continuing by double-clicking on the PB FIRST desktop icon for the desired job, or by navigating to the program from your Start Menu.

Before running a PB FIRST<sup>™</sup> job, you must ensure that the most recent copy of the input file has been sent or copied to the import directory. The path and file name of the input file can be changed during Advanced User Setup.

Once Advanced User Setup is complete, a User or Advanced User is able to begin the PB FIRST job by importing the input file.

#### Importing the Input File

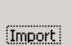

#### To import the input file:

 Click Import in the main menu. PB FIRST begins importing the file as configured during installation and job setup or as modified during Advanced User Setup. In the lower left corner of the PB FIRST window in Microsoft<sup>®</sup> Access, a message monitors the progress of the import (Figure 3-1).

Importing C:\PRNIN\Bowditch.prn... 84% done

#### Figure 3-1

Monitoring the import's progress in the lower left corner of the PB FIRST window in Access

#### Processing Options After Importing

**NOTE:** Postal coding and presorting are possible

only if Pitney Bowes SmartMailer™ software

is installed on your

computer.

(L)

When the import is complete, the main menu indicates five processing options now available to you; the remainder are grayed-out (Figure 3-2).

#### PB FIRST PB**FIRŜŢ** Print Without Postal а Coding Import b Postal Code Postal С Code/Presort/Print overcount Browse Addresses e Move Update Utilities Setup Help E<u>x</u>it

#### Figure 3-2

After the import is complete, five options are available on the main menu.

|          | Table 3-1<br>Main Menu Options Available After Importing (Figure 3-2)                                                                                                    |  |  |
|----------|----------------------------------------------------------------------------------------------------|--|--|
| <b>a</b> | Prints records without postal coding addresses.                                                                                                    |  |  |
| b        | Postal codes addresses but doesn't print records.                                                                                                    |  |  |
| C        | Postal codes and presorts addresses, and prints only records exceeding equipment capacity (overcount).                                                                                                    |  |  |
| d        | Allows you to browse through destination addresses in the record set and to print or reprint selected pieces.                                                                                                    |  |  |
| •        | Connects you to VeriMove <sup>™</sup> Net, a Pitney Bowes service<br>that allows you to update your mailing list from the USPS<br>National Change of Address (NCOA) database. You must<br>apply for this service in order to use it. |  |  |

Ŀ

**NOTE:** PB FIRST allows you to take advantage of SmartMailer's Delivery Point Validation (DPV) feature. Refer to SmartMailer online Help for more information.

#### Printing Without Postal Coding

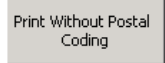

Þ

**NOTE:** Step 1 does not apply to envelope only jobs.

The process of Printing Without Postal Coding generates two print jobs: Overcount Uncoded (non-postal coded) items and Normal Uncoded (non-postal coded) items. (Some jobs do not have overcount items.)

#### To print without postal coding or presorting:

 Click Print Without Postal Coding in the PB FIRST main menu. If there are any overcount items, a message appears (Figure 3-3), verifying the number of Overcount Uncoded items to print:

| Microsoft Access                  | ×      | ١ |  |
|-----------------------------------|--------|---|--|
| Print 32 Overcount Uncoded items? |        |   |  |
| OK                                | Cancel |   |  |

Figure 3-3

Verifying the number of Overcount Uncoded items to print

2. Click **OK** to send the file to print. (If you do not wish to print overcount items at this time, click **Cancel**.)

| Microsoft Acces  | s            | ×   |
|------------------|--------------|-----|
| Print 968 Normal | Uncoded iter | ns? |
| OK DK            | Cancel       |     |

#### Figure 3-4

Verifying the number of Normal Uncoded items to print

When the overcount items are printed (or if you clicked **Cancel**), a message appears (Figure 3-4) to verify the number of Normal Uncoded items to print.

3. Click **OK** to send the file to print.

Printing without postal coding is now complete.

#### Postal Coding, Then Printing

#### Before Postal Coding

#### Postal Coding a Mail Job

Postal Code

You must have SmartMailer<sup>™</sup> software installed on your computer to postal code mail. If you attempt to postal code without SmartMailer installed, PB FIRST will not display any of the postal coding windows and the mail job will not be postal coded.

#### Before starting the postal coding process:

- Make sure the input file has been imported correctly (refer to the Browsing Through Address Records section elsewhere in this chapter).
- Verify that the most recent copy of the SmartMailer Postal Data CD-ROM (formerly known as the ZIP + 4 and Carrier Route Address Directory) is installed. You must have this CD in the CD-ROM drive or copied onto your hard drive in order to postal code.

#### To postal code a mail job:

- Click **Postal Code** in the PB FIRST main menu. The SmartMailer – CASS Postal Coding Status message box appears (Figure 3-5). It provides the number and percent of addresses in the file that have been successfully postal coded.
- 2. When postal coding is done, click **OK**. The Postal Coding Reports dialog box appears (Figure 3-6).

| 🥭 SmartMailer 7 - CASS Postal Coding Status 💦 📃 🗙                          |                              |                 |  |
|----------------------------------------------------------------------------|------------------------------|-----------------|--|
| List Name<br>Addresses Processed<br>Addresses Assigned<br>Percent Assigned | PB FIRST<br>986<br>963<br>97 | OK<br>More Info |  |
| ZIP+4 Assignment Phase<br>Time Remaining                                   | 00:00:00                     |                 |  |
|                                                                            |                              |                 |  |

#### Figure 3-5

SmartMailer-CASS Postal Coding Status message

DINOTE: PB FIRST Users

and Advanced Users should have a basic knowledge of postal regulations and of SmartMailer software before attempting to postal code or presort. Refer to SmartMailer online Help for more information.

#### Postal Coding, Then Printing

| 🔀 Postal Coding Reports | ×       |
|-------------------------|---------|
| - Print Reports         | Print   |
| CASS (3553)             | Preview |
| Address                 | Cancel  |

#### Figure 3-6

#### Postal Coding Reports dialog box

Preview the reports, print them, or click **Cancel** to return to the PB FIRST main menu.

Postal coding is now complete.

#### Printing a Postal Coded Mail Job

Print Postal Coded Pieces

#### To print the postal coded mail job:

- 1. Click **Print Postal Coded Pieces** in the PB FIRST main menu. A message appears (Figure 3-7) verifying the number of Overcount Postal Coded items to print:
- 2. Click **OK** to begin printing. (If you do not wish to print overcount items at this time, click on **Cancel**.)

| Microsoft Access                       | X      |  |  |
|----------------------------------------|--------|--|--|
| Print 32 Overcount Postal Coded items? |        |  |  |
| OK I                                   | Cancel |  |  |

Figure 3-7 Verifying the number of Overcount Postal Coded items to print

A message appears (Figure 3-8) to verify the number of Normal Postal Coded items to print:

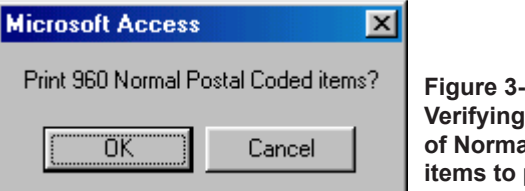

Figure 3-8 Verifying the number of Normal Postal Coded items to print

3. Click OK to print.

Printing of postal coded items is now complete.

#### Postal Coding/ Presorting, Then Printing

You must have SmartMailer software installed on your computer to postal code mail. If you attempt to postal code without SmartMailer installed, PB FIRST will not display any of the postal coding windows and the mail job will not be coded.

#### Before starting the postal coding process:

- Make sure the input file has been imported correctly (refer to the *Browsing Through Address Records* section elsewhere in this chapter).
- Make sure there are enough records to qualify for the presort discount (see page 3-12).
- Verify that the current version of SmartMailer is installed. You must have the SmartMailer CD in the CD-ROM drive or copied onto your hard drive in order to postal code.

### To postal code, presort, print presort container labels, and print Overcount Uncoded items:

 Click Postal Code/Presort/Print Overcount in the PB FIRST main menu. The SmartMailer – CASS Postal Coding Status message box appears (Figure 3-9). It provides the number and percent of addresses in the file that have been successfully postal coded.

#### Ł

**NOTE:** PB FIRST Users and Advanced Users should have a basic knowledge of postal regulations and of SmartMailer software before attempting to postal code or presort. Refer to SmartMailer online Help for more information.

| 🖉 SmartMailer 7 - CASS Postal Coding Status 💦 📃 💌                          |                              |                 |  |
|----------------------------------------------------------------------------|------------------------------|-----------------|--|
| List Name<br>Addresses Processed<br>Addresses Assigned<br>Percent Assigned | PB FIRST<br>986<br>963<br>97 | OK<br>More Info |  |
| ZIP+4 Assignment Phase<br>Time Remaining                                   | 00:00:00                     |                 |  |

Figure 3-9 SmartMailer-CASS Postal Coding Status message

# Presorting Postal Code/Presort/Print overcount

Postal Coding and

Postal Coding/ Presorting, Then Printing  When postal coding is done, click **OK** to continue. The Presort Progress message box appears showing presort progress (Figure 3-10):

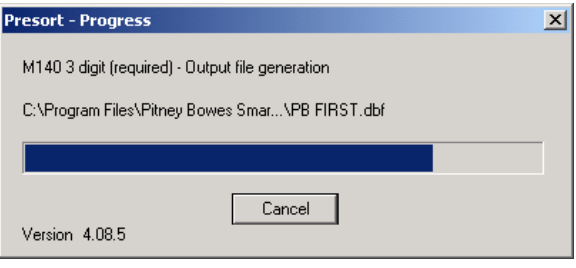

Figure 3-10

Presort Progress message indicating presort progress

3. When presorting is complete, the Presort Finished dialog box is displayed (Figure 3-11) if you selected the Display Presort Results Dialog option in Advanced User Setup prior to importing (See Chapter 2). If you did not select this option, go to the next step.

| Presort Finished                                                        |             | × |
|-------------------------------------------------------------------------|-------------|---|
| Presort has finished sorting your mail list                             |             |   |
| Mail List Statistics                                                    |             |   |
| Total number of addresses in the mail list (DBF)                        | 986         |   |
| Total number of addresses in the mailing (SRT)                          | 963         |   |
| Qualifying (discounted) addresses                                       | 963         |   |
| Non-qualifying (full rate) addresses                                    | 0           |   |
| Total number of addresses NOT in the mailing (REJ)                      | 23          |   |
| Postage Statistics                                                      |             |   |
| Dualifuing addresses                                                    | \$281.33    |   |
| Non-qualifying addresses in mailing (full rate)                         | \$0.00      |   |
| Postage due for mailing                                                 | \$13.62     |   |
|                                                                         | • • • • • • |   |
| Postage saved by presorting your mail list                              | \$74.98     |   |
|                                                                         |             |   |
| Processing Non-qualifying Addresses                                     |             | ٦ |
| Include the following non-qualifying addresses in the mai<br>full rate: | ling at the |   |
| Do not include non-qualifying addresses                                 |             |   |
| Addresses with Street, City, State information                          |             |   |
| (the fields are not blank)                                              |             |   |
| ОК                                                                      |             |   |

Figure 3-11 Presort Finished dialog box showing presort results

#### Postal Coding/ Presorting, Then Printing

You have the option to print mailpieces that did not qualify for presorting (if any), as long as their street, city, and state fields were not blank:

a. Select **Do Not Include Non-Qualifying Addresses** to NOT print these non-qualifying pieces.

Select Addresses with Street, City, State Information to print these non-qualifying pieces.

- b. Click **OK**. The Presort Reports dialog box appears (Figure 3-12).
- 4. When the presort is complete, the Presort Reports dialog box appears (Figure 3-12). Preview the reports, print them, or click **Cancel**.

| 😫 Presort Reports    | ×       |
|----------------------|---------|
| Print Reports        | Print   |
| Postage Statement    | Preview |
| 🔽 Job Setup Report   |         |
| Qualification Report | Cancel  |
|                      |         |
| IM Mackage           |         |

#### Figure 3-12 Presort Reports dialog box

#### Printing Presort Container Labels

The Presort Container Labels dialog box appears (Figure 3-13).

| 🔋 Presort Container Labels          | ×      |
|-------------------------------------|--------|
| Labels Available                    |        |
|                                     | Print  |
|                                     |        |
| Continuous Tray Tag: 1-UP 3.3" X 2" | Cancel |
| Laser Tray Tag: 2-UP 3.25" X 2"     |        |
|                                     |        |

#### Figure 3-13

Presort Container Labels dialog box

- 5. Select the appropriate label type from the drop-down list.
- 6. Click Print.

The Print dialog box appears (Figure 3-14):

Postal Coding/ Presorting, Then Printing

Printing Presort Container Labels 7. Select the appropriate printer from the drop-down list.

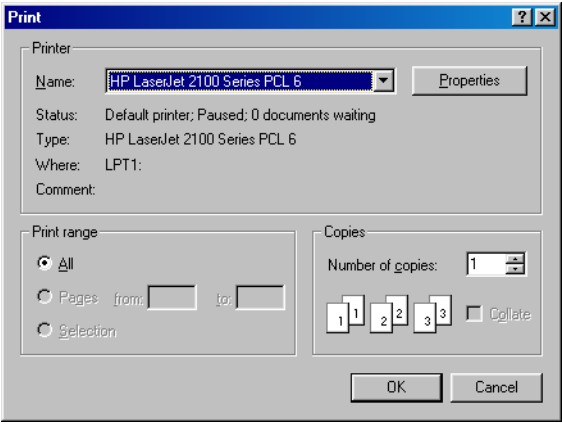

Figure 3-14 Print dialog box

- Click **OK** to begin printing the container labels. When the labels are printed the following message appears (Figure 3-15):
- 9. Click OK to start printing the Overcount Postal Coded

#### Printing Overcount Postal Coded Items

| Microsoft Access   |                | ×    |
|--------------------|----------------|------|
| Print 11 Overcount | Postal CodedIt | ems? |
| ОК                 | Cancel         |      |

Figure 3-15 Verifying the number of Overcount postal coded items to print

items. Click **Cancel** to return to the main menu without printing overcount uncoded items.

#### Postal Coding/ Presorting, Then Printing

Printing Normal Presorted Items and Normal Presorted Reject Items

| Print Presorted |  |
|-----------------|--|
| Pieces          |  |

Print Presort Rejects

### To print Normal Presorted items and Normal Presorted Reject items:

1. Click **Print Presorted Pieces** in the PB FIRST main menu. The following message appears to verify the amount of Normal Presorted items to print (Figure 3-

| Microsoft Acces  | s X              |
|------------------|------------------|
| Print 932 Normal | Presorted items? |
| OK               | Cancel           |
|                  |                  |

Figure 3-16 Verifying the number of Normal Presorted items to print

16):

- 2. Click **OK** to print the Normal Presorted items.
- 3. Click **Print Presorted Rejects**. The following message appears to verify the amount of Normal Presort Reject

| Microsoft Access    | ×                   |
|---------------------|---------------------|
| Print 36 Normal Pre | esort Reject items? |
| OK                  | Cancel              |

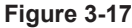

Verifying the number of Normal Presort Reject items to print

#### Ł

**NOTE:** To learn how to print presort rejects with your mail job rather than separately, refer to Presort Rejects Printed with Mail Job in Chapter 4 of this Software User Guide.

items to print (Figure 3-17):

4. Click **OK** to print the Normal Presort Reject items.

Printing of postal coded/presorted items is now complete.

Postal Coding/ Presorting, Then Printing

*Minimum Postal Coded Records to Qualify for Presort Discount*  To qualify for a presort discount, your mail job must contain at least 500 postal coded records for First Class mail or 200 postal coded records for Standard A mail.

If you click the **Postal Code/Presort/Print Overcount** button in the main menu but do not postal code enough pieces to qualify for a presort discount, the following message appears (Figure 3-18):

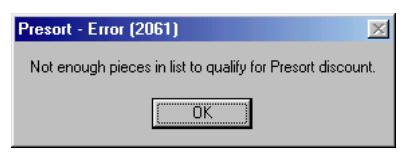

Figure 3-18 Insufficient postal coded pieces to qualify for a presort discount.

Click **OK** to return to the main menu.

#### Browsing Through Address Records

Individual Addresses

Browsing allows you to view or print destination address records after you import, postal code, or postal code/ presort them. Depending on when you browse the records, certain fields may be blank.

#### To browse and view individual addresses:

- Click Browse Addresses in the PB FIRST main menu. The Browse Addresses dialog box appears (Figure 3-19a and 3-19b). It defaults to the first record in your mail job.
- 2. Click on the right arrow beside the Record field to advance through the remaining records.

|      | 🖀 Browse Addr | esses                                          |            | ×                  |
|------|---------------|------------------------------------------------|------------|--------------------|
|      | a DEST1       | Dr & Mrs Sample007 Person007                   | STATE      | СТ                 |
|      | DEST2         |                                                | ZIP        | 06890              |
|      | DEST3         |                                                | ZIP4       |                    |
|      | DEST4         |                                                | DPBC       |                    |
|      | DEST5         |                                                | CRRT       |                    |
|      | DEST6         |                                                | ERROR CO   |                    |
|      | COMPANY       |                                                | PS_BRK     |                    |
|      | STREET2       |                                                | PS_OEL     |                    |
|      | STREET        | 418 Harbor Rd                                  | ADDR NO    | 7                  |
|      | UNIT          |                                                | No Pages   | 1                  |
|      | CITY          | Southport                                      | Tray No    |                    |
|      | Filename      | C:\PRNIN\PB1STSample_ENU.p                     | Sequence N | lo 7               |
|      | View/Print    |                                                | Start Seq  | 7                  |
| pole | © Normal      | Find                                           | End Seq    | 7                  |
| alog |               | unt                                            | Prin       | nt Selected Pieces |
| d    | Record: II I  | 7 <b>• • •</b> • • • • • • • • • • • • • • • • | Filtered)  |                    |

|          | Table 3-2a           Description of Browse Addresses Dialog Box                                                              |
|----------|----------------------------------------------------------------------------------------------------|
| <b>a</b> | Address fields DEST1 through DEST6 are often blank, or may contain other address information such as suite or floor numbers. |
| b        | The path and name of the imported file.                                                                                      |
| C        | Here you can select records having either a Normal or Overcount number of pages to view and print.                           |
| d        | Indicates the record number of the destination address.                                                                      |

Figure 3-19a Browse Addresses dialog box

#### Browsing Through Address Records

#### Individual Addresses

#### Ŀ

**NOTE:** Fields (e) through (j) are populated during postal coding and/or presorting (Figure 3-19b).

| Ŀ |
|---|
|   |

**NOTE:** The sequence number (which may be different from the record number) determines the order in which the records were imported and the order in which they'll print when printing selected pieces. For more information, see page 3-17.

| 8 | Browse Addr      | esses                        | ×                     |
|---|------------------|------------------------------|-----------------------|
|   | DEST1            | Dr & Mrs Sample007 Person007 | STATE CT              |
|   | DEST2            |                              | ZIP 06890             |
|   | DEST3            |                              | ZIP4 C                |
|   | DEST4            |                              | DPBC                  |
|   | DEST5            |                              |                       |
|   | DEST6            |                              | ERROR CO              |
|   | COMPANY          |                              |                       |
|   | STREET2          |                              | PS_OEL                |
|   | STREET           | 418 Harbor Rd                | ADDR NO 7             |
|   | UNIT             |                              | No Pages 1 k          |
|   | CITY             | Southport                    | Tray No               |
|   | Filename         | C:\PRNIN\PB1STSample_ENU.p   | Sequence No 7         |
|   | -View/Print      | ī                            | Start Seq 7           |
|   | • <u>N</u> ormal | Find                         | End Seq 7             |
|   | C 0⊻erco         | unt                          | Print Selected Pieces |
|   |                  |                              |                       |

Figure 3-19b Browse Addresses dialog box

| Table 3-2b<br>Description of Browse Addresses Dialog Box |                                                                  |  |
|----------------------------------------------------------|------------------------------------------------------------------|--|
| 0                                                        | Four-digit expanded code.                                        |  |
| 0                                                        | Delivery point barcode.                                          |  |
| 9                                                        | Carrier route.                                                   |  |
| 0                                                        | Address record error code.                                       |  |
| 0                                                        | Presort break.                                                   |  |
| 0                                                        | Presort optional endorsement line.                               |  |
| k                                                        | Indicates the number of pages to be printed for a viewed record. |  |
| 0                                                        | Sequence number of the current record.                           |  |
| 0                                                        | Starting and ending sequence number to be printed.               |  |
| 0                                                        | Click to print record shown or sequence indicated.               |  |

#### Browsing Through Address Records

Finding a Specific Record or Range of Records

### To find a specific record using the Browse Addresses dialog box:

- In the Browse Addresses dialog box, click the field you wish to search. For example, click the **DEST1** field to search by name, or click the **Company** field to search by company.
- 2. Click **Find**. The Find and Replace dialog box appears (Figure 3-20):

| Find and Re         | place       |   | ? ×             |
|---------------------|-------------|---|-----------------|
| Find                | Replace     |   |                 |
| Fi <u>n</u> d What: |             | • | Eind Next       |
|                     |             |   | Cancel          |
|                     |             |   |                 |
| Look In:            | DEST1       |   |                 |
| Matc <u>h</u> :     | Whole Field |   | <u>M</u> ore >> |

Figure 3-20 Find and Replace dialog box

- If you want to specify only part of the data in a field, click on the Match drop-down box and select Any Part of Field.
- 4. Enter the text you want to search for in the Find What drop-down field.
- Click Find Next to begin the search. Results appear in the Browse Addresses dialog box. If desired, continue searching for more matches by clicking Find Next. When all or no occurrences of the search criteria have been found, the following message appears (Figure 3-21):

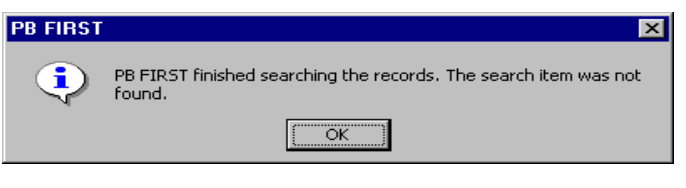

#### Figure 3-21

This message appears when the searched item was not found.

#### Printing Selected Pieces The Print Select dialog box is use reprinting pages praces You ba

The Print Selected Pieces button in the Browse Addresses dialog box is useful for printing sample mail items and reprinting pages lost or damaged in the printing or collation process. You have the option to print a single item, a sequence of items, or an entire mail job.

The Print Selected Pieces option will print different mail items, depending on when you click the Browse addresses button in the main menu. Refer to Table 3-3 below:

| Table 3-3Browse Address Dialog BoxPrint Selected Pieces Option |                                                        |  |
|----------------------------------------------------------------|--------------------------------------------------------|--|
| To Print or Reprint:                                           | Click the Browse Addresses<br>Button:                  |  |
| Selected uncoded items                                         | After importing                                        |  |
| Selected postal coded items                                    | After clicking the Postal Code button                  |  |
| Selected presorted items                                       | After clicking on the Print<br>Presorted Pieces button |  |
| Selected presorted reject items                                | After clicking on the Print<br>Presort Rejects button  |  |

#### Sequence Number After

After clicking Browse Addresses in the main menu, you can use the Find button in the Browse Addresses dialog box to figure out the sequence number of the mail item(s) to print.

The sequence number field (Figure 3-19b, page 3-15) displays the order in which the records will print. This is the number the software uses to determine which record(s) to print and may be different from the record number at the bottom left of the Browse Addresses dialog box (Figure 3-19a, page 3-14). The default value of the Starting Seq field is 1 and the default value for Ending Seq is blank (last record). Leave the Ending Seq field blank if you want to print to the last record of the mail job.

#### Printing Selected Pieces

Printing One Mail Item

**Printing Multiple** 

Mail Items (or an

Entire Mail Job)

#### To print one mail item:

- 1. Find the mail item (See page 3-16, Specific Records).
- In the Browse Addresses dialog box, enter the sequence number into the Start Seq and End Seq field (Figure 3-19b, page 3-15).
- 3. Click Print Selected Pieces.
- 4. Click **OK** as prompted (Figure 3-22) to print the mail item.

| Microsoft Access    |        | х |
|---------------------|--------|---|
| Print 1 Normal iter | ns?    |   |
| OK                  | Cancel |   |

Figure 3-22 Click OK to print the one selected item

#### To print multiple mail items (or an entire mail job):

- 1. Locate the starting sequence number (see *Browsing Through Address Records*, pages 3-14 through 3-15, and *Specific Records*, page 3-16).
- In the Browse Addresses dialog box, enter the sequence number of the first mail item into the Start Seq field (Figure 3-19b, page 3-15).
- 3. Enter the ending sequence number into the **End Seq** field. If you are printing the rest of the mail job, leave the ending sequence number blank.

Ł

**NOTE:** You cannot print a single piece simply by browsing to a record and clicking the print button. You must enter the starting and ending sequence number, then click the **Print Select Pieces** button.

- 4. Click Print Selected Pieces.
- 5. Click **OK** as prompted (Figure 3-23) to print the mail items.

| Microsoft Access    |        | X |
|---------------------|--------|---|
| Print 25 Normal ite | ems?   |   |
| OK                  | Cancel |   |
| OK                  | Cancel |   |

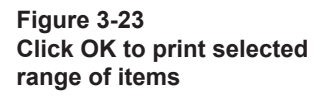

### $3 \quad \text{Running a PB FIRST}^{\text{\tiny TM}} \text{ Job}$

#### Printing Selected Pieces

Job Splitting Among Multiple Printers (Load Balancing) from the Browse Addresses Dialog Box

#### Ŀ

**NOTE:** If you select or clear this option in Advanced User Setup after importing, you must re-import the input file for the change to take effect. When running a PB FIRST job, you can split the printing among multiple printers for normal and/or overcount items. This option is also known as load balancing. (See Chapter 4 for more details.) PB FIRST version 11.03 adds the ability to print from multiple printers *directly from the Browse Addresses dialog box.* 

### To job split among multiple printers from the Browse Addresses dialog box:

- 1. Click **Setup** in the PB FIRST main menu to display the Advanced User Setup dialog box.
- 2. Click **Project Options** in the left panel.
- 3. Select the **Normal** or **Overcount** checkbox (or both), to job split normal items, overcount items, or both.
- 4. Click **Apply**, then **Done**, to return to the main menu.
- 5. Click Browse Addresses.
- 6. Follow the procedures detailed on the previous page in this section for printing one or multiple mail items.
- 7. When you click **Print Selected Pieces** in the Browse Addresses dialog box, the system displays the Load Balanced Printing dialog box (Figure 3-24), where you can specify the range of pieces for each printer, before printing begins.
- 8. Click **Print** to begin printing the job.

| 6          | Mail Pieces    |           |      | C Mail Trays        |
|------------|----------------|-----------|------|---------------------|
| Print Piec | es             | Γ         | 1    | - 1003              |
| Enter Nu   | mber of Printe | rs to Use |      | 3 -                 |
| Printer #  | From           | То        |      | Printer Destination |
| 1          | 1              |           | 334  | <u> </u>            |
| 2          | 335            |           | 668  | ·                   |
| 3          | 669            |           | 1003 | ·                   |
| 4          | 0              |           | 0    |                     |
| 5          | 0              |           | 0    |                     |
| 6          | 0              |           | 0    |                     |
| 7          | 0              |           | 0    |                     |
| 8          | 0              |           | 0    | Y                   |

Figure 3-24 Splitting a job among multiple printers

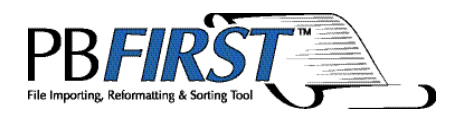

### Chapter 4 Beyond the Basics

| Address Change Tracking                     | 4-2    |
|---------------------------------------------|--------|
| Addrs Report                                | 4-4    |
| Archiving                                   | 4-6    |
| Initial Setup                               | 4-6    |
| Enabling or Disabling                       | 4-6    |
| Selecting the Path to Archive Directory     | 4-6    |
| Archiving and the Importing Process         | 4-7    |
| Archiving and the Printing Process          | 4-7    |
| Barcode Support for 5 Series/DI800 ProPa    | ck     |
| and DI900/DI950                             | 4-8    |
| Batch Mode                                  | 4-9    |
| Data File Importing                         | . 4-11 |
| Duplex Printing                             | .4-12  |
| Error-Coded Pieces Options                  | .4-13  |
| Sort At End Option                          | .4-14  |
| Separate Job Option                         | .4-14  |
| Affect on Printing Postal Coded Pieces      | .4-14  |
| Envelope Printer Support                    | .4-15  |
| Grouping                                    | .4-16  |
| Inserting a Graphic Image                   | .4-17  |
| Inserting Text                              | .4-20  |
| Job Splitting Among Multiple Printers (Load | ł      |
| Balancing)                                  | .4-21  |
| Move Update (VeriMove <sup>™</sup> Net)     | .4-23  |
| OMR Support                                 | .4-24  |
| Overcount Group Splitting                   | .4-25  |
| PDF-to-Text Conversion for Importing        | .4-27  |
| Presort Rejects Printed with Mail Job       | .4-28  |
| Presort Results Display Option              | .4-29  |
| Tray Switching on the DocuMatch and Othe    | er     |
| PCL-Compatible Printers                     | .4-30  |

| Address Change<br>Tracking | The address change tracking feature gives you the ability to control and report on SmartMailer <sup>™</sup> changes to destination addresses.                                                                                                    |
|----------------------------|----------------------------------------------------------------------------------------------------|
|                            | In general, SmartMailer software identifies addresses<br>that do not match the USPS postal coding database.<br>If it finds a unique variation on the address that does<br>match, it changes the supplied address to the address<br>in the database. Usually this results in an improvement<br>to the accuracy of the address, for example, correcting<br>the spelling of the street or city name. In some cases,<br>however, it may make undesirable changes.                                                                                                    |
|                            | Using the address change tracking feature, an Advanced<br>User can tell PB FIRST <sup>™</sup> to prevent SmartMailer from<br>making any changes to the STREET, CITY, or STATE<br>fields other than converting the street suffix (Street, Road,<br>Avenue, and so on) to the standard abbreviation. To avoid<br>false matches due to standardization, PB FIRST uses<br>SmartMailer's Relaxation Mode postal coding, which will<br>automatically flag only those addresses where it has made<br>a significant change.                                                      |
|                            | When you enable address change tracking, PB FIRST postal codes in three stages. In the first pass, done in non-Relaxation Mode, PB FIRST compares the original destination addresses to the results of a trial postal coding run, so that a report can be generated later, showing what would have been changed if address change tracking had been disabled. In the second pass, done in Relaxation mode, PB FIRST tells the SmartMailer postal coding engine that if there is a major change to the address, it should NOT perform it. Any addresses that have changes |

to the STREET, CITY or STATE fields (other than the abbreviations noted above) are locked, so that SmartMailer cannot postal code them. In the third pass, the postal coding process is completed. Address Change Tracking The advantages of using this feature are:

- More correct mailings will be processed.
- It lessens the chance of incorrect mailings
- It is a safer mode of processing, if mail must get to the exact destination address

The disadvantages of using this feature are:

- Postal coding takes longer.
- Fewer pieces will qualify for postal discounts.
- The apartment or unit number, if required, must be known and entered correctly.

#### Þ

**NOTE:** If you select or clear this option in Advanced User Setup after importing, you must re-import the input file for the change to take effect.

### To enable or disable the address change tracking option:

- 1. Click **Setup** in the PB FIRST main menu to display the Advanced User Setup dialog box.
- 2. Click **Postal Code** in the left panel menu.

| Advanced User Setup |                                                                       |
|---------------------|-----------------------------------------------------------------------|
| Options             | Postal Code Options                                                   |
| Job Options         | Address Reporting                                                     |
| Project Option      | No Address Iracking     Generate Address Report                       |
| Postal Code         | C Generate Address Report and do not change addresses                 |
| Data File Type      | E-Coded Options for Normal Items                                      |
| Data File Setup     | C Don't change the sort order<br>C Sort at the end<br>C ISeparate job |
|                     | ☑ Display Presort Result Dialog                                       |
| <u>Main Setup</u>   | Presort Setup                                                         |
|                     | <u>Apply</u> <u>D</u> one                                             |

#### Figure 4-1

Selecting your address reporting option in Advanced User Setup

- 3. In the Address Reporting section (Figure 4-1):
- Select No Address Tracking to disable the option.
- Select **Generate Address Report** to enable the option and generate a report of the changes.
- Select Generate Address Report and Do Not Change Addresses to enable a preliminary, first-pass

| Address Change<br>Tracking | of address change tracking so that the system postal<br>codes and presorts the good addresses (but does not<br>make any significant changes), and then generates a<br>report of the addresses it would have changed.                                                                                     |
|----------------------------|----------------------------------------------------------------------------------------------------|
|                            | 4. Click <b>Apply</b> , then <b>Done</b> , to return to the main menu.                                                                                                    |
| Addrs Report               | Address change tracking can also generate a report that<br>shows the original address and the addresses that would<br>have been changed if Address Change Tracking had been<br>turned off, as well as any addresses that SmartMailer could<br>not postal code in the first pass (error-coded addresses). |
|                            | As of PB FIRST version 11.03, you can also generate an Address report even when SmartMailer makes its changes by selecting the option Generate Address Report in the Postal Code option set in Advanced User Setup (Figure 4-1).                                                                         |
|                            | After postal coding or postal coding/presorting has been completed, PB FIRST prompts you to select your desired                                                                                                    |

report options (see Figures 4-3 and 4-4, next page). Selecting the Address report option prints the Addrs report and also exports a file that contains the original and changed addresses. By default the exported data is in c:\ prnin\ProbAddr.xls.

### To view or print the Addrs report following postal coding or postal coding/presorting:

1. Select the **Address** checkbox in the Postal Coding Reports (Figure 4-2) or Presort Reports dialog box

| 🕫 Postal Coding Reports | ×       |
|-------------------------|---------|
| Print Reports           | Print   |
| CASS (3553)             | Preview |
| Summary                 |         |
| ✓ Address               | Cancel  |

#### Figure 4-2

Select the Address option to view or print the AddrsRelaxation report after postal coding.

4

#### Address Change Tracking

**Addrs Report** 

(Figure 4-3, next page).

2. Click **Preview** to view the report on-screen; click **Print** to print the report. Figure 4-4 shows a sample report in

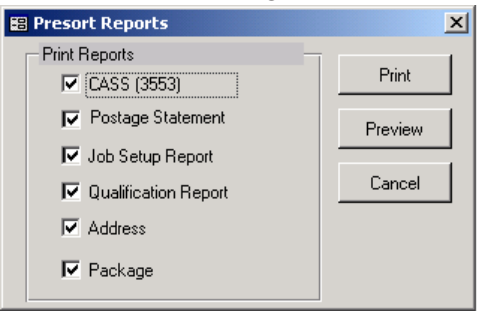

#### Figure 4-3

Select the Address option to view or print the AddrsRelaxation report after postal coding/ presorting.

Ŀ

**NOTE:** As of version 13.02, the Address Report provides the description as well as the error codes of any errors it encounters.

| IRST - [Addrs_Changed : Report]              |                                                            |                         |     |
|----------------------------------------------|------------------------------------------------------------|-------------------------|-----|
| e Edit View Tools Window Help                |                                                            |                         | _ 8 |
|                                              |                                                            |                         |     |
|                                              |                                                            |                         |     |
| Driginal Address                             | Addresses with significant changes or e<br>Changed Address | rrors                   |     |
| Mr & Mrs Sample660 Person660                 | Mr & Mrs Sample660 Person660                               | Address No 917000660    |     |
| Contentment Island<br>Shennamere Rd          | Contentment Island<br>Shennamere Rd                        | Move Code:              |     |
| Darien CT 06820                              | Darien CT 06820                                            | DPV Status:             |     |
| From Code: E140 No read and                  | -h (                                                       |                         |     |
| Error Code: E412 No good mat                 | ch for street name found in ZIP Code area.                 |                         |     |
| Mr. Samnle666 Person666                      | Mr. Sample666 Person666                                    | Address No. 917000666   |     |
| Four Seasons Raquet Club                     | RR 7                                                       | Move Code:              |     |
| Wilton CT 06897                              | Four Season's Raquet Club<br>Wilton CT 06897               | Changed:<br>DPV Status: |     |
|                                              |                                                            |                         |     |
| Error Code: E412 No good mat                 | ch for street name found in ZIP Code area.                 |                         |     |
| Mrs. Sample669 Person669                     | Mrs. Sample669 Person669                                   | Address No 917000669    |     |
| Hoyt Rd.                                     | Hoyt Rd.                                                   | Move Code:              |     |
| Pound Ridge NY 10576                         | Pound Ridge NY 10576                                       | Changed:<br>DPV Status: |     |
| Error Code: E450 House numb                  | er or range not found.                                     |                         |     |
| Mrs. Sample692 Person692                     | Mrs. Sample692 Person692                                   | Address No 917000692    |     |
| 28 Morningside Dr.<br>Greens Farms CT, 06838 | 28 Morningside Dr.<br>Greens Farms CT, 06838               | Move Code:              |     |
|                                              |                                                            | Changed:                |     |
| ,                                            |                                                            |                         |     |

Figure 4-4 Example of an Addrs report in preview mode

| Archiving                                          | PB FIRST allows you to produce an archive of mailpiece documents that have been printed, in the same format as they were printed, in either paper or searchable electronic (PDF) format.                                                                                                    |
|----------------------------------------------------|----------------------------------------------------------------------------------------------------|
| Initial Setup                                      | During PB FIRST installation and initial configuration,<br>your Pitney Bowes Systems Engineer (PBSE) customizes<br>the default Archive report based on your requirements<br>and determines the output format for the archive. The<br>customized report determines where the report information<br>is stored. If you need to save the archive information on<br>your computer's hard drive, the PBSE creates a port on a<br>specified printer that will go to a particular file on the hard<br>drive. |
| Enabling or<br>Disabling                           | An Advanced User can turn this option on or off prior to running the PB FIRST job.                                                                                                    |
|                                                    | To enable or disable archiving:                                                                                                    |
|                                                    | <ol> <li>Click Setup in the PB FIRST main menu to display the<br/>Advanced User Setup dialog box.</li> </ol>                                                                                                    |
|                                                    | 2. Click <b>Project Options</b> in the left panel menu.                                                                                                    |
|                                                    | 3. Select the <b>Archive</b> checkbox.                                                                                                    |
|                                                    | 4. Click <b>Done</b> to return to the main menu.                                                                                                    |
| Selecting the Path<br>to the Archive<br>Directory  | You can choose to select a path to the Archive directory<br>in the Advanced User Setup dialog box or leave the field<br>blank, in which case PB FIRST will not save the archive on<br>your computer's hard drive.                                                                                                    |
| ¢-                                                 | To select the path to the Archive directory:                                                                                                    |
| <b>NOTE:</b> If you select or clear this option in | <ol> <li>Click Setup in the PB FIRST main menu to display the<br/>Advanced User Setup dialog box.</li> </ol>                                                                                                    |
| Advanced User Setup                                | 2. Click <b>Project Options</b> in the left panel menu.                                                                                                    |
| re-import the input file for                       | 3. Select the <b>Archive</b> checkbox.                                                                                                    |
| the change to take effect.                         | <ol> <li>In the Path to the Archive Directory field, select the<br/>path by typing it or by using the <b>Browse</b> button.</li> </ol>                                                                                                    |

5. Click **Done** to return to the main menu.

#### Archiving

Archiving and the Importing Process If archiving is enabled, the importing process does the following:

- Archives (before any import) any documents that have been printed but not archived.
- Generates a unique directory name to be created under the Archive directory (if the path to the Archive directory is specified in Advanced User Setup).
- Saves the full path name (if specified in Advanced User Setup). This directory will be used to save all the archives for this run (here, a run refers to what gets printed for this job).
- Generates a new field in the CommonInfo table, indicating whether a document has been archived.

#### Archiving and the Printing Process

If archiving is enabled, the printing process does the following:

- Archives any documents (before any printing) that have been printed but not archived.
- After printing, flags the document that it has been printed but not archived.
- After printing is completed, the system begins archiving.

Barcode Support for 5 Series/ DI800 ProPack and DI900/DI950

PB FIRST

Generic example of PB FIRST desktop shortcut One of the most important features of PB FIRST is its ability to generate barcodes that can be read by a Pitney Bowes:

- FastPac<sup>™</sup> DI800 (5 Series) inserter equipped with the ProPack (Production Package) option. This option consists of the ProPack sheet feeder, optional outsort module, and optional high capacity loader. All units are used in addition to the normal inserter modules, giving even greater flexibility to DI800/5 Series mail processing capabilities.
- FastPac™ DI900/DI950 inserting system

These barcodes are generated based on data entered by your Pitney Bowes Systems Engineer (PBSE) during PB FIRST installation and initial setup. The PBSE determines your report requirements and creates the necessary PB FIRST ProPack barcode jobs for you. Each job will have its own PB FIRST desktop icon (shortcut).

#### To run a barcode job:

• Double-click the **PB FIRST** desktop shortcut created for it by your PBSE and proceed with the job.

#### **Batch Mode**

Batch Mode processing allows you to run a PB FIRST job from start to finish with one mouse click.

When Batch Mode is enabled, upon launch PB FIRST displays a dialog box (Figure 4-5) for about 10 seconds, giving you the option to cancel batch operations. If you do not cancel, it proceeds through a predetermined sequence of operations. By default, PB FIRST then does an import of address records and counts the number of records it has imported.

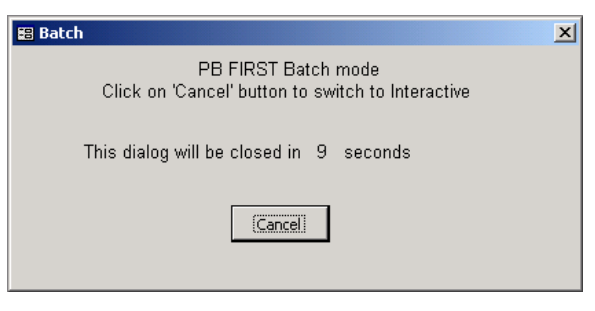

#### Figure 4-5 If Batch mode has been enabled, you will see this dialog box upon launching PB FIRST.

#### Ł

**NOTE:** The minimum number of postal coded address records required for presorting First Class mail is 500. The default minimum for Batch Mode presorting is set at 600 to allow for a certain percentage of records that may fail postal coding (typically about 10%) and thus would not qualify for presort discounts. By default, if there are 600 or more records, PB FIRST performs the Postal Code/Presort/Print Overcount operation, then prints the presort reports, the presorted pieces, and finally the presort rejects. If desired, your Pitney Bowes Systems Engineer can change the sequence of operations performed in Batch Mode.

If there are fewer than 600 records, PB FIRST postal codes, then prints the postal coding reports, overcount pieces, and postal coded pieces.

PB FIRST exits when it is done or encounters an error.

In Batch Mode, all confirmation dialogs are disabled and if an error message would have been displayed, the system writes the error text to a file in the project directory: <project path>\<project name>.LOG

| Batch Mode | To enable Batch Mode:                                                                                        |
|------------|----------------------------------------------------------------------------------------------------|
|            | <ol> <li>Click Setup in the PB FIRST main menu to display the<br/>Advanced User Setup dialog box.</li> </ol> |
|            | 2. Click Project Options in the left panel menu.                                                             |
|            | 3. Select the <b>Batch Mode</b> checkbox.                                                                    |
|            | 4. Click <b>Apply</b> , then <b>Done</b> , to return to the main menu.                                       |
|            | To run a job in Batch Mode:                                                                                  |

• Double-click the **PB FIRST** desktop shortcut created for it by your Pitney Bowes System Engineer (PBSE) and proceed with the job.

Data File Importing

#### Ł

**NOTE:** If you select or clear this option in Advanced User Setup after importing, you must re-import the input file for the change to take effect. PB FIRST permits the importing of data files such as Excel, comma delimited, and Access, with one record or row per document. The data can be in any format that Microsoft<sup>®</sup> Access 2000 or Access XP can import.

During processing, the system imports the data (configured by your PBSE) from the external file and uses selected fields to form the PB FIRST address. From this point on, all the other PB FIRST capabilities work exactly as if the data had been imported from a print image or text file.

#### To enable Data File Importing:

- 1. Click **Setup** in the PB FIRST main menu to display the Advanced User Setup dialog box.
- 2. Click **Job Options** in the left panel menu.
- 3. Select Data in the Input Type drop-down list.
- 4. Click Data File Type in the left panel menu.
- 5. Select the desired Transfer Type option: Text, Spreadsheet, Database, or Other.
- 6. Select the appropriate options for that transfer type.
- 7. Click Data File Setup in the left panel menu.
- Type the appropriate information in the fields provided, as instructed in the Data File Setup section (Figure 4-6).
- 9. Click on Apply, then Done, to return to the main menu.

| Advanced User Setup |                                                                                                    |
|---------------------|----------------------------------------------------------------------------------------------------|
| Options             | Data File Setup                                                                                                    |
| Job Options         | Enter the fields from the data file to use for each line of the address block.<br>If the field name contains a space or punctuation, enclose it in [square brackets].<br>Senarate multiple field names with commas |
| Project Options     | To combine ZIP5 and ZIP4 fields, use MakeZIP(ZIP5,ZIP4).<br>To remove extra spaces from inside a field, use SqueezeSP(field).                                                                                      |
| Postal Code         | Title,First,Last                                                                                                    |
| Data File Type      | company<br>unit                                                                                                    |
| Data File Setup     | street<br>city,state, makezip(zip, zip4)                                                                                                    |
|                     |                                                                                                    |
|                     |                                                                                                    |
|                     | Enable Grouping                                                                                                    |
| <u>Main Setup</u>   | Field Name                                                                                                    |
|                     | Apply Done Cancel                                                                                                    |

#### Figure 4-6 Entering Data File Setup information

#### **Duplex Printing**

#### Ł

**NOTE:** When printing an OMR duplex job, consult your hardware operating guide for special guidelines regarding paper thickness, loading, and so on.

#### Ŀ

**NOTE**: As of PB FIRST version 11.03, you can run a grouping job simultaneously with duplex printing.

PB FIRST supports duplex printing for the DocuMatch<sup>®</sup> Integrated Mail Processor DC115, the FastPac Inserting System DI800, DI900/DI950, and the 5 Series<sup>™</sup> tabletop inserter. During PB FIRST installation and initial setup, your Pitney Bowes Systems Engineer (PBSE) determines your report requirements and creates the necessary PB FIRST duplex jobs for you. Each job will have its own PB FIRST desktop icon (shortcut).

For DocuMatch DC115 duplex jobs, the maximum number of printed pages per mailpiece is 8 (four sheets of paper at two printed pages per sheet).

For FastPac DI800 and 5 Series duplex jobs, the maximum number of printed pages per mailpiece is 12 (six sheets of paper at two printed pages per sheet).

For FastPac DI900/DI950, duplex jobs, the maximum number of printed pages per mailpiece is 16 (eight sheets of paper at two printed pages per sheet).

Mailpieces with more than the maximum number of duplex pages will be printed in the Overcount group.

#### To run a duplex job:

• Double-click the PB FIRST desktop shortcut created for that duplex job by your PBSE and proceed with the job.

#### Error-Coded Pieces Options

PB FIRST users often have mailings that contain several pieces with incomplete or international addresses. These pieces generally need to be processed differently than normal pieces (for example, distributed as internal mail without postage or mailed externally with international postage) and need to be separated from the rest of the mail job.

Previous versions of PB FIRST allowed such a separation of pieces only when a mail job called for postal coding <u>and</u> presorting, by sending error-coded pieces to the presort reject group (pieces that failed presorting).

With the current release of PB FIRST, users who want to merely postal code <u>without</u> presorting can now separate these error-coded (e-coded) pieces that fail postal coding. Several e-code options are available from the Postal Code Options screen (Figure 4-7):

- **Don't change the sort order** keeps e-coded pieces within the normal address order
- Sort at the end sends e-coded pieces to the end of the address list
- **Separate job** allows you to print e-coded pieces separately from the main list

| Advanced User Setup |                                                                       |  |
|---------------------|-----------------------------------------------------------------------|--|
| Options             | Postal Code Options                                                   |  |
| Job Options         | Address Reporting                                                     |  |
| Project Option      | No Address Tracking     Generate Address Report                       |  |
| Postal Code         | C Generate Address Report and do not change addresses                 |  |
| Data File Type      | E-Coded Options for Normal Items                                      |  |
| Data File Setup     | C Don't change the sort order<br>C Sort at the end<br>C ISeparate job |  |
|                     | ☑ Display Fresolt Platog                                              |  |
| <u>Main Setup</u>   | Presort Setup                                                         |  |
|                     | <u>Apply</u> <u>D</u> one <u>C</u> ancel                              |  |

Figure 4-7 Error Code (E-Code) Options
#### Error-Coded Pieces Options

#### Sort At End Option

#### Ŀ

**NOTE:** If you select or clear this option in Advanced User Setup after importing, you must re-import the input file for the change to take effect.

#### Separate Job Option

To enable the "Sort at End" option:

- 1. Click **Setup** in the PB FIRST main menu to display the Advanced User Setup dialog box.
- 2. Click **Postal Code** in the left panel menu.
- 3. Select the Sort at the End checkbox.
- 4. Click **Done** to the main menu.

If there are no error-coded pieces or only error-coded pieces, enabling this option does not produce any negative effects in PB FIRST performance.

#### To enable the "Separate Job" option:

- 1. Click **Setup** in the PB FIRST main menu to display the Advanced User Setup dialog box.
- 2. Click **Postal Code** in the left panel menu.
- 3. Select the **Separate Job** checkbox.
- 4. Click **Done** to the main menu.

When you enable this option, the e-coded pieces, which have been counted among the overcount and normal postal coded items in the past, are now stored in their own "bucket" for reporting purposes.

#### **Affect on Printing Postal Coded Pieces**

If you have checked off **Separate job** in the Postal Code Options screen (Figure 4-7), after you have run Postal Coding and you have clicked Print Postal Codes, you will see prompts (see below) to print:

- Over Count Postal Coded items
- Normal Postal Coded items
- E-coded Postal Coded items

In these prompts, if you select **OK**, the system creates a report of the mailpieces indicated in the dialog box. If you select **Cancel**, the system skips the printing of the pieces indicated.

| Microsoft Access                       | Microsoft Access                      | Microsoft Access                           |
|----------------------------------------|---------------------------------------|--------------------------------------------|
| Print 11 Overcount Postal Coded Items? | Print 1018 Normal Postal Coded Items? | Print 26 ECoded Pieces Postal Coded Items? |
| Cancel                                 | OK Cancel                             | Cancel                                     |

#### Þ

**NOTE:** The Print Presort Rejects (button) already includes e-coded pieces (which are not postal coded).

| Envelope Printer<br>Support | PB FIRST allows you to print an "envelopes only" job.<br>Using this feature in conjunction with the new data<br>file import feature allows you to process traditional<br>SmartMailer envelope printing applications through PB<br>FIRST.                                                                                                    |
|-----------------------------|----------------------------------------------------------------------------------------------------|
|                             | During PB FIRST installation and initial setup, your Pitney<br>Bowes Systems Engineer determines your envelope<br>printing requirements and creates the necessary PB FIRST<br>envelope jobs for you. Each job will have its own PB<br>FIRST desktop icon (shortcut).                                                                                         |
|                             | If you are connected to a Pitney Bowes envelope printer<br>and you want to print additional fixed information on the<br>envelopes, (for example, a return address or graphic), you<br>can use the Envelope Printer Accelerator (installed with<br>SmartMailer) to optimize the printing. For more detailed<br>information, refer to SmartMailer online Help. |
|                             | <ul> <li>To run an envelopes only job:</li> <li>Double-click the PB FIRST desktop shortcut created</li> </ul>                                                                                                    |

 Double-click the PB FIRST desktop shortcut created for it by your PBSE and proceed with the job.

#### Grouping

The grouping option allows you reduce postage costs by combining items for the same destination address and inserting them into one envelope. If the total page count for the same address exceeds the maximum, the whole set prints as an overcount item. (See also *Overcount Group Splitting* in this chapter.)

#### Ł

**NOTE:** As of PB FIRST version 11.03, you can run a grouping job simultaneously with duplex printing.

PB FIRST version 11.03 adds the ability to process a job that includes both grouping and duplex printing simultaneously. Also as of version 11.03, grouping is now possible with data file importing, which may save you postage on extra mailpieces.

During PB FIRST installation and initial setup, your Pitney Bowes Systems Engineer (PBSE) works with you to determine your requirements and creates the necessary PB FIRST jobs with grouping enabled. Each job will have its own PB FIRST desktop icon (shortcut).

#### To run a grouping job:

• Double-click the **PB FIRST** desktop shortcut created for it by your PBSE and proceed with the job.

#### Inserting a Graphic Image

Graphic images can be inserted into a report by an Advanced User (see example in Figure 4-8). You may insert a graphic image only in the following sections of a report:

- Page Header
- Detail
- Page Footer

## When placing an image onto the report, follow these guidelines:

- □ The image must not be closer than 1/2 in. above or below the OMR mark on the 5 Series report.
- □ The image must not be closer than 1/8 in. to the left or right of the OMR mark on the 5 Series report.
- The image cannot cover the POSTNET barcode in the Page Header section of the report.
- The work may be too involved, requiring a Pitney Bowes Systems Engineer to perform it.

|   | l Pitne                               | yBowes                                 |       |        |  |
|---|---------------------------------------|----------------------------------------|-------|--------|--|
|   |                                       | Paga 10                                | ŕ1    |        |  |
|   | Wr. Sample<br>22 Homeer<br>North Heve | 001 Pana n001<br>aad Ava<br>n CT 09473 |       |        |  |
|   | . Double                              | Pression                               | Firsh | Winted |  |
|   | 0001001                               | N TTC207 PROTORS                       | 1.00  | 1.00   |  |
| 2 | 0001002                               | NINGET , PED                           | 2.00  | 4.00   |  |
| 3 | 0001003                               | NINGET, DEATER                         | 3.00  | P.00   |  |
|   |                                       |                                        |       |        |  |
|   |                                       |                                        |       |        |  |

Figure 4-8 Example of a graphic (Pitney Bowes logo) inserted into a report

| Inserting a<br>Graphic Image | <ol> <li>To place a graph</li> <li>With the PB Fl<br/>your keyboard<br/>4-9).</li> <li>Click Reports<br/>appear in the r</li> <li>Select the des<br/>toolbar.</li> </ol> | <ul> <li>place a graphic image on a report:</li> <li>With the PB FIRST main menu displayed, press F11 on your keyboard to display the Database window (Figure 4-9).</li> <li>Click Reports in the left panel. The report objects appear in the right frame of the window.</li> <li>Select the desired report, then click Design on the toolbar.</li> </ul> |                                                                |
|------------------------------|----------------------------------------------------------------------------------------------------|----------------------------------------------------------------------------------------------------|----------------------------------------------------------------|
|                              | Design b                                                                                                    | utton                                                                                                    |                                                                |
|                              |                                                                                                    |                                                                                                    |                                                                |
|                              | PB FIRST : Database                                                                                                    |                                                                                                    |                                                                |
|                              | 🛕 Preview 🕍 Design 🏼 📔 Ne                                                                                                    | ew 🗙 🖻 🔤 🚰 🛤                                                                                                    |                                                                |
|                              | Objects                                                                                                    | Create report in Design view                                                                                                    | Addrs_Changed                                                  |
|                              | III Tables                                                                                                    | Create report by using wizard                                                                                                    | Archive                                                        |
|                              | Uueries                                                                                                    | 3series                                                                                                    | Check Print Log                                                |
|                              |                                                                                                    | 3series C/Double fold simplex                                                                                                    | DC225                                                          |
| Reports                      |                                                                                                    | 3series Check                                                                                                    | DC225 Check                                                    |
| Button                       | -> C Reports                                                                                                    | 3series Z/Single Fold duplex                                                                                                    | DC225 Overcount                                                |
|                              | 🗎 Pages                                                                                                    | 3series Z/Single fold simplex                                                                                                    | DC225 Overcount Chec                                           |
|                              | 🗖 Macros                                                                                                    | 3series Z/Single fold simplex check                                                                                                    | DI500                                                          |
|                              | 🚜 Modules                                                                                                    | Sseries                                                                                                    | DI500 check                                                    |
|                              |                                                                                                    | Ecories dupley                                                                                                    | <ul> <li>DIS00 duplex</li> <li>DIS00 cimplex</li> </ul>        |
|                              | Groups                                                                                                    | Sceries auplex                                                                                                    | <ul> <li>DISOU simplex</li> <li>DISOU simplex check</li> </ul> |
|                              | 🜸 Favorites                                                                                                    | Series simplex                                                                                                    | Envelope                                                       |
|                              |                                                                                                    | 5series simplex check                                                                                                    | Mailable Items                                                 |

Figure 4-9 Database window, showing report objects

Addrs

•

Accounts Report

Activity Log

Mailable Items check

Oversize Items check

►

Oversize Items

P

#### Inserting a Graphic Image

4. In Design View mode, navigate to the section of the report where you want to place the graphic image (Page Header, Detail, Page Footer), then click on the section bar for that section (Figure 4-10).

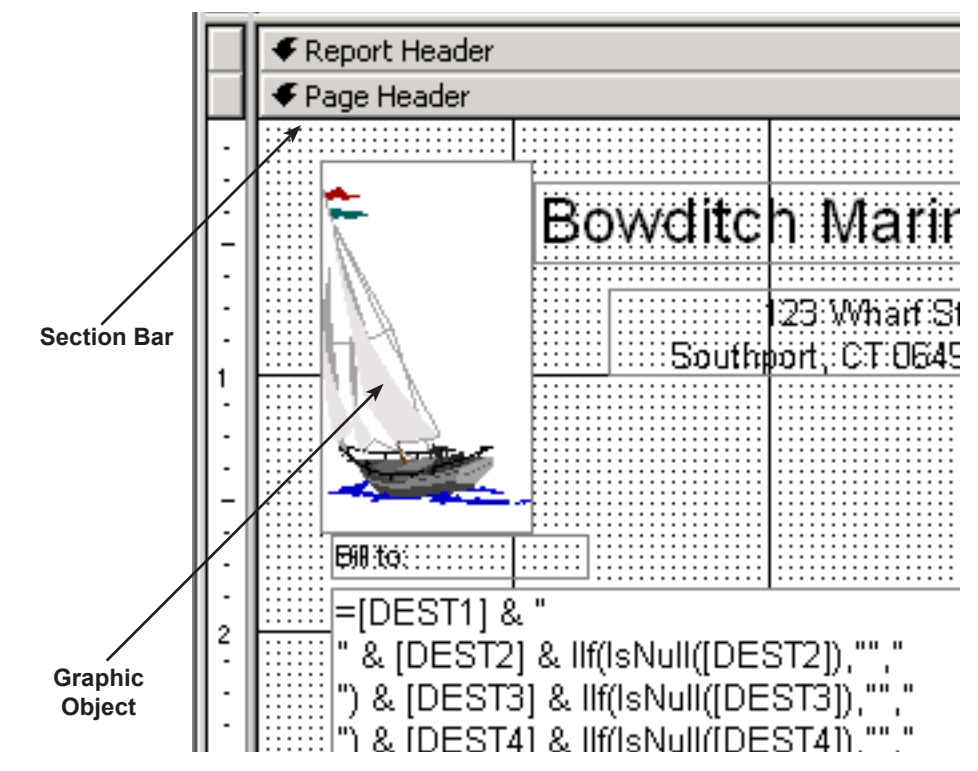

Figure 4-10

Placing a graphic in a report (in Design View mode)

5. Click **Insert > Picture**.

#### Ł

**NOTE:** If you place a graphic in the Detail section of a report, the graphic will be repeated along with every line of detail. We recommend not placing graphics in the Detail section at all.

- Locate the desired graphic image file to insert and click OK.
- 7. Place the graphic in the desired location.
- 8. Close the report. Save your design changes when prompted.

For more information on inserting an image into the report, refer to the online Help documentation for Access.

#### **Inserting Text**

Text can be inserted into a report by an Advanced User. You may insert text only in the following sections of a report:

- Page Header
- Detail
- Page Footer

## When placing text into the report, follow these guidelines:

- □ The text must not be closer than 1/2 in. above or below the OMR mark on the 5 Series report.
- □ The text must not be closer than 1/8 in. to the left or right of the OMR mark on the 5 Series report.
- The text cannot cover the POSTNET barcode in the Page Header section of the report.
- ☐ The work may be too involved, requiring a Pitney Bowes Systems Engineer to perform it.

#### To place text into a report:

- With the PB FIRST main menu displayed, press F11 on your keyboard to display the Database window (Figure 4-9).
- 2. Click **Reports** in the left panel. The report objects appear in the right frame of the window.
- 3. Select the desired report, then click **Design** on the toolbar.
- 4. In Design View mode, navigate to the section of the report where you want to place the text (Page Header, Detail, Page Footer), then click the section bar for that section (Figure 4-10).
- 5. Click **View > Toolbars > Toolbox** in the Access menu bar to display the toolbox.
- 6. Click the text box tool (see sidebar), draw a text box within the section, and type in the desired text.
- 7. Close the report. Save your design changes when prompted.

For more information on inserting text into the report, refer to the online Help documentation for Access.

**NOTE:** If you place text in the Detail section of a report, the it will be repeated along with every line of detail. We recommend not placing text in the Detail section

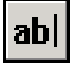

at all.

Text box tool in Design View mode

Job Splitting **Among Multiple Printers (Load Balancing**)

PB FIRST<sup>™</sup> supports splitting a job among multiple printers. (This is also known as load balancing or load balanced printing.) You must be logged on as an Advanced User to use enable this option.

#### To enable job splitting:

- 1. Click **Setup** in the PB FIRST main menu to display the Advanced User Setup dialog box.
- Click Project Options in the left panel.
- 3. Select the **Normal** or **Overcount** checkbox (or both). to job split normal items, overcount items, or both.
- 4. Click **Apply**, then **Done**, to return to the main menu.

Prior to printing, the system will display a dialog box (Figure 4-11) that allows you to split the job by pieces or by trays among up to eight printers. You may split by trays only presorted jobs for which you've assigned tray numbers.

|                                    | 🔀 Load Ba  | lanced Printin     | g     |                     |          |
|------------------------------------|------------|--------------------|-------|---------------------|----------|
| If you select                      | Print By   | Mail Pieces        |       | C Mail Trays        |          |
| r this option in<br>ced User Setup | Print Piec | es                 | 1     | - 1003              |          |
| porting, you must                  | Enter Nur  | mber of Printers t | o Use | 3 -                 |          |
| nt the input file for              | Printer #  | From               | То    | Printer Destination |          |
|                                    | 1          | 1                  | 334   |                     | •        |
|                                    | 2          | 335                | 668   |                     | -        |
|                                    | 3          | 669                | 1003  |                     | -        |
|                                    | 4          | 0                  | 0     |                     | · ·      |
|                                    | 5          | 0                  | 0     |                     | <b>*</b> |
|                                    | 6          | 0                  | 0     |                     | · ·      |
|                                    | 7          | 0                  | 0     |                     | <b>*</b> |
|                                    | 8          | 0                  | 0     |                     | <b>*</b> |
|                                    |            |                    | Print | ⊆lose               |          |
|                                    |            |                    |       |                     |          |

#### Figure 4-11 Splitting the print job among multiple printers

As of PB FIRST version 11.03, when you enable job

#### E

NOTE or cle Adva after re-im the cl

Job Splitting Among Multiple Printers (Load Balancing)

splitting among multiple printers, this activates the Load Balanced Printing dialog box from ANY printing point in PB FIRST — even when printing from the Browse Addresses dialog box.

A convenient new feature it that PB FIRST remembers the last setting used in the Load Balanced Printing dialog box. This eliminates repetitive selection of printer options. If the input file has been changed and it does not have the same number of documents, the system remembers the number of printers used the last time and divides the number of documents equally among the printers from the last run. The system also validates the existence of printers used last. If a printer has been removed, the system displays an error message and disregards the last settings.

#### Move Update (VeriMove<sup>™</sup> Net)

The United States Postal Service maintains a National Change of Address (NCOA) database of individuals and companies who have notified the post office of their change of address. This database was enhanced and is now called NCOALink<sup>™</sup>.

Pitney Bowes VeriMove<sup>™</sup> Net is a service licensed by the USPS to update mailing lists with addresses from the NCOALink<sup>™</sup> database. This enables you to meet the First-Class Mail Move Update requirement in Classification Reform announced in 1996. PB FIRST allows customers to access VeriMove directly from the PB FIRST main menu by simply clicking on the **Move Update** button.

#### Ł

**NOTE:** PB FIRST's integration with VeriMove Net is done entirely through SmartMailer. VeriMove must be included in your SmartMailer configuration in order for PB FIRST to interface with this option. As a PB FIRST customer, you may apply for VeriMove Net. For more information, go to the following Pitney Bowes web page:

#### www.g1.com/link/moveupdate

After you've obtained general information about VeriMove Net, you may download an information packet. Complete instructions including where to send completed paperwork will be part of the download in the Registration for VeriMove<sup>™</sup> Net Processing document. A sample fax cover page is also made available for downloading.

PB FIRST also allows you to generate a report of all changes that postal coding and/or VeriMove<sup>™</sup> Net have made to your address list.

| OMR       | Su | oga | rt |
|-----------|----|-----|----|
| • • • • • |    |     |    |

One of the most important features of PB FIRST is its ability to generate OMR marks (Optical Mark Recognition) that can be read by these Pitney Bowes inserting systems:

- OfficeRight™ DI350 / FastPac™ DI400 / 3 Series™
- 4 Series™
- FastPac<sup>™</sup> DI800 / 5 Series<sup>™</sup>
- FastPac<sup>™</sup> DI800 / 5 Series<sup>™</sup> ProPack (Production Package)
- FastPac<sup>™</sup> DI500/DI600
- FastPac<sup>™</sup> DI900/DI950

The printing of OMR marks on PB FIRST report pages and their subsequent scanning by the tabletop inserter results in greatly increased mailpiece integrity and an extremely low possibility of the wrong sheets being inserted into an envelope.

These marks are generated based on data entered by your Pitney Bowes Systems Engineer (PBSE) during PB FIRST installation and initial setup. The PBSE determines your report requirements and creates the necessary PB FIRST OMR jobs for you. Each job will have its own PB FIRST desktop icon (shortcut).

#### To run an OMR job:

• Double-click the **PB FIRST** desktop shortcut created for it by your PBSE and proceed with the job.

#### Overcount Group Splitting

#### Ł

**NOTE:** This option is NOT available for the job type **Env** (envelope printing). Overcount group splitting allows you to split groups of overcount items for the same recipient into multiple envelopes in order to minimize the number of envelopes that must be processed manually.

When a PB FIRST job has this option enabled, a limit is set on the size of a group to be split. This prevents a very large group from being split into dozens of envelopes.

The import process keeps the split groups together at the end of the address list.

During PB FIRST installation and initial setup, your Pitney Bowes Systems Engineer (PBSE) works with you to determine your requirements and creates the necessary PB FIRST jobs with grouping and overcount group splitting enabled. Each job will have its own PB FIRST desktop icon (shortcut).

#### To run an overcount group splitting job:

• Double-click the **PB FIRST** desktop shortcut created for it by your PBSE and proceed with the job.

#### To change the overcount group splitting page limit:

- 1. Click **Setup** in the PB FIRST main menu to display the Advanced User Setup dialog box.
- 2. Click Job Options in the left panel menu.
- 3. In the number list for Maximum Number of Pages per Overcount Group Splitting, select the desired number. *Refer to Table 4-1 on the next page for the proper settings.* 
  - If the number of pages for a group is less than or equal to the maximum number you select in step 3, the group will be split into smaller groups that will fit into the number you specify in the option Maximum Number of Pages per Mailpiece.
  - If the number of pages for a group is greater than the maximum number you select in step 3, *the group is not split.*
- 4. Click **Apply**, then **Done**, to return to the main menu.

Þ

**NOTE:** If you select or clear this option in Advanced User Setup after importing, you must re-import the input file for the change to take effect.

| Overcount<br>Group Splitting | <b>To</b><br>1. | <b>To disable overcount group splitting:</b><br>I. Click <b>Setup</b> in the PB FIRST main menu to display the Advanced User Setup dialog box. |  |  |
|------------------------------|-----------------|----------------------------------------------------------------------------------------------------|--|--|
|                              | 2.              | Click Job Options in the left panel menu.                                                                                                    |  |  |
|                              | 3.              | Set to <b>0</b> (zero) the number box for Maximum Number<br>of Pages per Overcount Group Splitting in Job Options<br>of Advanced User Setup.   |  |  |
|                              | 4.              | Click <b>Apply</b> , then <b>Done</b> , to return to the main menu.                                                                            |  |  |
|                              |                 | Table 4-1           Settings for Maximum Number of Pages                                                                                       |  |  |
|                              |                 |                                                                                                    |  |  |

| Table 4-1<br>Settings for Maximum Number of Pages |                             |               |  |  |
|---------------------------------------------------|-----------------------------|---------------|--|--|
| Hardware                                          | Type of Job                 | Max.<br>Pages |  |  |
| DocuMatch DC115                                   | simplex                     | 4             |  |  |
| DocuMatch DC115                                   | duplex                      | 8             |  |  |
| 3 Series<br>OfficeRight DI350<br>FastPac DI400    | simplex                     | 5             |  |  |
| 3 Series<br>OfficeRight DI350<br>FastPac DI400    | duplex                      | 10            |  |  |
| 5 Series<br>FastPac DI800                         | simplex                     | 6             |  |  |
| 5 Series<br>FastPac DI800                         | duplex                      | 12            |  |  |
| FastPac DI500/DI600                               | simplex single-fold         | 5             |  |  |
| FastPac DI500/DI600                               | duplex single-fold          | 10            |  |  |
| FastPac DI500/DI600                               | simplex C-, Z-, double-fold | 3             |  |  |
| FastPac DI500/DI600                               | duplex C-, Z-, double-fold  | 6             |  |  |
| FastPac DI900/DI950                               | simplex C-, Z-fold          | 8             |  |  |
| FastPac DI900/DI950                               | duplex C-, Z-fold           | 16            |  |  |

#### PDF-to-Text Conversion for Importing

PB FIRST version 11.03 (and forward) supports importing from Portable Document Format (PDF) files. This functionality extends the number of applications that can be integrated with PB FIRST.

This optional feature is configured by your Pitney Bowes System Engineer (PBSE) per your sales agreement. The PDF file is imported, converted to text, and configured by your PBSE so it can be processed by PB FIRST.

#### To run PDF file importing job:

• Double-click the **PB FIRST** desktop shortcut created for it by your PBSE and proceed with the job.

Presort Rejects Printed with Mail Job

Presort rejects, also known as non-qualifying addresses, are any mailpieces that could not be included in the presort discounted mailing by SmartMailer<sup>™</sup>. Normally these pieces are printed separately during a PB FIRST mail job by clicking on the Print Presort Rejects button on the main menu.

As of PB FIRST version 11.03, you can print presort rejects together with the successfully presorted pieces in your mail job by selecting the Processing Non-qualifying Addresses option in the Mailing Options screen in the SmartMailer Setup Wizard.

The presort rejects will be included only if:

- Street and City fields contain information.
- State field contains a valid state abbreviation.

## To set up printing of presort rejects within your mail job:

- 1. Click **Setup** in the PB FIRST main menu.
- 2. Click **Postal Code** in the left panel Options menu.
- 3. Click the **Presort Setup** button to display the SmartMailer Presort Setup dialog box.
- 4. Click **Mailing Options** in the left panel Setup Tasks menu.
- 5. In the Reject Processing section, select the radio button Addresses with Street, City, State Information.
- 6. Configure any remaining SmartMailer options, as desired.
- 7. Click **Finish** to return to PB FIRST Advanced User Setup.
- 8. Click Done.

Λ

#### Presort Results Display Option

As of version 12.01, PB FIRST allows you to review presort results after the presort is completed, showing the costs savings of the presort.

#### To enable the option to review presort results:

- 1. Click **Setup** in the PB FIRST main menu to display the Advanced User Setup dialog box.
- 2. Click **Postal Code** in the left panel to display Postal Code options.
- 3. Select the checkbox Display Presort Result Dialog.
- 4. Click Done.

During PB FIRST mail job processing, the presort results are displayed in the Presort Finished dialog box (Figure 4-12) after presorting is complete and before you are prompted to print presort reports.

| Presort Finished                                                                    |             | × |
|-------------------------------------------------------------------------------------|-------------|---|
| Presort has finished sorting your mail list                                         |             |   |
| Mail List Statistics                                                                |             |   |
| Total number of addresses in the mail list (DBF)                                    | 986         |   |
| Total number of addresses in the mailing (SRT)<br>Qualifying (discounted) addresses | 963<br>963  |   |
| Non-qualifying (ruii rate) addresses                                                | U           |   |
| Total number of addresses NOT in the mailing (REJ)                                  | 23          |   |
| Postage Statistics                                                                  |             |   |
| Qualifying addresses                                                                | \$281.33    |   |
| Non-qualifying addresses in mailing (full rate)                                     | \$0.00      |   |
| Postage due for mailing                                                             | \$13.62     |   |
| Postage saved by presorting your mail list                                          | \$74.98     |   |
| Processing Non-qualifying Addresses                                                 |             |   |
| Include the following non-qualifying addresses in the mai<br>full rate:             | ling at the |   |
| Do not include non-qualifying addresses                                             |             |   |
| Addresses with Street, City, State information                                      |             |   |
| (the fields are not blank)                                                          |             |   |
| ОК                                                                                  |             |   |

Figure 4-12 Presort results are displayed after presorting is complete.

Tray Switching on the DocuMatch and Other PCL-Compatible Printers PB FIRST supports printing from multiple trays on the DocuMatch DC115 (or other PCL-compatible printers) in the same report or print job. This can be used for printing the first page of a document on company letterhead and subsequent pages on plain paper, and for other installations that require different paper stock to be used in different parts of the report.

PB FIRST also supports tray switching with job splitting among multiple printers (load balanced printing) as well as tray switching with job splitting and duplexing.

During installation and setup, your Pitney Bowes Systems Engineer (PBSE) determines your requirements and sets up the necessary PB FIRST tray switching applications (if any) for you.

#### To run a tray switching job:

• Double-click on the **PB FIRST** desktop shortcut created for it and proceed with the job.

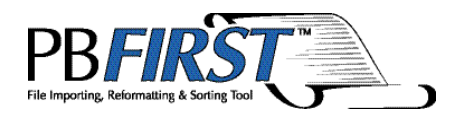

# Chapter 5 Check Printing

| About PB FIRST Check Printing           | 5-2    |
|-----------------------------------------|--------|
| Overview of Check Printing Features     | 5-3    |
| Running a Check Printing Job            | 5-4    |
| Before You Begin                        | 5-4    |
| Running the Job                         | 5-4    |
| User Privileges for Check Printing      | 5-5    |
| MICR Toner Reminder                     | 5-7    |
| Activity Log                            | 5-8    |
| Viewing or Printing the Activity Log    | 5-9    |
| Purging Information from the Activity   |        |
| Log                                     | . 5-11 |
| Check Print Log                         | 5-12   |
| Viewing or Printing the Check Print Log | 5-13   |
| Purging Printed Checks                  | 5-15   |
| Signature Encryption                    | 5-16   |
| Managing Multiple Accounts              | 5-18   |
| Creating a New Account                  | 5-18   |
| Editing an Existing Account             | 5-23   |
| Deleting an Existing Account            | 5-23   |
| Automatic Check Number Generation       | 5-24   |
| Positive Pay                            | 5-25   |
| PB FIRST and Positive Pay               | 5-25   |
|                                         |        |

| About PB FIRST<br>Check Printing | PB FIRST <sup>™</sup> supports check printing on a laser printer<br>and on DocuMatch <sup>®</sup> DC115 (Lexmark <sup>™</sup> printer version).<br>This optional feature is configured by your Pitney Bowes<br>Systems Engineer (PBSE) during installation and initial<br>setup of PB FIRST, per your sales agreement.                                                                                |
|----------------------------------|----------------------------------------------------------------------------------------------------|
|                                  | Essentially, PB FIRST imports the desired file and reformats it for check printing, including the signature and MICR line.                                                                                                    |
|                                  | The checks are printed on business forms (check stock) specially formatted for check printing. These forms may be any check stock compliant with the laser printer being used. If printing on a DocuMatch DC115, any check stock that meets DocuMatch DC115 specifications is acceptable. You may also order additional check stock directly from the Pitney Bowes Supply Line at www.pb.com/supplies |
|                                  | MICR toner should be used for check printing jobs, since<br>normal toner lacks the proper magnetic characteristics<br>required for automated processing by the bank. (Check<br>with your bank for more details.) The Pitney Bowes Supply<br>Line carries replacement MICR toner for DocuMatch<br>DC115 check printing only.                                                                           |
|                                  | During the check printing job, PB FIRST instructs the laser<br>printer to print the necessary information on each check<br>form:                                                                                                    |
|                                  | Account name, address, logo                                                                                                    |
|                                  | Bank name, address, routing number, logo                                                                                                    |
|                                  | Payee name, address                                                                                                    |
|                                  | Payment amount                                                                                                    |

- MICR characters
- Signature(s)
- Other information, as desired (for example, remittance advice indicating which invoices are being paid).

#### Overview of Check Printing Features

PB FIRST check printing allows you to:

- Assign privileges for user security;
- Maintain a log of all user activity for each check printing project;
- Maintain a check print log;
- Safeguard check data from viewing and modification;
- Encrypt an unlimited number of signatures (maximum of two encrypted signatures per account);
- Manage multiple checking accounts;
- Create an output file for Positive Pay services offered by financial institutions.

These features are available only when your PBSE configures PB FIRST for check printing at the time of installation and setup, per your sales agreement.

In Chapter 2 you were introduced to the PB FIRST main menu. With the check printing feature enabled, the PB FIRST main menu displays a button labeled Utilities (Figure 5-1).

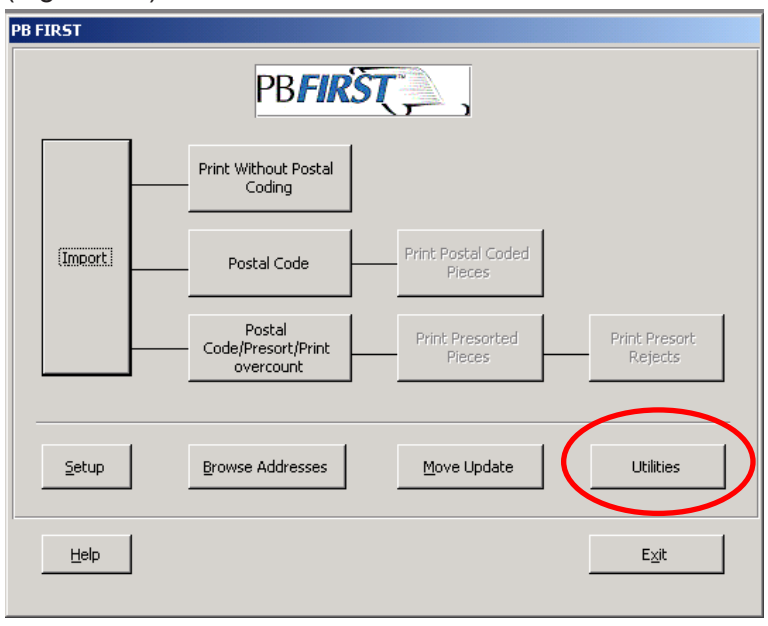

#### Figure 5-1

When check printing has been enabled during installation and setup, the main menu displays the Utilities button (circled).

| Running a Check<br>Printing Job | Before running a check printing job, review this checklist of preliminary steps:                                                                                                    |
|---------------------------------|----------------------------------------------------------------------------------------------------|
|                                 | □ Load the laser printer with enough check forms for the job.                                                                                                    |
| Before You Begin                | Make sure MICR toner has been installed in the laser printer.                                                                                                    |
|                                 | If your signatures are stored on one or more removable<br>disks, retrieve the disk(s) from its secure location and<br>have it ready to insert into its disk drive when prompted<br>by PB FIRST during the check printing job. |
| Running the Job                 | To run a PB FIRST check printing job:                                                                                                    |
|                                 | 1. Launch PB FIRST by double-clicking on the PB FIRST desktop shortcut set up by your PBSE for that check printing job.                                                                                                    |
|                                 | 2. Click Import in the PB FIRST main menu.                                                                                                    |
|                                 | 3. When importing is complete, click the desired print                                                                                                    |

**NOTE:** As of version 12.01, PB FIRST reminds you to load MICR toner into your printer before check printing begins.

option on the main menu.
Follow the prompts to complete the print job. During this process, the system will prompt you to insert the removable disk containing the encrypted signature(s) (Figure 5-2).

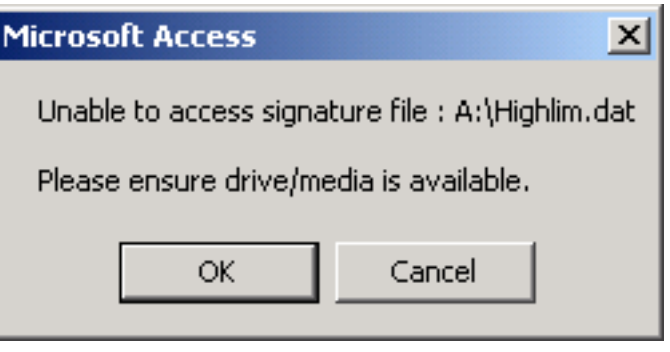

#### Þ

**NOTE:** As an added security precaution, please keep your MICR toner and removable disk in a locked storage area when not in use.

#### Figure 5-2

The system prompts you to insert the removable disk containing the encrypted signature.

5. When the print job is done, examine the checks and review/verify the check log data.

#### User Privileges for Check Printing

**NOTE:** User1–User8

to run a check printing job using load balanced

do not have the privilege

printing (See Job Splitting

Among Multiple Printers,

Chapter 4). If such a job

is required, it must be run

by a Checking Admin1 or Checking Admin2.

In Chapter 2, you learned that there are two basic levels of PB FIRST user access, User and Advanced User. With the check printing feature enabled, there are two additional levels of user access with privileges unique to running a check printing job:

- Checking Admin1, Checking Admin2 (coequal in privilege)
- User1 through User8 (privileges for each are defined and managed by the Checking Admin)

Checking Admins are authorized to run check printing jobs, manage logs, manage privileges, encrypt signatures, and manage accounts. User1 through User8 privileges are limited to running check printing jobs and managing logs.

Your Pitney Bowes Systems Engineer sets up your check printing user privileges during installation. The PBSE also sets up your passwords and shows you how to change them. Each Checking Admin and User1–User8 has the privilege of changing their own password.

# The Checking Admin manages the check printing privileges for User1 through User8 in the following manner:

- 1. Click Utilities in the PB FIRST main menu.
- 2. Click **Manage Privileges** in the Utilities dialog box (Figure 5-3).

| 🗄 Utilities       |                           |
|-------------------|---------------------------|
| Util              | ities                     |
| Manage Logs       | Manage <u>P</u> rivileges |
| Encrypt Signature | Manage Accounts           |
|                   | e Form                    |
| 1                 |                           |

#### Figure 5-3

The Utilities dialog box provides access to a number of functions related to check printing.

Ē

Ø.

**NOTE:** Please remember your password! If you forget it, you must phone the Pitney Bowes Tech Support Center to have the PB FIRST administrator reset it!

# **User Privileges** for Check Printing In the User Privileges dialog box (Figure 5-4), select or deselect the desired options: Enable or disable a user Allow or disallow a user to reprint checks. Allow or disallow a user to view the Activity Log and Check Print Log Allow or disallow a user to purge information from the Activity Log or Check Print Log Image: Comparison of the Activity Log of Check Print Log Maintain User Privileges Enable Reprint View Purge Loge Loge Loge Loge Loge

| 🔀 Use | r Privilege    | :5       |              |               | l × |
|-------|----------------|----------|--------------|---------------|-----|
|       | Mainta         | ain User | Privile      | ges           |     |
|       | Enable<br>User | Reprint  | View<br>Logs | Purge<br>Logs |     |
| User1 |                | Г        | Г            | Г             |     |
| User2 |                |          |              | Г             |     |
| User3 |                |          |              | Г             |     |
| User4 |                |          |              | Г             |     |
| User5 |                |          |              | V             |     |
| User6 |                |          |              | V             |     |
| User7 |                | Γ        | Г            | Г             |     |
| User8 |                | Γ        | Г            | Г             |     |
|       |                |          |              | Close         |     |
|       |                |          |              |               |     |

#### Figure 5-4

Selecting the check printing privileges for each user.

4. Click **Close**, then **Close Form**, to return to the main menu.

#### MICR Toner Reminder

Before any printing has taken place for a check printing job, PB FIRST can remind you to change your printer toner to MICR toner. This reduces the chance that checks printed will be rejected by the bank's check processing equipment, which may expose you to large fees.

#### To enable the MICR toner reminder option:

- 1. Click **Setup** in the PB FIRST main menu to display the Advanced User Setup dialog box.
- 2. Click **Main Setup** in the left panel menu to display the Configuration dialog box.
- 3. Click **Project Setup** in the left panel menu to display Project Setup options (Figure 5-5).
- 4. Select the checkbox **Remind for MICR Toner Check Before Printing Starts**.
- 5. Click Done.

When the check printing job is run, the MICR Toner Check dialog box is automatically displayed just prior to printing (Figure 5-6).

| PB FIRST - Configuration |                                                    |                                         |  |  |  |
|--------------------------|----------------------------------------------------|-----------------------------------------|--|--|--|
| Setup tasks              | Project Setup                                      |                                         |  |  |  |
| Project Setup            | Input file format                                  |                                         |  |  |  |
| Page Setup               | input nie format                                   | IDOS 🔽                                  |  |  |  |
| Line Item Setup          | Postal processing                                  | SmartMailer 💌                           |  |  |  |
| Total Indicator          | Enable printer tray switching                      | 3                                       |  |  |  |
| Document Break Indicator | Duplex printing                                    |                                         |  |  |  |
| Grouping                 | I ⊂ Checking job                                   |                                         |  |  |  |
| First Page Data          | Automatic check number generation                  |                                         |  |  |  |
| Destination Address Data | Remind for MICR Toner check before printing starts |                                         |  |  |  |
| Check Data               |                                                    |                                         |  |  |  |
| Last Page Data           | I Positive Pay                                     |                                         |  |  |  |
| Line Item Dat            | heck                                               | ×                                       |  |  |  |
|                          | ady to begin check printing. I                     | Please change the MICR toner if needed. |  |  |  |
| <u>User Setup</u>        | OK                                                 |                                         |  |  |  |
| Eiguro E 6               |                                                    |                                         |  |  |  |

Figure 5-6 MICR Toner Check dialog box

Figure 5-5 Enabling the MICR toner reminder

#### **Activity Log**

PB FIRST maintains a persistent log of all user activity for each check printing project. Users with sufficient privileges can preview or print this Activity Log as a report, filtered by date and user (Figure 5-7).

| Activity  | for: Use | er1     | From: 11/08/2001        | To: 11/08/2001                  |
|-----------|----------|---------|-------------------------|---------------------------------|
| Date      | Time     | User ID | Activity Description    |                                 |
| 1/08/2001 | 12:12:24 | User1   | Imported Print File     | c:\pmin\bowditch.pm             |
| 1/08/2001 | 12:12:24 | User1   | imported                | 1029 documents, 1000 mailpieces |
| 1/08/2001 | 12:12:39 | User1   | Begin Signature decrypt |                                 |
| 1/08/2001 | 12:12:56 | User1   | Decrypted Signature     |                                 |
| 1/08/2001 | 12:12:57 | User1   | Begin Check Printing    | 14 items                        |
| 1/08/2001 | 12:14:42 | User1   | End Check Printing      | 26 items printed, 1 reprinted   |

#### Figure 5-7

You can preview the Activity Log on-screen or print out a copy.

The report includes a subtitle that indicates the parameters used to generate the report (for example, the date range and activity for a specific user or all users). The first and each subsequent page of the report includes a header row for the log data: Date, Time, User ID, Activity Description. The footer includes the page number and the date/time the Activity Log report was generated.

#### Activity Log

The Activity Description field includes entries for the following actions:

- Imported Print File
- Postal Coded Data
- Presorted Data
- Decrypted Signature
- Encrypted Signature
- Begin Signature
   Decrypt
- Invalid Password Entered

- Purged Activity Log
- Check Print Log
- Positive Pay Export
- Privileges Updated
- Begin Check Printing
- End Check Printing

## Viewing or Printing the Activity Log

#### To view or print the Activity Log:

- 1. Click **Utilities** in the PB FIRST main menu.
- 2. Click Manage Logs in the Utilities dialog box.
- 3. In the Manage Logs dialog box (Figure 5-8), select **Activity Log**, then click **View/Print**.

| 🕫 Manage Logs   |                    |
|-----------------|--------------------|
| Select Log      | ⊻iew/Print         |
|                 | Purge              |
| Check Print Log | <u>C</u> lose Form |
|                 |                    |

Figure 5-8 Selecting a log for viewing/printing or purging.

#### Activity Log

Viewing or Printing the Activity Log

- 4. In the Activity Log Report dialog box (Figure 5-9), you may filter entries in the log as you wish.
  - a. Type the activity date range in the fields provided.
  - b. Select **All Users** or a specific user from the drop down box.
  - c. Select the option to either **Print** or **View** the report.

| 🛱 Activity Log Report  | × |
|------------------------|---|
| Activity Dates         |   |
| Beginning 10/31/2001   |   |
| Ending 10/31/2001      |   |
|                        |   |
| User                   |   |
| Name All Users         |   |
|                        |   |
| View/Print             |   |
| © <u>P</u> rint ⊙ ⊻iew |   |
|                        |   |
| OK <u>C</u> lose       |   |
|                        |   |

Figure 5-9 Filtering the entries for the Activity Log report.

5. Click OK.

#### Activity Log

Purging Information from the Activity Log As the number of records in the log surpasses 5,000, PB FIRST displays the following message upon importing:

The Activity Log is nearing its maximum size. Older entries in the Activity Log should be reviewed and purged by a user who has sufficient privileges.

In all cases, you are allowed to continue and all activity continues to be logged.

In the Purge Activity Log dialog box (Figure 5-10), users with sufficient privileges can purge activity from the log that occurred prior to some date specified by the user.

| 📾 Purg | je Activity Log   | 3   |               | ×   |
|--------|-------------------|-----|---------------|-----|
| Purge  | Activity Older th | nan | 09/30/2       | 001 |
|        | <u>P</u> urge     |     | <u>C</u> lose |     |

#### Figure 5-10

Purging activity prior to some specified date.

Ł

To purge information from the Activity Log:

- 1. Click **Utilities** in the PB FIRST main menu.
- 2. Click Manage Logs in the Utilities dialog box.
- 3. In the Manage Logs dialog box, select **Activity Log**, then click on **Purge**.
- 4. In the Purge Activity Log dialog box, type the date in the field provided.
- 5. Click Purge.

**NOTE:** If you want to purge all the entries in the log, type in a date later than today's date.

#### **Check Print Log**

The Check Print Log is a persistent log of all check printing activity, showing the check number, account ID, check amount, and a count showing the number of times each check was printed along with the name of the user who printed the check (or imported the check into PB FIRST). Users with sufficient privileges can use this log to audit check printing activity and to help detect errors or fraud due to multiple prints of checks. This log can be previewed or printed as a report (Figure 5-11).

| PB FIRST - [Ch                  | neck Print Log : Rep             | ort]                     |                   |             |             | _ 0  |
|---------------------------------|----------------------------------|--------------------------|-------------------|-------------|-------------|------|
| Ì <u>E</u> ile <u>E</u> dit ⊻ie | w <u>T</u> ools <u>W</u> indow ( | <u>t</u> elp             |                   |             |             | _ 8  |
| (- 🎒 🔎                          | E E E 100%                       | 🔹 🖸 🖉 🕶 🖉 🕶              | Q.                |             |             |      |
|                                 |                                  |                          |                   |             |             |      |
|                                 |                                  |                          |                   |             |             |      |
|                                 |                                  | Check Pri                | ntlog             |             |             |      |
|                                 |                                  | CHECK FIII               | n Log             |             |             |      |
|                                 |                                  |                          |                   |             |             |      |
| All Checks                      | 5                                |                          |                   | 4           | Il Print Co | unts |
| Accessed ID                     | Check Humber                     | Pauce                    | Het Check Amount  | Drint Count | llear       |      |
| Account ID                      | Check Number                     | rayee                    | Het Check Arrounk | Print Count | User        |      |
| n                               | 10001                            | Mr. SampleUU1 PersonUU1  | 1.01              | . U         | jhadmin     |      |
| n                               | 10003                            | Ms. Sample003 Person003  | 3.03              | . 0         | jhadmin     |      |
| n                               | 10006                            | Mrs. Sample006 Person006 | 6.06              | 0           | jhadmin     |      |
| n                               | 10008                            | Mrs. Sample008 Person008 | 8.08              | . 0         | jhadmin     |      |
| n                               | 10009                            | Ms. Sample009 Person009  | 9.09              | 0           | jhadmin     |      |
| n                               | 10011                            | Mr. Sample011 Person011  | 11.11             | 0           | jhadmin     |      |
| n                               | 10014                            | Mr. Sample014 Person014  | 14.14             | 0           | jhadmin     |      |
| n                               | 10015                            | Ms. Sample015 Person015  | 15.15             | 0           | jhadmin     |      |
| n                               | 10018                            | Ms. Sample018 Person018  | 18.18             | 0           | jhadmin     |      |
| n                               | 10019                            | Mr. Sample019 Person019  | 19.19             | 0           | jhadmin     |      |
| n                               | 10020                            | Ms. Sample020 Person020  | 20.20             | 0           | ihadmin     |      |
|                                 | 10023                            | Mrs. Sample023 Person023 | 23,23             | 0           | ihadmin     |      |
|                                 | 10025                            | Mr. Sample025 Person025  | 25.25             | 0           | jhadmin     |      |
| n                               | 10026                            | Mr. Sample026 Person026  | 26.26             | 0           | ihadmin     |      |
| ie: I 🗐 🗐                       | 1 1 1 1                          |                          | 20.20             |             | ·······     | Þ    |
|                                 |                                  |                          |                   |             |             |      |

#### Figure 5-11

You can preview the Check Print Log on-screen or print out a copy.

The log is populated when a file is imported. PB FIRST checks to see if an entry for the check number already exists in the log, and if not, it adds a new entry.

When a check is printed, PB FIRST again checks the log to see if there is an entry for the check number. If PB FIRST finds the entry, it increments the print count for that check. If it does not find the entry, it displays an error message.

The report includes a subtitle that indicates the parameters used to generate the report. The first and each subsequent

#### **Check Print Log**

page of the report includes a header row for the log data. The footer includes the page number as well as the date and time the report was generated.

#### Viewing or Printing the Check Print Log

Users with sufficient privileges can view or print the Check Print Log as a report.

#### To view or print the Check Print Log:

- 1. Click **Utilities** in the PB FIRST main menu.
- 2. Click Manage Logs in the Utilities dialog box.
- 3. In the Manage Logs dialog box (Figure 5-12), select **Check Print Log**, then click **View/Print**.

| 📾 Manage Logs   |                    |
|-----------------|--------------------|
| Select Log      | View/Print         |
| C Activity Log  |                    |
| Check Print Log |                    |
|                 | <u>C</u> lose Form |
|                 |                    |

#### Figure 5-12

Selecting the Check Print Log for viewing/printing or purging.

#### Check Print Log

Viewing or Printing the Check Print Log

- 4. In the Check Log Report dialog box (Figure 5-13), you may filter entries in the log as you wish.
  - a. Select an Account ID or All.
  - b. Select a **Check Number** option for either all checks or a range of checks.
  - c. Select a Filter option.
  - d. Select the option to either **Print** or **View** the report.

| 🖺 Check Log Report             | ×I |
|--------------------------------|----|
| Account ID:                    |    |
| All                            |    |
| Check Number                   |    |
| ⊙ All                          |    |
| C Range From:                  |    |
| Io:                            |    |
|                                |    |
| Filter                         |    |
| I✓ Not Printed                 |    |
| Printed once                   |    |
| Printed more than once         |    |
|                                |    |
| View/Print                     |    |
| C <u>P</u> rint C <u>V</u> iew |    |
|                                |    |
| OK Close                       |    |
|                                |    |

Figure 5-13 Filtering the entries for the Check Print Log report.

5. Click OK.

#### **Check Print Log**

**Purging Printed** Checks

As the number of records in the log surpasses 100,000, PB FIRST displays the following message upon importing:

The Check Print Log is nearing its maximum size. Older entries in the Check Print Log should be reviewed and purged by a user who has sufficient privileges.

In all cases, you are allowed to continue and all checks continue to be logged.

Users with sufficient privileges can purge printed checks from the log in the Purge Check Print Log window. They may specify All Checks, or a range of check numbers.

#### To purge printed checks from the Check Print Log:

- 1 Click **Utilities** in the PB FIRST main menu
- 2. Click Manage Logs in the Utilities dialog box.
- 3. In the Manage Logs dialog box, select **Check Printing**, then click **Purge**.
- 4. In the Purge Check Print Log dialog box (Figure 5-14). select an Account **ID** or **AII**, then select the option for either All Checks or a range of checks By Check No. If a range of checks, type the check number range in the fields provided.

| 🛢 Purge Check Print Log | x |
|-------------------------|---|
| Account ID:             |   |
| All                     |   |
| Purge                   |   |
| All Checks              |   |
| O By Check No.          |   |
| From:                   |   |
| To:                     |   |
|                         |   |
| Purge Close             |   |
|                         |   |
| Figure 5-14             |   |

5. Click **Purge**.

Purging printed checks from the Check Print Log.

#### Signature Encryption

A Checking Admin user who knows the encryption password can encrypt an unlimited number of signatures (graphic image files of signatures) for each check printing project. You can specify a maximum of two signatures per account.

During PB FIRST installation and initial setup, your Pitney Bowes Systems Engineer will set up your encryption password and provide it to one or both Checking Admin users. Before encrypting a graphic image file of a signature, PB FIRST prompts the Checking Admin for the encryption password.

#### Ł

**NOTE:** In PB FIRST versions prior to 11.01, if multiple signatures are required, they all must be stored together on the same removable disk.

Your PBSE can also configure your check layouts to support special signatures based upon the check amount. For example, if a check is above a certain dollar amount, a particular signature or perhaps multiple signatures can be printed.

#### To encrypt a graphic image file of a signature:

- 1. Click **Utilities** in the PB FIRST main menu.
- 2. Click **Encrypt Signature** in the Utilities dialog box (Figure 5-3, page 5-6).
- 3. In the Enter Password dialog box (Figure 5-15), type in the encryption password and click **OK**.

| 😫 Enter Password          | × |
|---------------------------|---|
| Enter Encryption Password |   |
|                           |   |
| <u>Q</u> K <u>C</u> ancel |   |

Figure 5-15 Entering the encryption password.

NOTE: Please remember your encryption password! If you forget it, you must contact the Pitney Bowes Tech Support Center to have the PB FIRST administrator reset it!

#### Signature Encryption

#### Þ

**NOTE:** For security, the output file for the encrypted signature should be stored on a removable disk (not on the computer's hard drive) so it can be locked in a secure location when not in use.

- 4. In the Encrypt Signature dialog box (Figure 5-16):
  - a. Click the <u>upper</u> **Browse** button to navigate to the desired signature file to be encrypted, then select the file. (The file should be on a removable disk such as a floppy disk [drive A], not on the hard drive.) The path and file name appear in the field provided.
  - b. Click the <u>lower</u> **Browse** button to navigate to the desired location for storing the encrypted signature. The encrypted file will be:

#### input file name.dat

The path appears in the field provided.

| 🖴 Encrypt Signature                                       | ×      |  |  |  |  |  |  |
|-----------------------------------------------------------|--------|--|--|--|--|--|--|
| Create Encrypted Signature                                |        |  |  |  |  |  |  |
| Unencrypted signature file name(e.g., A:\signature.bmp) : |        |  |  |  |  |  |  |
| C:\PRNIN\Highlim.bmp                                      | Browse |  |  |  |  |  |  |
| Encrypted signature location(usually A:\):                |        |  |  |  |  |  |  |
| A:\                                                       | Browse |  |  |  |  |  |  |
| <u>Encrypt</u>                                            |        |  |  |  |  |  |  |

Figure 5-16

Encrypt Signature dialog box

- c. Click the **Encrypt** button.
- d. When the signature has been encrypted (Figure 5-17), click **OK**.

| PB First 🛛 🕅        |
|---------------------|
| Signature Encrypted |
| ОК                  |

Figure 5-17

#### Managing Multiple Accounts

PB FIRST<sup>™</sup> version 11.01 supports multiple accounts for check printing. Your Pitney Bowes Systems Engineer (PBSE) sets up your check printing user privileges during installation. Users with Checking Admin privileges are authorized to manage multiple checking accounts through the Manage Accounts dialog box.

## Creating a New Account

#### To create a new account for check printing:

- 1. Click **Utilities** in the PB FIRST main menu.
- 2. Click **Manage Accounts** in the Utilities dialog box. The Manage Accounts dialog box appears (Figure 5-18).

| R PB FIRST - Manage Accounts |                    |                           |           |  |  |  |  |
|------------------------------|--------------------|---------------------------|-----------|--|--|--|--|
| A                            | count ID:          | 123456789 <u>N</u> ew     | Delete    |  |  |  |  |
| A                            | count Description: | Sample001                 |           |  |  |  |  |
|                              | <u>P</u> ayor      | Bank Account Info         | Signature |  |  |  |  |
|                              | Name:              | Sample Company            | _         |  |  |  |  |
|                              | Address Line 1:    | 27 Waterview Dr.          | _         |  |  |  |  |
|                              | Address Line 2:    | Shelton CT 06484          | _         |  |  |  |  |
|                              | Address Line 3:    |                           | _         |  |  |  |  |
|                              | Address Line 4:    |                           | _         |  |  |  |  |
|                              | Address Line 5:    |                           |           |  |  |  |  |
|                              | Logo:              | c:\prnin\corplogo1.bmp    | Browse    |  |  |  |  |
|                              |                    |                           |           |  |  |  |  |
|                              |                    |                           |           |  |  |  |  |
|                              |                    | O <u>K</u> <u>C</u> ancel | Apply     |  |  |  |  |

#### Figure 5-18

Payor tab of Manage Accounts dialog box

- 3. Click the **New** button.
- 4. In the Account ID field, type the account ID as specified in the input file to be imported for the check printing job. Depending on the format of your file, this may be the account number or it may be some other code.
- 5. Type an account name or description in the Account Description field.

#### Managing Multiple Accounts

- 6. Click the **Payor** tab (Figure 5-16).
  - a. Type the payor name and address, as they are to appear on the check, in the fields provided.
  - b. In the Logo field, enter the file path or use the **Browse** button to select the graphic image file for the payor logo that is to appear on the check.

| 🐃 PB FIRST - Manage Accounts 🔀 |                    |                    |                      |                   |  |  |  |
|--------------------------------|--------------------|--------------------|----------------------|-------------------|--|--|--|
| A                              | count ID:          | 123456789          | <u>N</u> ew          | Delete            |  |  |  |
| A                              | count Description: | Sample001          |                      |                   |  |  |  |
|                                | <u>P</u> ayor      | <u>B</u> ank       | <u>A</u> ccount Info | <u>S</u> ignature |  |  |  |
|                                | Account Number:    | 1234567890         |                      |                   |  |  |  |
|                                | Name:              | Sample Bank        |                      | _                 |  |  |  |
|                                | Address Line 1:    | 35 Waterview Dr.   |                      |                   |  |  |  |
|                                | Address Line 2:    | Shelton CT 06484   |                      |                   |  |  |  |
|                                | Address Line 3:    |                    |                      |                   |  |  |  |
|                                | Address Line 4:    |                    |                      |                   |  |  |  |
|                                | Address Line 5:    |                    |                      |                   |  |  |  |
|                                | Logo:              | c:\prnin\abank.bmp |                      | Browse            |  |  |  |
|                                |                    |                    |                      |                   |  |  |  |
|                                |                    | <u> </u>           | Cancel               | Apply             |  |  |  |

#### Figure 5-19

Bank tab of Manage Accounts dialog box

- 7. Click the **Bank** tab (Figure 5-19).
  - a. Type in the checking account number in the Bank field.
  - b. Type the bank name and address, as they are to appear on the check, in the fields provided.
  - c. In the Logo field, enter the file path or use the **Browse** button to select the graphic image file for the bank logo that is to appear on the check.
# Managing Multiple Accounts

| B FIRST - Manage Accour    | its          |              | 2         |
|----------------------------|--------------|--------------|-----------|
| Account ID: n              | •            | <u>N</u> ew  | Delete    |
| Account Description:       |              |              |           |
| Payor                      | <u>B</u> ank | Account Info | Signature |
| Starting Check Number:     | 50           |              |           |
| Fractional Routing Number: | 123-45       | 6789         |           |
| MICR Line:                 |              |              |           |
| [AUX-ON_US]                | [ROUTING]    | [ON_US]      |           |
| CNNNNNNC                   | A987654321A  | 123 456 789C |           |
| C0000000C                  | A987654321A  | 123 456 789C |           |
| 624                        | 43           |              |           |
|                            |              |              |           |
|                            | OK           | Cancel       | 0 pply    |
|                            | N            |              | Abhíà     |

#### Figure 5-20 Account Info tab of Manage Accounts dialog box

- 8. Click the Account Info tab (figure 5-20).
  - a. If your PBSE has NOT enabled auto check generation for your check printing jobs, type the appropriate check number in the Starting Check Number field.
  - b. In the Bank Fraction fields, type the numerator in the left field and the denominator in the right field. The valid characters for these fields are:

0123456789-/

c. In the MICR Line fields, type the appropriate information, *adhering to field locations and content as defined by your bank*. (Refer to Table 5-1 for more details.)

# Managing Multiple Accounts

| Table 5-1<br>Manage Accounts dialog box/Account Info tab<br>MICR Line fields |                                                                                  |                                                                                                    |                                                                                         |
|------------------------------------------------------------------------------|----------------------------------------------------------------------------------|----------------------------------------------------------------------------------------------------|-----------------------------------------------------------------------------------------|
|                                                                              | AUX-ON_US                                                                        | TRANSIT                                                                                             | ON_US                                                                                   |
| Purpose                                                                      | Sequential<br>check number                                                       | Bank routing<br>number                                                                              | Checking acct.<br>number                                                                |
| ABA*<br>positions                                                            | 6244                                                                             | 4333                                                                                                | 3214                                                                                    |
| Characters<br>and Symbols                                                    | C = ON_US<br>symbol                                                              | A = transit<br>symbol                                                                               | C = ON_US<br>symbol                                                                     |
|                                                                              | D = dash                                                                         | D = Dash                                                                                            | D = dash                                                                                |
|                                                                              | <sp> (space<br/>character)</sp>                                                  | (no spaces)                                                                                         | <sp> (space<br/>character)</sp>                                                         |
|                                                                              | N = for each<br>digit in check<br>number                                         |                                                                                                    | N = for each<br>digit in account<br>number                                              |
|                                                                              | 0 through 9 for<br>corresponding<br>digits                                       | 0 through 9 for<br>corresponding<br>digits                                                          | 0 through 9 for<br>corresponding<br>digits                                              |
| Format                                                                       | As defined by<br>your bank                                                       | 9 numeric + 2<br>transit symbols                                                                    | As defined by<br>your bank                                                              |
| Notes                                                                        | Do NOT use<br>position 44<br>(reserved for<br>EPC field)                         | Routing<br>number must<br>be preceded<br>and followed<br>by transit<br>symbol, e.g.,<br>A123456789A | May not<br>contain more<br>than 19<br>characters<br>(digits,<br>symbols, and<br>spaces) |
|                                                                              | May also<br>contain<br>accounting<br>control info.<br>specific to the<br>account |                                                                                                    | ON_US<br>symbol must<br>always appear<br>to the right<br>of account<br>number           |

\* American Bankers Association

# Managing Multiple Accounts

| R PB FIRST - Manage Accounts                                                                      |                                              |              |                    |                   |
|---------------------------------------------------------------------------------------------------|----------------------------------------------|--------------|--------------------|-------------------|
| Ac                                                                                                | count ID:                                    | 23456789     | . <u>N</u> ew      | Delete            |
| Ad                                                                                                | count Description: Sa                        | mple001      |                    |                   |
|                                                                                                   | <u>P</u> ayor                                | <u>B</u> ank | Account Info       | <u>S</u> ignature |
|                                                                                                   | ✓ Warn for undefined signatures              |              |                    |                   |
|                                                                                                   | Include signature 1 when check amount is:    |              |                    |                   |
|                                                                                                   | Greater than or e                            | qualto: 0 bu | ut less than: 5000 |                   |
|                                                                                                   | Signature 1: C:\PRNIN\void1.dat Browse       |              |                    |                   |
| Include signature 2 when check amount is:<br>Greater than or equal to: 5000 but less than: 100000 |                                              |              |                    |                   |
|                                                                                                   | Signature 2: C:\PRNIN\HigherLimit.dat Browse |              |                    |                   |
|                                                                                                   | Create Encrypted Signature, , ,              |              |                    |                   |
| O <u>K</u> <u>C</u> ancel Apply                                                                   |                                              |              |                    |                   |

Figure 5-21

Signature tab of Manage Accounts dialog box

- 9. Click the **Signature** tab (Figure 5-21).
  - a. Select the **Warn for Undefined Signatures** checkbox if you want the system to notify you when a required encrypted signature is not validated or available.

Clear the checkbox if you do not want this warning to display during Batch mode.

- b. In the Include Signature 1 When Check Amount Is field:
  - Enter the minimum currency amount requiring Signature 1 in the **Greater Than or Equal to** field.
  - Enter the maximum + 1 currency amount requiring Signature 1 in the **But Less Than** field.
- c. In the Signature 1 field, enter the file path or use the **Browse** button to select the .dat file for encrypted Signature 1.

# Managing Multiple Accounts

#### Ł

**NOTE:** In step 9d, if your check printing job does not require a second signature, enter 0 (zero) in each field. Do NOT leave these two fields blank.

#### *Editing an Existing Account*

#### Deleting an Existing Account

- d. In the Include Signature 2 When Check Amount Is field:
  - Enter the minimum currency amount requiring Signature 2 in the **Greater Than or Equal to** field.
  - Enter the maximum + 1 currency amount requiring Signature 2 in the **But Less Than** field.
- e. In the Signature 2 field, enter the file path or use the **Browse** button to select the .dat file for encrypted Signature 2.
- 10. Click **Apply**, then click **OK** to save your new account.

#### To edit an existing account:

- 1. Click **Utilities** in the PB FIRST main menu.
- Click Manage Accounts in the Utilities dialog box. The Manage Accounts dialog box appears (Figure 5-18).
- 3. In the Account ID field, select the desired account number.
- 4. Click each tab and make your desired changes.
- 5. Click **Apply**, then click **OK** to save your new settings.

#### To delete an existing account:

- 1. Click Utilities in the PB FIRST main menu.
- Click Manage Accounts in the Utilities dialog box. The Manage Accounts dialog box appears (Figure 5-18).
- 3. In the Account ID field, select the desired account number to be deleted.
- 4. Click the **Delete** button.
- 5. Answer **Yes** to the prompt *Are You Sure You Want to Delete Account?*

# Automatic Check Number Generation

As of version 11.01, PB FIRST provides a new option for automatically generating check numbers.

During installation and initial setup, your Pitney Bowes Systems Engineer creates the required PB FIRST check printing applications for you. The PBSE enables or disables automatic check number generation as may be required for each job that is set up.

With this option enabled, you can input the starting check number in the appropriate field under the Account Info tab of the Manage Accounts dialog box (Figure 5-22) prior to each check printing job.

| E | , PB FIRST - Manage Acc                             | ounts        |              | ×                 |
|---|-----------------------------------------------------|--------------|--------------|-------------------|
| 4 | Account ID: n                                       | •            | New          | Delete            |
|   | <u>P</u> ayor                                       | <u>B</u> ank | Account Info | <u>S</u> ignature |
|   | Starting Check Number:<br>Fractional Routing Number | 50<br>123-45 | 6789         |                   |
|   | MICR Line:<br>[AUX-ON_US]                           | [ROUTING]    | [ON_US       | J                 |
|   | CNNNNNNC                                            | A987654321A  | 123 456 789C |                   |
|   | c00000000                                           | A987654321A  | 123 456 789C |                   |
|   | 62                                                  | 44 43        |              |                   |
|   |                                                     | 0 <u>K</u>   | Cancel       | Apply             |

Figure 5-22

With automatic check number generation enabled, the Starting Check Number field is active. Enter the desired check number here during job setup.

# **Positive Pay** In an effort to provide additional control over check fraud, many banks support a service known as Positive Pay that uses their customer's issued check information as an authorization file. The file indicates which checks are valid issues by check number and amount. The bank matches presented items against issues to certify the validity of the item. If an item matches by the check number and amount, the bank will pay the item. Any items that do not match can be referred to the customer for review, who can then instruct the bank to either pay or return the item. Positive Pay also eliminates posting errors and the adjustments made to correct them.

The Positive Pay file contains information such as check number, date, amount, and payee. Banks have a variety of Positive Pay file formats, offering various services to their customers that utilize the Positive Pay information.

PB FIRST can create a file that supports Positive Pay services offered by financial institutions. However, PB FIRST does not handle the transfer of the Positive Pay file to the bank. The customer is responsible for e-mailing the file or transferring it using the mechanism provided by the bank.

#### Þ

**NOTE:** Presently, only one bank at a time can be used when running a PB FIRST job with the Positive Pay option. Therefore, check printing jobs using multiple accounts cannot be used with Positive Pay.

**PB FIRST and** 

Positive Pay

During PB FIRST installation and initial setup, your Pitney Bowes Systems Engineer configures your output file to the Positive Pay format required by your financial institution.

The Positive Pay file is created immediately after the PB FIRST import (that is, before checks have actually been printed), which would include all checks—including those that eventually wind up in the sorted file, rejects and overcounts. If a Positive Pay file already exists, that file is renamed as a backup file (for example, pospay.csv.bak), and the new file is created.

# **Positive Pay**

PB FIRST and Positive Pay

Thereafter, if desired, an Advanced User is able to define the name and location of the Positive Pay file through the Advanced User Setup dialog box. The name and location of the file upon initial installation and test import is "positive.csv", located in the PB FIRST install directory ( for example, c:\prnin).

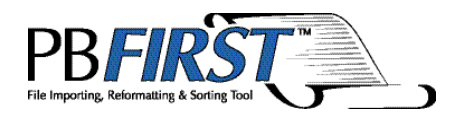

Chapter 6 Troubleshooting

| rror Message/Problem Possible Cause                                                                      |                                                                                                    | Recommended Action                                                                                                    |
|----------------------------------------------------------------------------------------------------|----------------------------------------------------------------------------------------------------|----------------------------------------------------------------------------------------------------|
| Can't find [path to file] to<br>import - check file name                                                 | File not in correct path.                                                                                                    | Locate file and move to correct path.                                                                                     |
| setting in User Setup                                                                                    | File has not been copied/<br>downloaded to computer.                                                                                                    | Copy or download file to computer.                                                                                        |
|                                                                                                    | File name is different.                                                                                                    | Go to Advanced User Setup<br>- Job Type Options dialog<br>box and enter correct file<br>name.                             |
|                                                                                                    | In networked installations,<br>the file cannot be found<br>because it exists on another<br>computer, and a drive is<br>no longer mapped, or it is<br>mapped using a different<br>drive letter. | Check your network<br>configuration. Log in and/or<br>remap drives as necessary.                                          |
| Postal Coding failed - check that ZIP+4 data is present                                                  | Postal Data (ZIP+4) CD not found.                                                                                                    | Install ZIP+4 Postal Data CD and retry.                                                                                   |
| and has not expired                                                                                      | Postal Data (ZIP+4) CD has expired.                                                                                                    | Make sure you are using the ZIP+4 Postal Data CD that came with your most recent SmartMailer CD.                          |
| Can't find SmartMailer Postal<br>coding module - Check<br>SmartMailer directory setting<br>in User Setup | SmartMailer is not installed.                                                                                                    | Install or purchase Pitney<br>Bowes SmartMailer software.<br>To purchase SmartMailer,<br>visit www.pitneybowes.com/<br>us |
| Blank window appears when<br>I click Browse Addresses or<br>Overcount                                    | No records are available for<br>viewing at this time. (There<br>are no overcount items in<br>this mail job.)                                                                                   | Click on the X at the top right<br>of the window to return to<br>main menu.                                               |
| Not enough pieces in list to<br>qualify for Presort discount.                                            | The mail job does not<br>contain the required number<br>of pieces to qualify for the<br>discount.                                                                                              | Refer to Chapter 2 for<br>minimum number of postal<br>coded pieces required.                                              |
| Partial document at end of file FileToImport.                                                            | The input file ended<br>unexpectedly. The last<br>document was more<br>than one page but was<br>incomplete.                                                                                    | Check that the input file is formatted correctly and not truncated.                                                       |

# Troubleshooting 6

| Error Message/Problem                                                                               | Possible Cause                                                                                                | Recommended Action                                                                           |
|----------------------------------------------------------------------------------------------------|----------------------------------------------------------------------------------------------------|----------------------------------------------------------------------------------------------|
| Document DOCNO in<br>FileToImport is over [X]                                                       | A document of over 20 pages was encountered.                                                                  | Click Yes to continue.                                                                       |
| pages. Continue?                                                                                    | Problem with the job setup.                                                                                   | Contact your Pitney Bowes<br>Systems Engineer.                                               |
|                                                                                                    | Problem with the input file                                                                                   | Check that the input file is in<br>the same format as files that<br>have imported correctly. |
| Address for document<br>DOCNO in FileToImport is<br>blank. Continue?                                | A blank address was<br>detected. Usually caused by<br>a bad import file.                                      | Click Yes to accept the address and continue.                                                |
| (Error Description) File<br>Document Page Line Field.                                               | Error was encountered at<br>the indicated location while<br>importing. Usually caused by<br>a bad input file. | Contact your Pitney Bowes<br>Systems Engineer.                                               |
| Win98, DocuMatch driver not found.                                                                  | Job is configured to run with<br>a DocuMatch but driver for<br>the printer is not installed.                  | Install the driver from your most recent DocuMatch CD.                                       |
| DestAddr table not found<br>– you must import before<br>postal coding.                              | Attempting to postal code without any data.                                                                   | Import the data file.                                                                        |
| Can't find DBName.ini in SmartMailer LISTS directory.                                               | Project was not installed correctly.                                                                          | Contact your Pitney Bowes<br>Systems Engineer.                                               |
| Can't find SmartMailer<br>presort module – check<br>SmartMailer directory setting<br>in User Setup. | Presort module could not be found.                                                                            | Visit www.pitneybowes.com/<br>us                                                             |
| Can't find file name to<br>import.                                                                  | SmartMailer did not finish postal coding or presorting.                                                       | Import the input file again and re-postal code.                                              |
| Unable to start SmartMailer<br>component.                                                           | A SmartMailer component did not start.                                                                        | Check that SmartMailer<br>runs OK by itself. Install or<br>reinstall it if necessary.        |
| Report text appears in only Courier (fixed pitch font).                                             | Default printer set to<br>Generic.                                                                            | Set another printer as default.                                                              |

# This Page Intentionally Blank

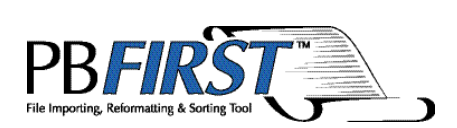

Chapter 7 Glossary

#### Address Change Tracking

A feature that reports on SmartMailer<sup>™</sup> changes to destination addresses, allowing you to accept or decline the changes.

#### Advanced User

User of PB FIRST<sup>™</sup> who can also access the Advanced User Setup dialog boxes and place images.

#### **ASCII Text File**

(American Standard Code for Information Interchange) Used as the basic computer code in the U.S. for representing alphanumeric information for personal and workstation computers.

#### Barcodes

Dash lines scanned by FastPac DI800/5 Series with ProPack and DI900/DI950 inserters. The barcodes tell the system how to assemble a collation to ensure that all inserts intended for a single addressee are placed in the correct envelope.

#### Batch Mode

A feature that allows you to run a PB FIRST job with one mouse click.

#### CASS

(Coding Accuracy Support System) A USPS<sup>®</sup> program that validates and certifies the accuracy of address-matching software. It tests the ability of that software to accurately match address records to the USPS ZIP+4 database, and assign the correct five-digit, ZIP+4, or delivery point barcodes.

#### CRRT

(Carrier Route) The addresses to which a carrier delivers mail. In common usage, carrier route includes city routes, rural routes, highway contract routes, post office box sections, and general delivery units.

#### **Data File Importing**

A feature that permits the importing of data files such as Excel, comma delimited, and Access, with one record or row per document. The data can be in any format that Microsoft<sup>®</sup> Access 2000 or Access XP can import.

#### DPBC

(Delivery Point Barcode) A two-digit add-on to the ZIP+4 Code which identifies the primary street number or box number of an address.

#### **Duplex Printing**

Printing on both sides of a sheet of paper.

#### **Error Code**

A code that is assigned to the records in your mail list file whenever an address is undeliverable or cannot be found.

#### ForwardTrak<sup>™</sup> Net

Replaced by VeriMove<sup>™</sup>Net (see VeriMove<sup>™</sup>Net).

#### Grouping

Combining items for the same destination address and inserting them into one envelope. If total page count exceeds maximum, whole set prints as overcount items. (See also overcount group splitting.)

#### Importing

Bringing a file in from another location. For example, transferring (importing) print file data to PB FIRST.

#### JOB File

(.JOB File) DocuMatch<sup>®</sup> DC115 file that configures the machine to a certain PB FIRST job.

#### Mail Job

The process of generating a group of finished mailpieces. May include printing, collating, and insertion.

#### Mailpiece

Any envelope, post card or package to which postage has to be affixed.

#### Main Menu

The main user interface that appears when you launch PB FIRST. It provides access to the most important and most frequently used functions.

#### MICR

(Magnetic Ink Character Recognition) Specially encoded characters printed with special ink or toner at the bottom of checks that identify the checking account number, bank transit number, and check number. They enable the bank's automated equipment to process checks quickly and costeffectively.

#### NCOA

(National Change of Address) Database maintained by the USPS of individuals and companies who have notified the post office of their change of address.

#### Normal Items

Mailable items that can be processed through a FastPac<sup>™</sup> DI800, 5 Series<sup>™</sup>, or DocuMatch DC115.

#### OEL

(Optional Endorsement Line) A series of specific characters on the top line of the address block that identifies the sortation level of a package or bundle and may contain an ACS participant code. The OEL is used in place of package labels.

#### **OMR Marks**

(Optical Mark Recognition) Dash lines scanned by OfficeRight<sup>™</sup> DI350, FastPac DI400, DI800, DI500/DI600, and 5 Series/3 Series<sup>™</sup> inserters. The OMR code tells the system how to assemble a collation to ensure that all inserts intended for a single addressee are placed in the correct envelope.

#### **OMR Reader**

The unit on the inserting system that scans the OMR marks that PB FIRST creates.

#### **Overcount Group Splitting**

Overcount group splitting allows you to split groups of overcount items for the same recipient into multiple envelopes in order to minimize the number of envelopes that must be processed manually.

#### **Overcount Items**

Mailpieces that have too many pages to run through a FastPac DI800, 5 Series or DocuMatch DC115 (more than six sheets of paper for the DI800 or 5 Series, more than four sheets of paper for the DocuMatch DC115).

#### **Positive Pay**

A service supported by many financial institutions as a method of providing additional control over check fraud. Information on the customer's issued checks is provided to the bank and used as an authorization file to accept, reject, or question checks presented for payment.

#### **Postal Coding**

The process of verifying destination addresses as being deliverable and assigning the correct postal barcodes to them.

#### POSTNET

(Postal Numeric Encoding Technique) The barcode system used on letter-size and flat-size mailpieces for encoding the delivery point information and ZIP+4 code information.

#### Presorting

The process of sorting a postal coded mail job by zip code or carrier route in order to obtain postal discounts. The mail job must contain at least 500 pieces of First Class mail or 200 pieces of Standard mail to qualify for a presort discount.

# 7 <sub>Glossary</sub>

## Glossary

#### **ProPack Barcodes and OMR Marks**

A key feature of PB FIRST is its ability to generate barcodes and OMR marks that can be read by a DI800/ 5 Series inserting system equipped with the Production Package (ProPack) option. This option consists of the ProPack sheet feeder, optional outsort module, and optional high capacity loader. All units are used in addition to the normal inserter modules, giving even greater flexibility to DI800/5 Series mail processing capabilities.

#### Reports

Microsoft<sup>®</sup> Access 2000 or Access XP objects that contain the page layouts of the printed mailpieces.

#### Scan Map (Labels)

First page of a FastPac DI800 or 5 Series mail job that contains important information that will help set up the machine. Also used to refer to labels printed next to OMR marks on all mailpieces when debugging a mail run.

#### Sequence Number

Determines the order in which the records were imported into the program. Also used to reprint mailpieces with the Print Selected Pieces button.

#### **Simplex Printing**

Printing on one side of a sheet of paper.

#### **Uncoded Items**

Records that have not been or could not be postal coded.

# USPS

United States Postal Service®

#### VeriMove<sup>™</sup> Net

A Pitney Bowes service licensed by the USPS to update mailing lists with addresses from the NCOALink<sup>™</sup> database.

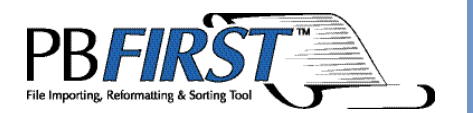

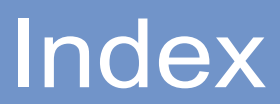

#### Α

About PB FIRST message box 1-13 Access levels additional levels for check printing 5-5 set up during installation 2-2 Accounts multiple checking accounts creating a new account 5-18 editing an existing account 5-23 Activity Description field possible entries that may appear 5-9 Activity Log filtering the entries 5-10 maximum size 5-11 preview, illustrated 5-8 printing or viewing 5-9 purging information from it 5-11 Activity Log Report dialog box 5-10 Address change of address ForwardTrak Net service 4-23 destination address browsing for a specific address 3-15 browsing individual addresses 3-13 National Change of Address database 4-23 record finding a specific record or range of records 3-15 Address change management definition 7-2 Address change tracking disadvantages 4-2 how it works 4-2 relaxation mode postal coding 4-2 Addrs report description 4-4 printing or viewing 4-4 Advanced User access level 2-2 authorized functions 2-2 definition 7-2 privileges 2-2 Advanced User Setup description 2-8

Advanced User Setup dialog box accessing 2-8 Apply button and "implied Apply" 2-8 illustrated with descriptions 2-9, 2-10, 2-11, 2-12, 2-13 Apply button and "implied Apply" function 2-8 Archiving and the importing process 4-7 and the printing process 4-7 description 4-6 initial setup 4-6 selecting path to Archive directory 4-6 Artwork inserting a graphic image 4-17 ASCII text file definition 7-2 Authorization Checking Admin 5-5 User1 through User8 (check printing) 5-5 Automatic check number generation 5-24

#### В

Barcode delivery point barcode definition 7-3 DI900/DI950 Inserting System 4-8 ProPack (for DI800/5 Series) PB FIRST support 4-8 Batch mode definition 7-2 description 4-9 why postal coded minimum is higher in Batch mode 4-9 Browse Addresses dialog box illustrated 3-13 printing selected pieces sequence number 3-16 table of options 3-16 Browsing through destination address records finding specific records 3-15 individual addresses 3-13

#### С

Carrier route definition 7-2 CASS definition 7-2 Change of address ForwardTrak Net service 4-23 National Change of Address database 4-23 Change of Address Database, Accessing (Move Update) button on Main menu now labeled Move Update 1-9 definition 7-6 description 4-23 how to apply for this service 4-23 Check printing option to remind user to load correct toner 5-7 option to remind you to load proper toner 5-7 Checking Admin1 user privileges 5-5 Checking Admin2 user privileges 5-5 Check Log Report dialog box 5-14 Check printing Activity Log filtering the entries 5-10 maximum size 5-11 preview, illustrated 5-8 printing or viewing 5-9 purging information from it 5-11 automatic check number generation 5-24 availability of this option 5-3 before you begin the job 5-4 check forms/stock 5-2 Check Print Log description 5-12 filtering the entries 5-14 maximum size 5-15 purging printed checks from it 5-15 detecting fraud or errors Check Print Log as a tool 5-12 encrypting a signature 5-16

fraud Positive Pay feature 5-25 how it works in PB FIRST 5-2 installation of this option 5-2, 5-18 main menu additional button (Utilities) 5-3 managing multiple accounts creating a new account 5-18 editing an existing account 5-23 overview of main features 5-3 preview, illustrated 5-12 running the job 5-4 signature 5-16 stored on removable disk in secure location 5-17 user access/privileges/security levels 5-5 managing privileges 5-5 User Privileges dialog box illus 5-6 what info gets printed on check? 5-2 Check Print Log description 5-12 filtering the entries 5-14 maximum size 5-15 preview, illustrated 5-12 printing or viewing 5-13 purging printed checks 5-15 Company logo inserting a graphic image 4-17 Configuration initial configuration of PB FIRST 2-2 Container labels, presort printing 3-9 Countries (Locales), Support for International 1-14 CRRT definition 7-2

#### D

Data file importing 4-11 brief description of this feature 1-3 definition 7-3 enabling 4-11 specifying this file type in Advanced User Setup 4-11

Data files multiple in what does PB FIRST do? 1-3 Delivery point barcode definition 7-3 Design View mode illustrated 4-19, 4-20 Desktop icon initial setup for each PB FIRST job 2-2 **PB FIRST** illustrated 2-3 DI350 Inserting System OMR support 4-8, 4-24 DI400 Inserting System OMR support 4-8, 4-24 DI500/DI600 Inserting System OMR support 4-24 DI800 Inserting System OMR support 4-8, 4-24 ProPack barcode support 4-8 DI900/DI950 Inserting System Barcode support 4-8 OMR support 4-24 Discount postal/presort 2-15 minimum postal coded required 3-12 overcount items don't qualify 2-15 Display the number of document and mailpieces 2-9 DocuMatch DC115 JOB file (.JOB file) locating and selecting the path 2-9 DPBC definition 7-3 Duplex printing 4-12 definition 7-3 with grouping 4-12

#### E

Encryption encrypting a signature 5-16 storing the output file in a secure location 5-17 Encrypt Signature dialog box illustrated 5-17 Ending Seq field printing selected pieces 3-16 Envelope printer support brief description of this feature 1-4 detailed description 4-15 Envelopes printing envelopes only 4-15 Error-coded pieces don't change the sort order 4-13 run as separate job 4-14 sort at end of list 4-14 Error code definition 7-3

#### F

FastPac<sup>™</sup> Inserting System DI400..... See DI400 Inserting System FastPac<sup>™</sup> Inserting System DI500/DI600..... See DI500/DI600 Inserting System FastPac<sup>™</sup> Inserting System DI800..... See DI800 Inserting System FastPac<sup>™</sup> Inserting System DI900/DI950..... See DI900/DI950 Inserting System File data file importing 4-11 input file type selecting in Advanced User Setup 2-9 Finding a specific record or range of records 3-15 Forms preprinted creating with PB FIRST 1-4

#### G

Getting help 1-12 Graphic image inserting into a report 4-17 must not be in imported file 1-11 Grouping benefit of grouping documents 1-3 definition 7-3 description 4-16 overcount group splitting 4-25, 7-5 with duplex printing 4-16

## Η

Help getting help for PB FIRST 1-12 Hierarchical user security for check printing 5-5

# I

Icon initial setup of PB FIRST desktop icons 2-2 Image inserting a graphic image into a report 4-17 Importing and archiving 4-7 before you begin 3-2 data file importing 4-11 enabling 4-11 definition 7-3 monitoring import progress 3-2 PDF files 4-27 processing options after importing 3-3 type of input file: text or data 4-11 Input file how to import 3-2 locating and selecting the path 2-9 must not contain graphics 1-11 specifying type (text or data) 4-11 type selecting in Advance User Setup 2-9 Inserting a graphic image in a report 4-17 text into a report 4-20 Installation of PB FIRST 2-2 must remove previous version before installing new version 1-10 Intenational languages and locales 1-9 Internal mail separating from rest of mail job 4-13 separating to the end of the mail job 4-13 International mail separating from rest of mail job 4-13 separating to the end of the mail job 4-13

International Support Items that Remain the Same Between Locales (Countries) 1-14 Language(s) 1-14 Locale(s) 1-14 Overview 1-14 Screens that Change Between Locales (Countries) 1-15 Internet Pitney Bowes web site 1-12

#### J

Job about printing a PB FIRST job 2-15 basic steps of a PB FIRST job 2-14 initial setup of your PB FIRST jobs 2-2 job splitting among multiple printers 4-21 from any printing point in PB FIRST 4-22 last settings remembered 4-22 modifying a job prior to importing 2-8 overview of a PB FIRST job 2-14 type selecting job type in Advanced User Setup 2-9 specifying Text or Data in Advanced User Setup 4-11 JOB file (.JOB file) for DocuMatch definition 7-3 locating and selecting the path 2-9

#### L

Labels presort container labels printing 3-9 Language selecting for PB FIRST user interface 2-10 Languages international 1-9 Languages, Support for International 1-14 Launching PB FIRST 2-3 multiple simultaneous launches NOT allowed 1-9

#### Load

balanced printing 4-21 from any printing point in PB FIRST 4-22 last settings remembered 4-22 balancing 4-21 from any printing point in PB FIRST 4-22 Load Balanced Printing dialog box 4-21 Locale(s) (Countries), Support for International 1-14 Locales international 1-9 Log Activity Log 5-8 preview, illustrated 5-8 Check Print Log preview, illustrated 5-12 Logging on to PB FIRST 2-3 Logo inserting a graphic image 4-17 Logon dialog box 2-3, 2-4

#### Μ

Mail job about printing a PB FIRST job 2-15 basic steps of a PB FIRST job 2-14 definition 7-3 initial setup of your PB FIRST mail jobs 2-2 modifying a job prior to importing 2-8 overview of a PB FIRST mail job 2-14 Mailpiece definition 7-3 error-coded pieces sorting to the end of the list 4-13 internal separating from rest of mail job 4-13 international separating from rest of mail job 4-13 printing options for selected pieces 3-16 separating internal and international mail 4-13 Main menu definition 7-4 options available after importing illustrated 3-3 Manage Logs dialog box 5-9

Managing multiple checking accounts creating a new account 5-18 editing an existing account 5-23 Managing SmartMailer changes to addresses 4-2 MICR definition 7-4 toner option to remind you to load proper toner 5-7 ordering from PB Supply Line 5-2 security 5-4 Microsoft Office 2003 PB FIRST support 1-12 supported by PB FIRST v. 11.03 1-12 Modifying a PB FIRST job prior to importing 2-8 Move Update button.....See Change of Address Database, Accessing (Move Update) Multiple accounts for check printing creating a new account 5-18 editing an existing account 5-23 data files in what does PB FIRST do? 1-3 launches (simultaneous) of PB FIRST NOT allowed 1-9 projects of PB FIRST opened simultaneously NOT allowed 1-9

#### Ν

Name user name setup during installation 2-2 National Change of Address definition 7-4 NCOA and VeriMove Net 4-23 definition 7-4 Normal items definition 1-11, 7-4 Normal Presorted items printing 3-11 Normal Presorted Reject items printing 3-11 Number record number not always same as sequence number 3-14 sequence number using it when printing selected pieces 3-16

# 0

OEL definition 7-4 Office 2003 PB FIRST support 1-12 OfficeRight<sup>™</sup> Inserting System DI350..... See DI350 Inserting System OMR marks about PB FIRST support for OMR marks 4-24 advantage of generating them 4-24 definition 7-4 OMR reader definition 7-4 PB FIRST support for ProPack OMR marks 4-24 set up by PBSE 4-24 Optional endorsement line definition 7-4 Options available after importing 3-3 selecting options for a job prior to importing 2-8 Output file Positive Pay changing the path and name 2-10 Overcount group splitting 4-25, 7-5 chaning the page limit 4-25 disabling 4-26 items definition 1-11, 2-16, 7-5 do not qualify for postal discount 2-16

postal coded items printing after postal coding 3-6 printing after presorting 3-10 Overcount items description 2-16 Overview of a PB FIRST job 2-14

#### Ρ

Page max number of pages when duplexing 4-12 Password changing logon passwords 2-5 Checking Admin1 and Admin2 5-5 what if you forget it? 5-5 encryption password 5-16 what if you forget it? 5-16 User1 through User8 5-5 what if you forget it? 5-5 User and Advanced User setup 2-2 what if you forget it? 2-5 **PB FIRST** about printing a mail job 2-15 acronym definition 1-2 and OMR marks 1-3 block diagram of basic steps in a job 2-14 definition 1-2 desktop icon (shortcut) 2-2 illustrated 2-3 documentation 1-12 getting help 1-12 how does it work? 1-11 how it uses Microsoft Access 1-11 installation and initial setup 2-2 launching the program 2-3 logging on 2-3 overview of a mail job 2-14 Software User Guide 1-12 system requirements 1-11 what does it do? 1-2 what is it? 1-2 where to find software version information 1 - 13

PCL-compatible printers tray switching 4-30 PDF importing PDF files 4-27 PDF-to-text conversion for importing 4-27 Phone numbers Technical Support 1-12 Picture inserting a graphic image 4-17 Positive Pay definition 7-5 how it works with PB FIRST 5-25 one bank vs. multiple accounts 5-25 output file changing the path and name 5-26 Pospay.csv 5-26 Postal coding definition 7-5 description 2-15 how to postal code a mail job 3-5 managing SmartMailer changes to addresses 4-2 possible only with SmartMailer installed 3-3 postal coding, then presorting, then printing 3-7 postal coding, then printing 3-5 reports previewing 3-6 ZIP + 4 and Carrier Route Address Directory CD-ROM 3-5 Postal Coding Data expiration warning what to do if it appears 2-3 Postal data CD-ROM install most recent before postal coding 3-5 Postal discount minimum postal coded required 3-12 overcount items don't qualify 2-15 relation to presorting 2-15 POSTNET barcode don't cover when inserting a graphic image 4-17, 4-20 definition 7-5

Preprinted forms creating with PB FIRST 1-4 Presort container labels printing 3-9 discount minimum postal coded required 3-12 Presort Finished dialog box illustrated 3-8 Presort Progress window illustrated 3-8 presort reject items definition 2-16 Presort Reports window illustrated 3-9 Presort Results dialog box 4-29 enabling 4-29 presort results display option 4-29 enabling 4-29 rejects printing with mail job rather than separately 4-28 results in dialog box illustrated 3-8 Presorting definition 7-5 description 2-15 minimum postal coded required 3-12 possible only with SmartMailer installed 3-3 printing presort container labels 3-9 Presort rejects description 2-16 Printer envelope printer support 4-15 job splitting among multiple printers 4-21 Printing Activity Log 5-9 and archiving 4-7 a postal coded mail job 3-6 both sides of a sheet of paper 4-12 Check Print Log 5-13

checks before you begin the job 5-4 managing multiple accounts 5-18 option to remind user to load correct toner 5-7 option to remind you to load proper toner 5-7 Positive Pay output file 5-25 running the job 5-4 signature 5-16 duplex 4-12 envelopes only 4-15 from multiple trays on the same printer 4-30 job splitting among multiple printers 4-21 now available from any printing point 4-21 job splitting amountg multiple printers from any printing point in PB FIRST 4-22 load balanced printing 4-21 from any printing point in PB FIRST 4-22 Load balancing now available from any printing point 4-21 multiple mail items from Browse Addresses dialog b 3-17 Normal Presorted items 3-11 Normal Presorted Reject items 3-11 OMR marks advantage of generating them 4-24 one mail item from Browse Addresses window 3-17 options if cannot postal code 2-15 options if SmartMailer not installed 2-15 Overcount postal coded items after postal coding 3-6 after presorting 3-10 PB FIRST job general description 2-15 postal coding, then printing 3-5 presort container labels 3-9 selected pieces table of options 3-16 tray switching on the same printer 4-30 without postal coding or presorting 3-4

Print Postal Coded Pieces E-coded Postal Coded items 4-14 Normal Postal Coded items 4-14 Over Count Postal Coded items 4-14 Print Selected Pieces button 3-16 Privileges Checking Admin1, Checking Admin2 5-5 initial setup of user privileges 2-2 User1 through User8 (check printing) 5-5 Production Package......See ProPack Projects multiple projects of PB FIRST opened simultaneously NOT allowed 1-9 project creation utility 1-10 ProPack barcode PB FIRST support 4-8 PB FIRST support for ProPack OMR marks 4-24 Purge Activity Log dialog box 5-11 Purge Check Print Log dialog box 5-15

## R

Record finding a specific record or range of records 3-15 Record number not always same as sequence number 3-14 Relaxation mode postal coding 4-2 Release where to find PB FIRST software version info 1-13 Remittance advice description 5-2 Remove (PB FIRST software) utility 1-10 Repair utility 1-10 Reports creating and modifying Access reports with PB FIRST 1-4 Design View mode illustrated 4-19, 4-20 Requirements for PB FIRST 1-11

#### S

Scan map (labels) definition 7-6 Searching for a specific record or range of records 3-15 Security encrypted signature storing the output file 5-17 MICR toner storing in a secure location 5-4 user access levels check printing 5-5 Selected pieces printing table of options 3-16 Sequence number definition 7-6 using it when printing selected pieces 3-16 Setup initial setup of PB FIRST 2-2 of archiving 4-6 Shortcut desktop icon for PB FIRST jobs illustrated 2-3 initial setup of desktop icons for PB FIRST jobs 2-2 Signature encrypted signature storing in a secure location 5-17 Simplex printing definition 7-6 SmartMailer Address Change Management 4-2 documentation 1-12 options if not installed 2-15 relaxation mode postal coding 4-2 required for postal coding 2-15 required for presorting 2-15 ZIP + 4 and Carrier Route Address Directory CD-ROM 3-5 SmartMailer-CASS Postal Coding Status window illustrated 3-5

Software where to find PB FIRST version information 1-13 Sorting error-coded pieces to end of list 4-13 Splitting overcount group splitting 4-25, 7-5 Starting Seq field printing selected pieces 3-16 System requirements for PB FIRST 1-11

## Т

Text inserting into a report 4-20 Text file specifying this file type in Advanced User Setup 4-11 Toner MICR toner option to remind you to load proper toner 5-7 Tray switching on DocuMatch 4-30 with load balanced printing 4-30

#### U

Uncoded items definition 7-6 Uninstall must remove previous versions before installing new version 1-10 Uninstall PB FIRST utility 1-10 User access levels 2-2 additional levels for check printing 5-5 set up during installation 2-2 name set up during installation 2-2 privileges and passwords 2-2 security for check printing 5-5 User1 through User8 privileges 5-5

User and Group Accounts dialog box 2-5 User Privileges dialog box 5-6

#### V

VeriMove Net (Move Update).....See Change of Address Database Version where to find PB FIRST software version info 1-13

#### W

Web site Pitney Bowes 1-12

## Ζ

ZIP + 4 and Carrier Route Address Directory CD-ROM install most recent before postal coding 3-5

# This Page Intentionally Blank

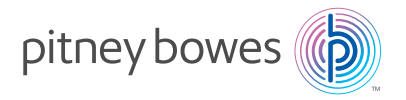

3001 Summer Street Stamford, Connecticut 06926 www.pitneybowes.com

For Service and Supplies

SV60807 Rev. K ©2024 Pitney Bowes Inc. All Rights Reserved